# USER MANUAL

# Health Equity Assessment Toolkit Plus (HEAT Plus)

UPLOAD DATABASE EDITION, VERSION 6.0

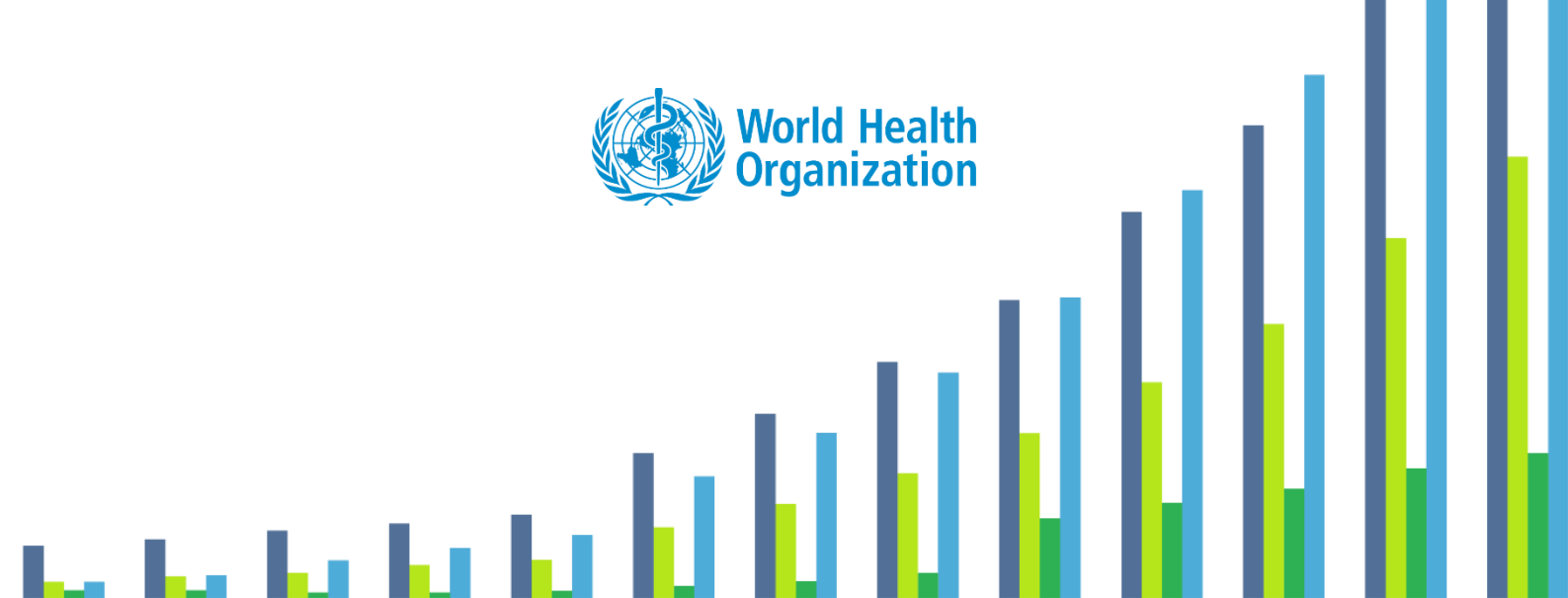

© Copyright World Health Organization, 2016–2024.

#### Disclaimer

Your use of these materials is subject to the Terms of Use and Software Licence agreement and by using these materials you affirm that you have read, and will comply with, the terms of those documents.

#### **Suggested Citation**

Health Equity Assessment Toolkit Plus (HEAT Plus): Software for exploring and comparing health inequalities in countries. Upload database edition. Version 6.0. Geneva, World Health Organization, 2024.

# Contents

| 1 | Introdu                              | ction1                                                                                                    |
|---|--------------------------------------|----------------------------------------------------------------------------------------------------|
|   | 1.1 W                                | nat HEAT Plus can do2                                                                                                    |
|   | 1.2 W                                | nat HEAT Plus cannot do3                                                                                                    |
| 2 | How to                               | access HEAT Plus4                                                                                                    |
| 3 | How to                               | use HEAT Plus5                                                                                                    |
|   | 3.1 G                                | tting started5                                                                                                    |
|   | 3.1.<br>3.1.<br>3.1.                 | <ul> <li>Terms of use and software license agreement</li></ul>                                                                                                    |
|   | 3.2 Pr                               | eparing your data for upload7                                                                                                    |
|   | 3.2.<br>3.2.<br>3.2.                 | <ul> <li>HEAT Plus Template and Validation Tool</li></ul>                                                                                                    |
|   | 3.3 U                                | loading and managing your data12                                                                                                    |
|   | 3.3.<br>3.3.<br>3.3.<br>3.3.<br>3.3. | Upload a new database13Open an existing database14Rename an existing database15Delete an existing database15                                                                                                    |
|   | 3.4 N                                | vigating HEAT Plus16                                                                                                    |
|   | 3.4.<br>3.4.<br>3.4.<br>3.4.<br>3.4. | INavigation menu162Views163Visualization menu174Selection menu205Tooltips25                                                                                                    |
|   | 3.5 Le                               | arning more                                                                                                    |
| 4 | Explore                              | inequality                                                                                                    |
|   | 4.1 D                                | saggregated data27                                                                                                    |
|   | 4.1.<br>4.1.<br>4.1.<br>4.1.         | <ul> <li>Horizontal line graph</li></ul>                                                                                                    |
|   | 4.2 Su                               | mmary measures                                                                                                    |
|   | 4.2.<br>4.2.<br>4.2.                 | Image: Line graph         41           Image: Line graph         44           Image: State of the state of the state of |
| 5 | Compa                                | re inequality                                                                                                    |
|   | 5.1 D                                | saggregated data50                                                                                                    |

| 5.1.1 Graph                                                                                                    |
|----------------------------------------------------------------------------------------------------|
| 5.1.2 <b>Table</b>                                                                                                    |
| 5.2 Summary measures                                                                                                    |
| 5.2.1 Graph                                                                                                    |
| 5.2.2 <b>III</b> Table                                                                                                    |
| Annex                                                                                                    |
| Annex 1 Variables in the HEAT Plus Template63                                                                                                    |
| Annex 2 Frequently Asked Questions65                                                                                                    |
| Q1 What is the minimum I have to enter in the template?                                                                                                    |
| Q19 How do I correctly enter information for the variable 'subgroup_order' in the template?78<br>Q20 How do I correctly enter information for the variable 'reference_subgroup' in the template?<br>78 |

# 1 Introduction

Equity is at the heart of the United Nations 2030 Agenda for Sustainable Development, which aims to "leave no one behind". This commitment is reflected throughout the 17 Sustainable Development Goals (SDGs) that Member States have pledged to achieve by 2030.

Monitoring inequalities (observable differences across population subgroups) is essential for tackling inequities (differences that are deemed unfair, avoidable or remediable): it allows identifying vulnerable population subgroups that are being left behind and helps inform equity-oriented policies, programmes and practices that can close existing gaps.

The World Health Organization (WHO) is committed to achieving equity in health and has developed a number of tools and resources for monitoring health inequalities, including the Health Equity Assessment Toolkit.

The **Health Equity Assessment Toolkit** is a free and open-source software application that facilitates the exploration, analysis and reporting of health inequalities. Through innovative and interactive data visualizations, the software makes it easy to assess and communicate data about health inequalities. Disaggregated data and summary measures are visualized in a variety of graphs and tables that can be customized according to users' needs. Results can be exported to communicate findings to different audiences and inform evidence-based decision making.

The software is available in **two editions**:

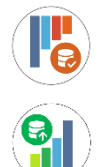

**HEAT** (built-in database edition), which contains datasets of disaggregated data from the WHO Health Inequality Data Repository,

**HEAT Plus** (upload database edition), which allows users to upload their own datasets of disaggregated data.

Together, HEAT and HEAT Plus are powerful tools that help make data about inequalities accessible and bring key messages to decision-makers to tackle inequities and achieve the SDGs.

This **HEAT Plus user manual** accompanies the upload database edition of the toolkit and provides detailed information about the features and functionalities of HEAT Plus. Information on how to access HEAT Plus are provided in Section 2, followed by an overview on how to use HEAT Plus in Section 3 (including information on how to get started, how to prepare data for upload, how to upload and manage data, how to navigate the tool and a list of resources to learn more about the software). Section 4 (Explore inequality) and Section 5 (Compare inequality) provide more details about the different views and visualizations available in HEAT Plus. Throughout the user manual, blue boxes highlight links to further resources and practical tips for using HEAT Plus.

You may want to read this user manual sequentially and in its entirety, or consult different sections as required. You are also encouraged to consult the other documents that accompany HEAT Plus, including the technical notes, which provide detailed information about the data displayed in HEAT Plus. Moreover, you may want to supplement these resources with materials that provide further information on the theoretical and/or practical steps of (health) inequality monitoring, such as the WHO's *Handbook on health inequality monitoring* and *National health inequality monitoring: a step-by-step manual*. Many resources are publicly available through the WHO Health Inequality Monitor, and although with a focus on health, the approaches may be applied to any topic.

B LINKS

- <u>WHO Health Inequality Monitor</u>
- WHO Health Equity Assessment Toolkit

### 1.1 What HEAT Plus can do

HEAT Plus facilitates inequality assessments based on your own data. You can

- ✓ Upload your own disaggregated data. Datasets of disaggregated data have to be in a specified format in order to be uploaded to HEAT Plus. The HEAT Plus Template and Validation Tool helps you to prepare your data according to the template and validate your entries.
- ✓ Use data from any data source. Commonly used data sources for inequality monitoring include population-based surveys as well as facility and administrative data, civil registration and vital statistics, surveillance systems and censuses. However, you can use data from any source that is available to you.
- Assess the situation in any setting. Inequalities can be assessed at global, regional, national or subnational levels (e.g. within a province or district), depending on your data availability and research interests.
- ✓ Examine the situation for any indicator. In addition to health and health-related indicators, HEAT Plus also enables you to use indicators from beyond the health sector, including all SDG indicators.
- Study the situation for any inequality dimension. Inequality dimensions that are frequently used for inequality monitoring (and recommended for disaggregation of SDG indicators) include income, sex, age, race, ethnicity, migratory status, disability and geographic location (urban/rural). In addition, education is a commonly used inequality dimensions. You can also use other inequality dimensions that are relevant to your specific context, such as indigenous status, occupation, religion and subnational/administrative region (e.g. provinces or districts). Moreover, you can assess the situation for intersections of two inequality dimensions (double disaggregation), provided that data have been entered accordingly in the template.
- Analyse changes in the situation over time. HEAT Plus allows you to assess the situation over time using yearly, monthly, weekly or daily data – or any other date format that is available to you.
- ✓ Calculate summary measures of inequality. Based on your disaggregated data, HEAT Plus will calculate up to 19 summary measures and their 95% confidence intervals. Please refer to the technical notes for details about these measures, including about their definition, calculation and interpretation.
- ✓ Visualize data interactively. Disaggregated data and summary measures are visualized in a variety of interactive graphs and tables that can be further customized according to your interests and needs. This user manual provides detailed information about the visuals available in HEAT Plus and how they can be used to analyse and interpret your data.
- ✓ Export results for evidence-based decision making. All results can be exported and used to communicate findings for evidence-based decision making to ensure impact in countries.

### 1.2 What HEAT Plus cannot do

While HEAT Plus has been designed as a flexible tool for inequality assessments, there are a few things that are beyond the scope of the software. HEAT Plus cannot

- Calculate disaggregated data from raw datasets. HEAT Plus cannot automatically generate estimates for population subgroups based on your raw data. To calculate disaggregated estimates, you can use statistical software packages, such as R, SAS, SPSS or Stata. Codes for calculating disaggregated data using population-based survey data are available at <a href="https://www.who.int/data/inequality-monitor/tools-resources/statistical\_codes">https://www.who.int/data/inequality-monitor/tools-resources/statistical\_codes</a>.
- Improve the quality of your data. For example, if you wish to assess inequalities in immunization coverage based on health facility data and data are inaccurate for some facilities, HEAT Plus cannot adjust or correct for this. In such a case, it is recommended that you turn your attention to sourcing data with better quality.
- Impute missing data. For instance, you may want to assess data by education level (using three population subgroups: no education, primary school, and secondary school or higher), and estimates are missing for one subgroup (e.g. no education). In such a case, HEAT Plus cannot impute the missing value for that group.
- Calculate summary measures if data are missing. Summary measures and their 95% confidence intervals can only be calculated if the required data are available. For example, some measures can only be calculated if subgroup estimates are available for all subgroups of a dimension. Moreover, for many measures, the size of the population in each subgroup is required. Similarly, if standard errors of subgroup estimates are not included, HEAT Plus will not be able to calculate 95% confidence intervals of summary measures.

# 2 How to access HEAT Plus

HEAT Plus is available as a desktop version for Windows. This version can be downloaded as a compressed (zipped) folder from the WHO website. The software can be installed locally on a desktop or laptop computer and can be used offline (no internet connection required).

The latest version of HEAT Plus is available at: <u>https://www.who.int/data/inequality-monitor/assessment\_toolkit</u>.

Note that you require the "R" statistical software and a web browser to run the software. In the desktop version, WHO has provided a portable version of "R" and the portable edition of the web browsers Google Chrome (Windows version) or Chromium (Mac version). This does not imply in any manner that the use of these products is endorsed or recommended by the World Health Organization in preference to others of a similar nature. R Portable, Chrome Portable and Chromium Portable do not require any installation.

To run HEAT Plus Desktop on your Windows machine, download the compressed " HEAT Plus for Windows" (zip) file, unzip the file and save the content to your computer's hard drive. Select the "HEAT Plus for Windows" folder and double-click the "Start\_HEATPlus.bat" file. The toolkit will automatically open in a Chrome Portable browser window.

To refresh HEAT Plus, click the circular arrow on the right of the address bar in the open browser window. To restart HEAT Plus, make sure to close both the browser window and the command window, before double-clicking the 'Start\_HEATPlus.bat' file.

## 3 How to use HEAT Plus

### 3.1 Getting started

#### 3.1.1 Terms of use and software license agreement

In order to use HEAT Plus, you first need to read and accept the **terms of use and software license agreement** that appear in a pop-up window. Click the 'Close' button to proceed.

| EN ¢ |   | Health Equity | Assessment Toolkit Dive (HEAT Dive)                                                                                                    | inequality - |                                                  |                          |
|------|---|---------------|----------------------------------------------------------------------------------------------------|--------------|--------------------------------------------------|--------------------------|
|      |   |               | Terms of use and software license agreement                                                                                                    |              |                                                  |                          |
|      |   |               | Please read these Terms of Use and Software License Agreement (the <b>"Agreement"</b> ) carefully before installing the Health Equity Assessment<br>Toolkit (the <b>"Toolkit"</b> ).<br>By installing and/or using the Toolkit, you (the <b>"Licensee"</b> ) enter into an agreement with the World Health Organization ( <b>"WHO"</b> ) and you<br>accept all terms, conditions, and requirements of the Agreement.                                                                                                    |              |                                                  |                          |
|      |   |               | 1. Components and Types of the Toolkit<br>1.1. The Toolkit contains rothware developed by WAIO The <b>"Coffware"</b> , WAIO has, or will make two editions of the Toolkit available:                                                                                                    |              |                                                  |                          |
|      | 1 | 11,           | 1.1. The lobalt contains software developed by WHO life "STRWME" I WHO has of win, make two elutions of the lobalt valuable:<br>I HEAT, the lobalt contains software developed edition which includes WHO data, originating from the WHO Health Equity Monitor database, for use<br>with the Software (the "Data"), and which does not allowy ou to upload your own data into the Software and<br>II. HEAT Plus, the upload database edition which enables you to upload your own data into the folker, does not include the Data, and<br>does not include any reference to WHO, by mane, logo, or otherwise. This Agreement governs your use of whichever edition(s) of the Toolkit you have downloaded and/or used through an online platform,<br>including both the Software and, if applicable, the Data. References to the Toolkit' in the remainder of this Agreement apply to the built-in<br>and/or upload database editions, a splicable in your particular case, including, as applicable to Software and the Data. 1.2 Both HEAT and HEAT Plus are available in two formats: an online version, and a downloadable desktop version. The applicability of certain<br>aspects of the Terms of Use will depend on whether you are using HEAT and/or HEAT Plus, and whether that is through the online or desktop<br>version(b). |              | AT Plus<br>DAD DATABASE EDI<br>Upload and manage | nt<br>s)<br>TION<br>data |
|      |   |               | 2. Third-party Software                                                                                                    |              |                                                  |                          |
|      |   |               | Close                                                                                                    |              |                                                  |                          |

### 3.1.2 HEAT Plus home page

Once you have accepted the terms of the agreement, you will be able to access the **Home** page. To view the tool in another language, click on the language menu in the top right corner (English (EN) by default) and select your language of choice (French (FR), Portuguese (PT) or Spanish (ES)).

Scroll down the page to get more information about the software.

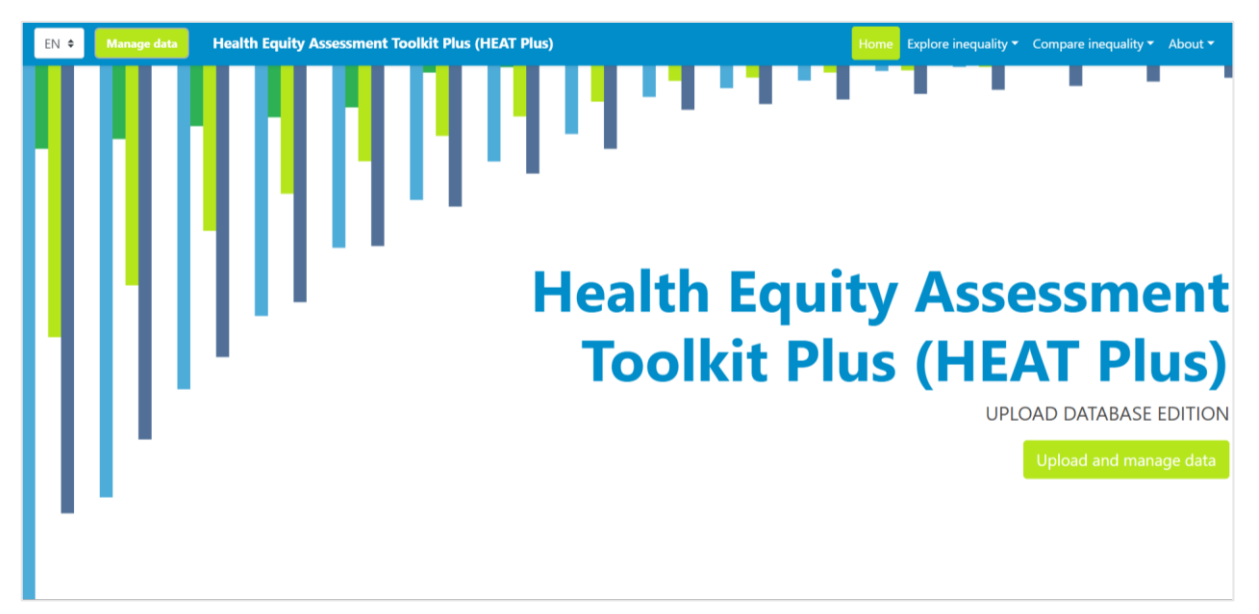

### 3.1.3 HEAT Plus structure

Figure 1 provides an overview of the structure of HEAT Plus. Please refer to Section 3.2. for information on how to prepare your data for upload, Section 3.3 for instructions on how to upload and manage your data, Section 3.2 for instructions on how to navigate HEAT Plus, and Section 3.5 for a list of resources to learn more about HEAT Plus. Sections 4 (Explore inequality) and Section 5 (Compare inequality) provide detailed descriptions of the views and visualizations available in HEAT Plus.

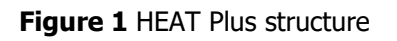

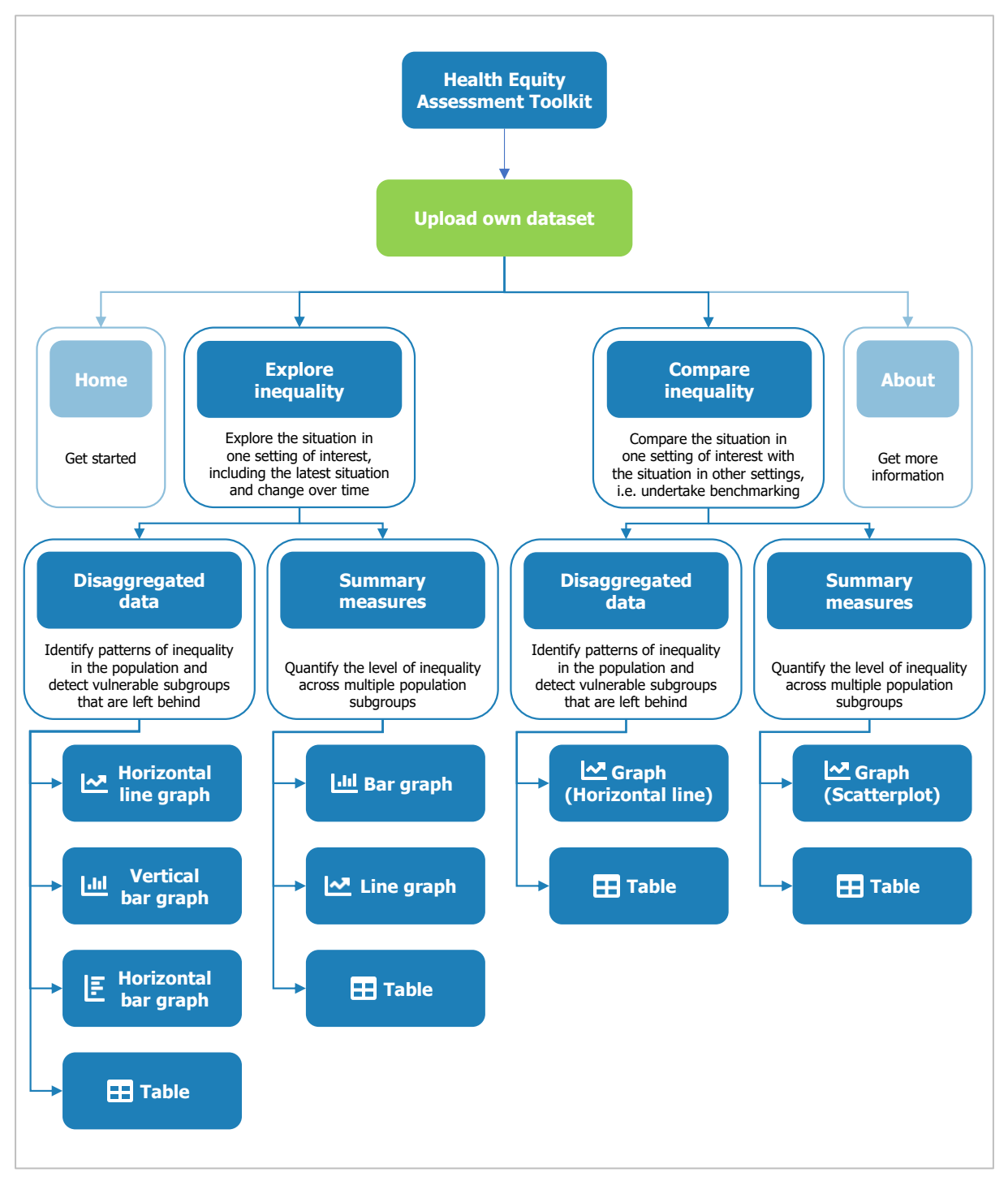

### TIPS for getting started

Use the **HEAT Plus Validation Tool** to prepare your dataset of disaggregated according to the **HEAT Plus Template**. Once your data is in the required format, log in to HEAT Plus and upload your data. Then proceed with your equity assessment.

Go to **Explore inequality** and assess the situation in your setting of interest, first using 'Disaggregated data' and then 'Summary measures'.

Once you have explored the situation in one setting, go to **Compare Inequality** to compare the situation in that setting with the situation in other settings, using both 'Disaggregated data' and 'Summary measures'.

### 3.2 Preparing your data for upload

HEAT Plus allows you to upload your own datasets of disaggregated data. Datasets have to be in a specific format and stored as comma separated values (csv) or Microsoft Excel (xls or xlsx) files in order to be successfully uploaded to HEAT Plus. The HEAT Plus Template and Validation Tool helps you prepare your data in the required format.

#### 3.2.1 HEAT Plus Template and Validation Tool

The **HEAT Plus Template and Validation Tool** allows you to prepare your data according to the template and run validation checks to ensure data have been formatted correctly. The Tool is a macro-enabled Microsoft Excel file (xlsm) comprising six tabs:

• The **readme** tab provides instructions on how to use the tool.

- The template tab allows you to enter your data in the required format.
- The template legend tab provides detailed explanations of all variables included in the template.
- The validation enables you to run validation checks for the data you entered in the template.
- The validation detail tab lists detailed results of the validation checks.
- The **lookups** tab contains a list of WHO Member States and corresponding ISO3 code.

|       | • | template | template legend | readme | validation | validation detail | lookups | (+) |
|-------|---|----------|-----------------|--------|------------|-------------------|---------|-----|
| Ready | Ħ |          |                 |        |            |                   |         |     |

View the **readme** tab for instructions on how to use the validation tool.

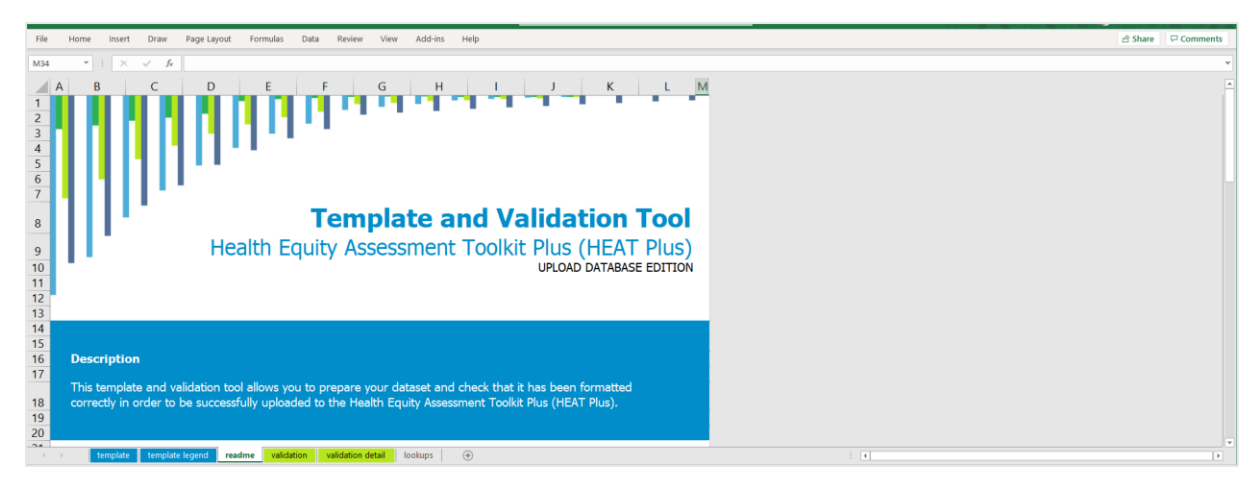

### 3.2.2 Entering your data in the template

Once you are familiar with the tool, you can proceed to enter your data in the template tab.

| File  | Hor   | me   | Insert | Draw                 | Page Layout | t Formula: | 5 Data    | Review        | View    | Add-ir | ns He    | lp        |         |        |               |        |                      |                 |                   |                |                    | 음 Sh | are 🖓 | Comments |
|-------|-------|------|--------|----------------------|-------------|------------|-----------|---------------|---------|--------|----------|-----------|---------|--------|---------------|--------|----------------------|-----------------|-------------------|----------------|--------------------|------|-------|----------|
| T31   |       | •    | ×      | $\sqrt{-f_{\rm ff}}$ |             |            |           |               |         |        |          |           |         |        |               |        |                      |                 |                   |                |                    |      |       | Ý        |
|       | A     | В    | С      | D                    |             | E          | F         | G             | н       |        | J        | C L       | N       | 1      | N             | 0      | р                    | Q               | R                 | S              | T                  | U    | v     | W        |
| 1 set | tting | date | source | indicator            | _abbr indic | ator_name  | dimension | subgroup      | estimat | e se c | i_lb ci_ | ub popula | tion no | te set | tting_average | e iso3 | favourable_indicator | indicator_scale | ordered_dimension | subgroup_order | reference_subgroup |      |       | _        |
| 2     |       |      |        |                      |             |            |           |               |         |        |          |           |         |        |               |        |                      |                 |                   |                |                    |      |       |          |
| 4     |       |      |        |                      |             |            |           |               |         |        |          |           |         |        |               |        |                      |                 |                   |                |                    |      |       |          |
| 5     |       |      |        |                      |             |            |           |               |         |        |          |           |         |        |               |        |                      |                 |                   |                |                    |      |       |          |
| 6     |       |      |        |                      |             |            |           |               |         |        |          |           |         |        |               |        |                      |                 |                   |                |                    |      |       |          |
| 8     |       |      |        |                      |             |            |           |               |         |        |          |           |         |        |               |        |                      |                 |                   |                |                    |      |       |          |
| 9     |       |      |        |                      |             |            |           |               |         |        |          |           |         |        |               |        |                      |                 |                   |                |                    |      |       |          |
| 10    |       |      |        |                      |             |            |           |               |         |        |          |           |         |        |               |        |                      |                 |                   |                |                    |      |       |          |
| 11    |       |      |        |                      |             |            |           |               |         |        |          |           |         |        |               |        |                      |                 |                   |                |                    |      |       |          |
| 13    |       |      |        |                      |             |            |           |               |         |        |          |           |         |        |               |        |                      |                 |                   |                |                    |      |       |          |
| 14    |       |      |        |                      |             |            |           |               |         |        |          |           |         |        |               |        |                      |                 |                   |                |                    |      |       |          |
| 15    |       |      |        |                      |             |            |           |               |         |        |          |           |         |        |               |        |                      |                 |                   |                |                    |      |       | _        |
| 10    |       |      |        |                      |             |            |           |               |         |        |          |           |         |        |               |        |                      |                 |                   |                |                    |      |       |          |
| 18    |       |      |        |                      |             |            |           |               |         |        |          |           |         |        |               |        |                      |                 |                   |                |                    |      |       |          |
| 19    |       |      |        |                      |             |            |           |               |         |        |          |           |         |        |               |        |                      |                 |                   |                |                    |      |       |          |
| 20    |       |      |        |                      |             |            |           |               |         |        |          |           |         |        |               |        |                      |                 |                   |                |                    |      |       |          |
| 22    |       |      |        |                      |             |            |           |               |         |        |          |           |         |        |               |        |                      |                 |                   |                |                    |      |       |          |
| 23    |       |      |        |                      |             |            |           |               |         |        |          |           |         |        |               |        |                      |                 |                   |                |                    |      |       |          |
| 24    |       |      |        |                      |             |            |           |               |         |        |          |           |         |        |               |        |                      |                 |                   |                |                    |      |       |          |
| 25    |       |      |        |                      |             |            |           |               |         |        |          |           |         |        |               |        |                      |                 |                   |                |                    |      |       |          |
| 27    |       |      |        |                      |             |            |           |               |         |        |          |           |         |        |               |        |                      |                 |                   |                |                    |      |       | - h      |
| 28    |       |      |        |                      |             |            |           |               |         |        |          |           |         |        |               |        |                      |                 |                   |                |                    |      |       |          |
|       |       | ten  | nplate | template             | legend re   | eadme val  | idation   | validation de | tail lo | okups  |          |           |         |        |               |        |                      |                 | 1                 |                |                    |      |       | ×.       |

Please consult the **template legend** tab for information about the variables included in the template.

|                              |                     |                                                                                      |                                                                                      |         |          | _  |
|------------------------------|---------------------|--------------------------------------------------------------------------------------|--------------------------------------------------------------------------------------|---------|----------|----|
| File Home Insert             | Draw Page L         | ayout Formulas Data Review View Add-ins Help                                         |                                                                                      | d Share | Comments | i. |
| D20 * : ×                    | √ <i>f</i> e Settin | ng average                                                                           |                                                                                      |         |          | ۷  |
| COLOUR LEGEND                |                     |                                                                                      |                                                                                      |         |          |    |
| Mandatory variable           |                     |                                                                                      |                                                                                      |         |          |    |
| Recommended variable         |                     |                                                                                      |                                                                                      |         |          |    |
| Optional variable            |                     |                                                                                      |                                                                                      |         |          |    |
|                              |                     |                                                                                      |                                                                                      |         |          |    |
| VARIABLE                     | TYPE                | DEFINITION                                                                           | NOTE                                                                                 |         |          |    |
| setting                      | Mandatory           | Setting name (e.g. a country like "Indonesia", or a province like "Bali")            | If this variable is missing, data cannot be uploaded.                                |         |          |    |
| date                         | Mandatory           | Date of the data (e.g. years, months, weeks, days, or another date format). Note     | If this variable is missing, data cannot be uploaded.                                |         |          |    |
|                              |                     | that dates should be sortable numerically / alphabetically in chronological order to |                                                                                      |         |          |    |
|                              |                     | ensure correct display in HEAT Plus visuals. For example, monthly data is best       |                                                                                      |         |          |    |
|                              |                     | entered with the year and month number (e.g. "2022-12" and "2023-04") instead of     |                                                                                      |         |          |    |
|                              |                     | text (e.g. December 2022 and "April 2023")                                           |                                                                                      |         |          |    |
| source                       | Mandatory           | Data source (e.g. "DHS")                                                             | If this variable is missing, data cannot be uploaded.                                |         |          |    |
| indicator_abbr               | Mandatory           | Indicator abbreviation (e.g. "anc")                                                  | If this variable is missing, data cannot be uploaded.                                |         |          |    |
| indicator_name               | Mandatory           | Indicator name (e.g. "Antenatal care coverage")                                      | If this variable is missing, data cannot be uploaded.                                |         |          |    |
| dimension                    | Mandatory           | Dimension of inequality (e.g. "Education")                                           | If this variable is missing, data cannot be uploaded.                                |         |          |    |
| subgroup                     | Mandatory           | Population subgroup (e.g. "Primary school")                                          | If this variable is missing, data cannot be uploaded. Subgroup name must be unique   |         |          |    |
|                              |                     |                                                                                      | within a given combination of setting, year and dimension.                           |         |          |    |
| estimate                     | Mandatory           | Subgroup estimate                                                                    | If this variable is missing for one subgroup (or more), complex summary measures     |         |          |    |
|                              |                     |                                                                                      | cannot be calculated. Simple measures may be calculated depending on which           |         |          |    |
|                              |                     |                                                                                      | estimates are missing. Proportions/percentages must be already multiplied by 100     |         |          |    |
|                              |                     |                                                                                      | (not left as decimals).                                                              |         |          |    |
| se                           | Recommended         | Standard error of subgroup estimate                                                  | If this variable is missing for one subgroup (or more), 95% confidence intervals for |         |          |    |
|                              |                     |                                                                                      | some (or all) summary measures cannot be calculated.                                 |         |          |    |
| ci_lb                        | Optional            | 95% confidence interval lower bound of subgroup estimate                             |                                                                                      |         |          |    |
| ci_ub                        | Optional            | 95% confidence interval upper bound of subgroup estimate                             |                                                                                      |         |          |    |
| population                   | Recommended         | The number of people affected or at risk within that subgroup (e.g. weighted         | If this variable is missing for one subgroup (or more), complex summary measures     |         |          |    |
|                              |                     | sample size by subgroup in household surveys).                                       | cannot be calculated.                                                                |         |          |    |
| note                         | Ontional            | Notes or observations relevant to the analysis. For example if a subgroup estimate   |                                                                                      |         |          |    |
| <ul> <li>template</li> </ul> | template legend     | readme validation validation detail lookups +                                        | 4                                                                                    |         | Þ        |    |

Overall, the template comprises 20 variables. Out of these, 13 variables are mandatory to fill in, four are recommended and three are optional to complete.

- Mandatory variables are required in order to upload data to HEAT Plus. If data for these variables are missing, the dataset cannot be uploaded. These variables are: setting, date, source, indicator abbreviation, indicator name, inequality dimension, population subgroup, subgroup estimate, specification of whether the indicator is favourable or not, indicator scale, specification of whether the dimensions. Additionally, the subgroup estimate is listed as a mandatory variable. Estimates for population subgroups are key for inequality assessments in HEAT Plus. However, in some cases, subgroup estimates may be missing for good reason (e.g. due to small sample sizes). Therefore, the subgroup estimate is the only mandatory variable that may have missing values.
- Recommended variables are required for the calculation of 95% confidence intervals of summary measures and/or for using certain functionalities in HEAT Plus. These include: standard errors of subgroup estimates, size of the population in each subgroup, the setting average (e.g. the national average if your setting is a country) and the ISO 3 country code (if your setting is a country).
- Optional variables are required for using certain functionalities in HEAT Plus and include the 95% confidence intervals (lower and upper bounds) of subgroup estimates and the note (allowing you to note any information about your data, such as small sample sizes).

For a detailed description of these variables, please refer to Annex 1 of the user manual or the template legend in the HEAT Plus Template and Validation Tool.

In the example below, data for two health indicators (antenatal care and skilled birth attendance) disaggregated by two inequality dimensions (economic status and place of residence) from the 2017 Indonesian Demographic and Health Survey were entered in the template tab.

| File | Home      | Insert Draw         | Page Layout   | Formulas Dat       | ta Review View       | Add-ins    | Help     |        |         |                     |                     |                      |                 |                   |                | 년 Share            | P Comments |
|------|-----------|---------------------|---------------|--------------------|----------------------|------------|----------|--------|---------|---------------------|---------------------|----------------------|-----------------|-------------------|----------------|--------------------|------------|
| U46  | *         | I × √ fe            |               |                    |                      |            |          |        |         |                     |                     |                      |                 |                   |                |                    |            |
|      | А         | B C                 | D             | E                  | F                    | G          | н        |        | K       | L M                 | N O                 | Р                    | Q               | R                 | S              | т                  | U          |
| 1    | setting   | date source ind     | icator_abbr i | ndicator_name      | dimension            | subgroup   | estimate | se ci_ | b ci_ul | b population note s | etting_average iso3 | favourable_indicator | indicator_scale | ordered_dimension | subgroup_order | reference_subgroup |            |
| 2    | Indonesia | 2017 ICEH - DHS and | 1 /           | Antenatal care co  | Economic status      | Quintile 1 | 91.9     | 1.0 8  | .7 93.  | 7 1932 Re-ar        | 97.4 IDN            | 1                    | 100             | 1                 | 1              | 0                  |            |
| 3    | Indonesia | 2017 ICEH - DHS and | 1 /           | Antenatal care co  | Economic status      | Quintile 2 | 97.9     | 0.4 9  | .1 98.  | 6 2022 Re-ar        | 97.4 IDN            | 1                    | 100             | 1                 | 2              | 0                  |            |
| 4    | Indonesia | 2017 ICEH - DHS and | 1 /           | Antenatal care co  | Economic status      | Quintile 3 | 98.8     | 0.3 9  | .2 99.  | 2 1912 Re-ar        | 97.4 IDN            | 1                    | 100             | 1                 | 3              | 0                  |            |
| 5    | Indonesia | 2017 ICEH - DHS and | 1 /           | Antenatal care co  | Economic status      | Quintile 4 | 98.9     | 0.3 9  | .2 99.  | 4 1960 Re-ar        | 97.4 IDN            | 1                    | . 100           | 1                 | 4              | 0                  |            |
| 6    | Indonesia | 2017 ICEH - DHS and | 1 /           | Antenatal care co  | Economic status      | Quintile 5 | 99.5     | 0.2 9  | .0 99.  | 7 1806 Re-ar        | 97.4 IDN            | 1                    | 100             | 1                 | 5              | 0                  |            |
| 7    | Indonesia | 2017 ICEH - DHS and | 1 /           | Antenatal care co  | Place of residence   | Rural      | 96.4     | 0.4 9  | .4 97.  | 2 4957 Re-ar        | 97.4 IDN            | 1                    | . 100           | 0                 | 0              | 0                  |            |
| 8    | Indonesia | 2017 ICEH - DHS and | 1 /           | Antenatal care co  | v Place of residence | Urban      | 98.4     | 0.2 9  | .0 98.  | 8 4674 Re-ar        | 97.4 IDN            | 1                    | 100             | 0                 | 0              | 1                  |            |
| 9    | Indonesia | 2017 ICEH - DHS sba | E             | Births attended by | Economic status      | Quintile 1 | 75.6     | 1.6 7. | .3 78.  | 6 2072 Re-ar        | 91.6 IDN            | 1                    | 100             | 1                 | 1              | 0                  |            |
| 10   | Indonesia | 2017 ICEH - DHS sba | E             | Births attended by | Economic status      | Quintile 2 | 91.0     | 1.1 8  | .5 93.  | 0 2112 Re-ar        | 91.6 IDN            | 1                    | 100             | 1                 | 2              | 0                  |            |
| 11   | Indonesia | 2017 ICEH - DHS sba | E             | Births attended by | Economic status      | Quintile 3 | 96.0     | 0.6 9  | .6 97.  | 1 1983 Re-ar        | 91.6 IDN            | 1                    | . 100           | 1                 | 3              | 0                  |            |
| 12   | Indonesia | 2017 ICEH - DHS sba | E             | Births attended by | Economic status      | Quintile 4 | 97.0     | 0.6 9  | .7 98.  | 0 2052 Re-ar        | 91.6 IDN            | 1                    | 100             | 1                 | 4              | 0                  |            |
| 13   | Indonesia | 2017 ICEH - DHS sba | E             | Births attended by | Economic status      | Quintile 5 | 99.2     | 0.2 9  | .6 99.  | 6 1885 Re-ar        | 91.6 IDN            | 1                    | 100             | 1                 | 5              | 0                  |            |
| 14   | Indonesia | 2017 ICEH - DHS sba | E             | Births attended by | Place of residence   | Rural      | 87.3     | 1.0 8  | .1 89.  | 2 5218 Re-ar        | 91.6 IDN            | 1                    | 100             | 0                 | 0              | 0                  |            |
| 15   | Indonesia | 2017 ICEH - DHS sba | E             | Births attended by | Place of residence   | Urban      | 96.2     | 0.5 9  | .2 97.  | 0 4887 Re-ar        | 91.6 IDN            | 1                    | 100             | 0                 | 0              | 1                  |            |
| 16   |           |                     |               |                    |                      |            |          |        |         |                     |                     |                      |                 |                   |                |                    |            |
| 17   |           |                     |               |                    |                      |            |          |        |         |                     |                     |                      |                 |                   |                |                    |            |
| 18   |           |                     |               |                    |                      |            |          |        |         |                     |                     |                      |                 |                   |                |                    |            |
| 19   |           |                     |               |                    |                      |            |          |        |         |                     |                     |                      |                 |                   |                |                    |            |
| 20   |           |                     |               |                    |                      |            |          |        |         |                     |                     |                      |                 |                   |                |                    |            |
| 21   |           |                     |               |                    |                      |            |          |        |         |                     |                     |                      |                 |                   |                |                    |            |
| 22   |           |                     |               |                    |                      |            |          |        |         |                     |                     |                      |                 |                   |                |                    |            |
| 23   |           |                     |               |                    |                      |            |          |        |         |                     |                     |                      |                 |                   |                |                    |            |
| 24   |           |                     |               |                    |                      |            |          |        |         |                     |                     |                      |                 |                   |                |                    |            |
| 25   |           |                     |               |                    |                      |            |          |        |         |                     |                     |                      |                 |                   |                |                    |            |
| 26   |           |                     |               |                    |                      |            |          |        |         |                     |                     |                      |                 |                   |                |                    |            |
| 27   |           |                     |               |                    |                      |            |          |        |         |                     |                     |                      |                 |                   |                |                    |            |
| 28   |           |                     |               |                    |                      |            |          |        |         |                     |                     |                      |                 |                   |                |                    |            |
|      |           | template template I | egend read    | me validation      | validation detail    | lookups    | ۲        |        |         |                     |                     |                      | 4               |                   |                |                    | F          |

Additional tips on preparing and entering your data in the template are provided in Annex 2 (Frequently Asked Questions).

#### 3.2.3 Checking your data using the validation checks

Once you have entered your data in the template, go to the **validation** tab to run the validation checks. Please ensure that you have macros enabled, by clicking 'Enable Content' in the yellow warning ribbon at the top of the file, if this is visible. Click the 'Start validation' button to start the validation checks. Depending on the amount of data you entered in the template tab, this may take some time. Please wait while the checks run.

| File                                                            | Home Insert Draw PageLayout Formulas Data Review View Add-ins Help                                                                                                    | 음 Share | Comme | ents |
|-----------------------------------------------------------------|----------------------------------------------------------------------------------------------------|---------|-------|------|
| N95                                                             |                                                                                                    |         |       | ~    |
|                                                                 | EFGHIJKLMNOPQRSTU                                                                                                    | v       | W     |      |
| 1                                                               | VALIDATION CHECKS                                                                                                    |         |       |      |
| 3                                                               | To help ensure that the data entered into this template can be successfully uploaded into HEAT Plus, validation checks have been built into this tool.<br>Once you have entered your disaggregated data into the 'template' tab, click on the button below to start the validation checks. Please wat while the checks run.<br>Ensure you have macros enabled first, by clicking 'Enable Content' in the yellow warning ribbon at the top of this page.<br>Once any data is changed in the template, the validation checks can be re-run if needed by clicking the button again. |         |       |      |
| 4<br>5<br>6<br>7<br>8<br>85<br>86<br>87<br>88<br>89<br>90<br>91 | Start validation                                                                                                    |         |       |      |
| -                                                               | template template legend readme validation detail lookups 3                                                                                                    |         |       | Þ    |

If the validation checks results show that your data has not been entered correctly, a red warning message will appear. In this case, you will need to correct the entries in the template tab.

| File                                  | Home Insert Draw Page Layout Formulas Data Review View Add-ins Help                                                                                                    | 🖻 Share | P Comments | J. |
|---------------------------------------|----------------------------------------------------------------------------------------------------|---------|------------|----|
| 588                                   |                                                                                                    |         |            | ~  |
|                                       | E F G H I J K L M N O P Q R S T U V W X                                                                                                    | Y       | Z          |    |
| 1 2                                   | VALIDATION CHECKS                                                                                                    |         |            |    |
| 3                                     | To help ensure that the data entered into this template can be successfully uploaded into HEAT Plus, validation checks have been built into this tool.<br>Once you have entered your disaggregated data into the template tab, click on the button below to start the validation checks. Please walt while the checks run.<br>Ensure you have macrosmabled first, by clicking Trable Content in the velow aming ribbon at the top of this page.<br>Once any data is changed in the template, the validation checks can be re-run if needed by clicking the button again. |         |            |    |
| 4<br>5<br>6<br>7<br>8                 | Start validation                                                                                                    |         |            |    |
| 9<br>10<br>11<br>12<br>13<br>14<br>15 | VALIDATION CHECK RESULTS Template not ready to upload to HEAT Plus, please check and correct errors below. Further detail on errors is in the 'validation detail' tab. Export                                                                                                    |         |            |    |
| 16                                    | Setting accorded connectly.                                                                                                    |         |            | 11 |
| 18                                    | Mising values (mandatory) * Check variable for missing data as this variable is mandatory (highlighted in red on the template tab)                                                                                                    |         |            |    |
| -                                     | trenchate tremchate logend readme validation detail toolups ①                                                                                                    |         | Þ          | -  |
|                                       |                                                                                                    |         |            |    |

For details about the errors in your data, please refer to the validation detail tab.

| File                                                                                               | Home                                    | Insert  | Draw Page Layout                      | Formulas D | ata Review    | View  | Add-ins | Help |    |    |    |    |    |    |    |     |    |    |    |    |    | 음 Share | Com   | ments |   |
|----------------------------------------------------------------------------------------------------|-----------------------------------------|---------|---------------------------------------|------------|---------------|-------|---------|------|----|----|----|----|----|----|----|-----|----|----|----|----|----|---------|-------|-------|---|
| BT39                                                                                               | •                                       | ×       | √ fe                                  |            |               |       |         |      |    |    |    |    |    |    |    |     |    |    |    |    |    |         |       |       | ÷ |
|                                                                                                    | А                                       | BO      | BP                                    | BQ         | BR            | BS    | BT      | BU   | BV | BW | BX | BY | BZ | CA | CB | CC  | CD | CE | CF | CG | CH | 0       | - I - | CJ    | - |
| 2                                                                                                  | Missing data<br>n mandator<br>variables | a<br>ry | Variables missing from<br>the dataset | •          |               |       |         |      |    |    |    |    |    |    |    |     |    |    |    |    |    |         |       |       |   |
| 3                                                                                                  | row number                              | r       | Variable                              |            |               |       |         |      |    |    |    |    |    |    |    |     |    |    |    |    |    |         |       |       |   |
| 4<br>5<br>6<br>7<br>8<br>9<br>10<br>11<br>12<br>13<br>14<br>15<br>16<br>17<br>18<br>19<br>20<br>21 | 2                                       |         |                                       |            |               |       |         |      |    |    |    |    |    |    |    |     |    |    |    |    |    |         |       |       |   |
| 4                                                                                                  | > tem                                   | nplate  | template legend readm                 | validation | validation de | etail | lookups | (+)  |    |    |    |    |    |    |    | : • |    |    |    |    |    |         |       |       |   |

If the validation checks results confirm that your data has been entered correctly in the template tab, a green success message and an 'Export' button will appear.

|                                        |                                                                                                    | -       |        | _  |
|----------------------------------------|----------------------------------------------------------------------------------------------------|---------|--------|----|
| File                                   | Home Insert Draw Page Layout Formulas Data Review View Add-ins Help                                                                                                    | 남 Share | Commen | ts |
| \$88                                   | a V X 1 *                                                                                                    |         |        | ~  |
|                                        | EFGHIJKLMNOPQRSTUVWX                                                                                                    | Y       | z      |    |
|                                        | VALIDATION CHECKS                                                                                                    |         |        | 11 |
| 2                                      |                                                                                                    |         |        |    |
| 3                                      | To help ensure that the data entered into this template can be successfully uploaded into HEAT Plus, validation checks have been built into this tool.<br>Once you have entered your disaggregated data into the 'template' tab, click on the button below to start the validation checks. Please wait while the checks run.<br>Ensure you have macros enabled first, by clicking 'Enable Content' in the yellow warning ribbon at the top of this page.<br>Once any data is changed in the template, the validation checks can be re-run if needed by clicking the button again. |         |        |    |
| 4<br>5<br>6<br>7<br>8<br>9<br>10<br>11 | Start validation       VALIDATION CHECK RESULTS       Template can be uploaded to HEAT Plus. Click the<br>"Export" button to export the data. then save it     Export                                                                                                    |         |        |    |
| 12<br>13<br>14<br>15<br>16<br>85<br>86 | Integlate legand readme validation detail lookups ①                                                                                                    |         |        |    |

Click the 'Export' button to export your data from the template tab to a new file. This file will be smaller in size and easier to upload. Please save the file that appears in a new window. You can now proceed to upload the file to HEAT Plus.

| File | Home      | insert      | Draw Page Layo | ut Formulas Da     | ta Review Viev       | v Add-ins  | Help        |        |         |                    |                    |                      |                 |                   |                | 년 Share            | Comme | nts |
|------|-----------|-------------|----------------|--------------------|----------------------|------------|-------------|--------|---------|--------------------|--------------------|----------------------|-----------------|-------------------|----------------|--------------------|-------|-----|
| N30  | , ~       | 1 ×         | f_x            |                    |                      |            |             |        |         |                    |                    |                      |                 |                   |                |                    |       | v   |
|      | А         | вс          | D              | E                  | F                    | G          | н           | J      | к       | L M                | N O                | Р                    | Q               | R                 | s              | т                  | U     |     |
| 1    | setting   | date source | indicator_al   | obr indicator_name | dimension            | subgroup   | estimate se | ci_lb  | ci_ub p | population note se | tting_average iso3 | favourable_indicator | indicator_scale | ordered_dimension | subgroup_order | reference_subgroup |       | _   |
| 2    | Indonesia | 2017 ICEH - | DHS anc1       | Antenatal care co  | v Economic status    | Quintile 1 | 91.9 1      | 0 89.7 | 93.7    | 1932 Re-ar         | 97.4 IDN           | 1                    | . 100           | 1                 | 1              | 0                  |       | _   |
| 3    | Indonesia | 2017 ICEH - | DHS anc1       | Antenatal care co  | v Economic status    | Quintile 2 | 97.9 0.     | 4 97.1 | 98.6    | 2022 Re-ar         | 97.4 IDN           | 1                    | . 100           | 1                 | 2              | 0                  |       | _   |
| 4    | Indonesia | 2017 ICEH - | DHS anc1       | Antenatal care co  | v Economic status    | Quintile 3 | 98.8 0      | 3 98.2 | 99.2    | 1912 Re-ar         | 97.4 IDN           | 1                    | . 100           | 1                 | 3              | 0                  |       | _   |
| 5    | Indonesia | 2017 ICEH - | DHS anc1       | Antenatal care co  | v Economic status    | Quintile 4 | 98.9 0      | 3 98.2 | 99.4    | 1960 Re-ar         | 97.4 IDN           | 1                    | . 100           | 1                 | 4              | 0                  |       | _   |
| 6    | Indonesia | 2017 ICEH - | DHS anc1       | Antenatal care co  | v Economic status    | Quintile 5 | 99.5 0      | 2 99.0 | 99.7    | 1806 Re-ar         | 97.4 IDN           | 1                    | . 100           | 1                 | 5              | 0                  |       |     |
| 7    | Indonesia | 2017 ICEH - | DHS anc1       | Antenatal care co  | v Place of residence | Rural      | 96.4 0      | 4 95.4 | 97.2    | 4957 Re-ar         | 97.4 IDN           | 1                    | . 100           | 0                 | 0              | 0                  |       |     |
| 8    | Indonesia | 2017 ICEH - | DHS anc1       | Antenatal care co  | v Place of residence | Urban      | 98.4 0      | 2 98.0 | 98.8    | 4674 Re-ar         | 97.4 IDN           | 1                    | . 100           | 0                 | 0              | 1                  |       |     |
| 9    | Indonesia | 2017 ICEH - | DHS sba        | Births attended b  | y Economic status    | Quintile 1 | 75.6 1      | 6 72.3 | 78.6    | 2072 Re-ar         | 91.6 IDN           | 1                    | . 100           | 1                 | 1              | 0                  |       |     |
| 10   | Indonesia | 2017 ICEH - | DHS sba        | Births attended b  | y Economic status    | Quintile 2 | 91.0 1      | 1 88.5 | 93.0    | 2112 Re-ar         | 91.6 IDN           | 1                    | 100             | 1                 | 2              | 0                  |       |     |
| 11   | Indonesia | 2017 ICEH - | DHS sba        | Births attended b  | y Economic status    | Quintile 3 | 96.0 0      | 6 94.6 | 97.1    | 1983 Re-ar         | 91.6 IDN           | 1                    | 100             | 1                 | 3              | 0                  |       |     |
| 12   | Indonesia | 2017 ICEH - | DHS sba        | Births attended b  | y Economic status    | Quintile 4 | 97.0 0.     | 6 95.7 | 98.0    | 2052 Re-ar         | 91.6 IDN           | 1                    | 100             | 1                 | 4              | 0                  |       |     |
| 13   | Indonesia | 2017 ICEH - | DHS sba        | Births attended b  | y Economic status    | Quintile 5 | 99.2 0      | 2 98.6 | 99.6    | 1885 Re-ar         | 91.6 IDN           | 1                    | 100             | 1                 | 5              | 0                  |       |     |
| 14   | Indonesia | 2017 ICEH - | DHS sba        | Births attended b  | y Place of residence | Rural      | 87.3 1      | 0 85.1 | 89.2    | 5218 Re-ar         | 91.6 IDN           | 1                    | 100             | 0                 | 0              | 0                  |       |     |
| 15   | Indonesia | 2017 ICEH - | DHS sba        | Births attended b  | y Place of residence | Urban      | 96.2 0      | 5 95.2 | 97.0    | 4887 Re-ar         | 91.6 IDN           | 1                    | 100             | 0                 | 0              | 1                  |       |     |
| 16   |           |             |                |                    |                      |            |             |        |         |                    |                    |                      |                 |                   |                |                    |       |     |
| 17   |           |             |                |                    |                      |            |             |        |         |                    |                    |                      |                 |                   |                |                    |       |     |
| 18   |           |             |                |                    |                      |            |             |        |         |                    |                    |                      |                 |                   |                |                    |       |     |
| 19   |           |             |                |                    |                      |            |             |        |         |                    |                    |                      |                 |                   |                |                    |       |     |
| 20   |           |             |                |                    |                      |            |             |        |         |                    |                    |                      |                 |                   |                |                    |       |     |
| 21   |           |             |                |                    |                      |            |             |        |         |                    |                    |                      |                 |                   |                |                    |       |     |
| 22   |           |             |                |                    |                      |            |             |        |         |                    |                    |                      |                 |                   |                |                    |       |     |
| 23   |           |             |                |                    |                      |            |             |        |         |                    |                    |                      |                 |                   |                |                    |       |     |
| 24   |           |             |                |                    |                      |            |             |        |         |                    |                    |                      |                 |                   |                |                    |       |     |
| 25   |           |             |                |                    |                      |            |             |        |         |                    |                    |                      |                 |                   |                |                    |       | -   |
| 26   |           |             |                |                    |                      |            |             |        |         |                    |                    |                      |                 |                   |                |                    |       | -   |
| 27   |           |             |                |                    |                      |            |             |        |         |                    |                    |                      |                 |                   |                |                    |       |     |
| 28   |           |             |                |                    |                      |            |             |        |         |                    |                    |                      |                 |                   |                |                    |       |     |
| -    | ) -       | template    | ۲              |                    |                      |            |             |        |         |                    |                    |                      |                 |                   |                |                    |       | Þ   |

### 3.3 Uploading and managing your data

Click the green 'Upload and manage data' button on the home page or the green "Manage data" button in the top left corner in order to open the data manager.

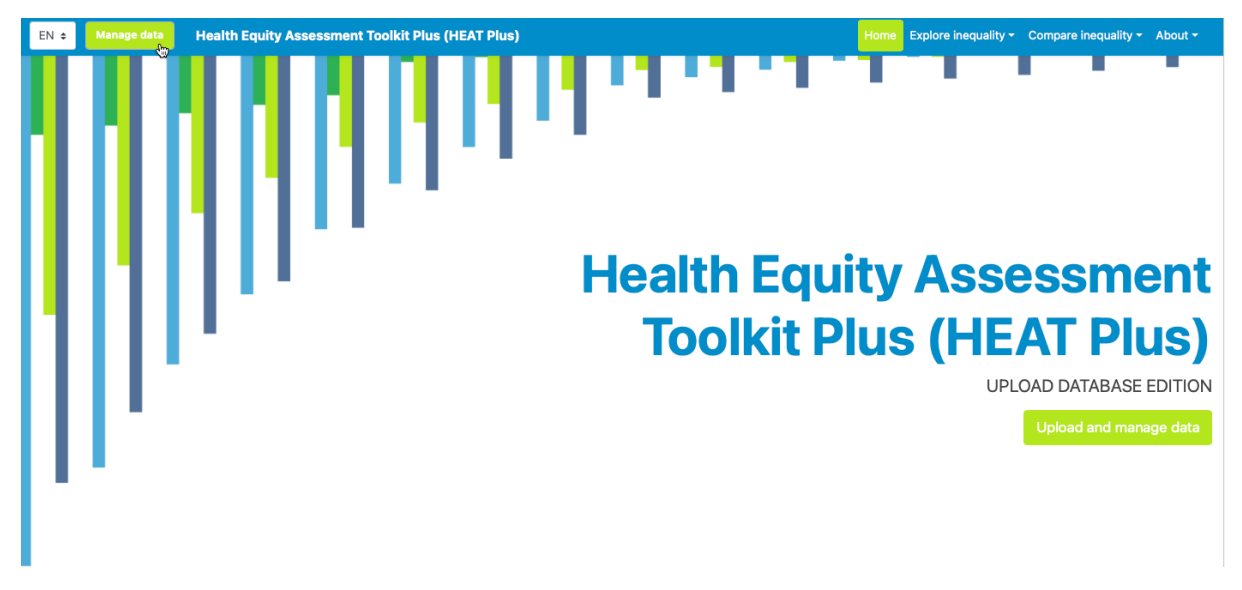

A pop-up window will appear that allows you to manage your data. Here you can upload new databases and/or open existing databases. You can also rename and delete previously uploaded databases.

| EN 🗢 | Health Equity A | sessment Toolkit Plus (HEAT Plus)                         | Home Explore | inequality - Compare inequality - About - |
|------|-----------------|-----------------------------------------------------------|--------------|-------------------------------------------|
|      |                 | Manage data                                               |              |                                           |
|      |                 | Upload new database<br>Select database <b>()</b>          |              |                                           |
|      |                 |                                                           | Browse       |                                           |
|      |                 | Download the template and validation tool and user manual |              |                                           |
|      |                 | Save database as                                          |              |                                           |
|      |                 | Choose filename                                           |              |                                           |
|      |                 | Upload database                                           |              | ssessment                                 |
|      |                 | OR                                                        |              | <b>JEAT Dluc)</b>                         |
|      |                 | Open existing database                                    |              | ILAI FIUSJ                                |
|      |                 | No data uploaded                                          | *<br>*       | UPLOAD DATABASE EDITION                   |
|      |                 |                                                           | Done         | Upload and manage data                    |
|      |                 |                                                           |              |                                           |
|      |                 |                                                           |              |                                           |
|      |                 |                                                           |              |                                           |

#### 3.3.1 Upload a new database

Follow the six steps below to upload a new database.

1. Click the 'Browse' button to select a new database for upload to HEAT Plus.

| Manage Data                             | ×      |
|-----------------------------------------|--------|
| Upload new database                     |        |
| Select database 0                       |        |
|                                         | Browse |
| Download the template and user manual . |        |
| Save database as                        |        |
|                                         |        |
| Upload database                         |        |
| OR                                      |        |
| Open existing database                  |        |
| No data uploaded                        | Ĵ      |
|                                         |        |
|                                         | Done   |
|                                         |        |

2. A pop-up window will appear that allows you to select a database from your files.

| Calent database O        |                   |                           |     |                 |          |                  | - 8       |   |
|--------------------------|-------------------|---------------------------|-----|-----------------|----------|------------------|-----------|---|
| Select database          |                   |                           |     |                 |          |                  |           |   |
| Choose file              |                   |                           |     |                 |          | Browse           |           |   |
| Download the template an | d user manual .   |                           |     |                 |          |                  |           |   |
| Save database as         | Open              |                           |     |                 |          |                  |           |   |
| Choose filename          | ← → * ↑ ■ )       | This PC > Desktop         |     |                 | νõ       | Search Deskt     | op        |   |
|                          | Organize 👻 New fo | lder                      |     |                 |          |                  |           |   |
|                          | 🛩 🛄 This PC       |                           | ^   | Name            | Tj       | pe               |           |   |
|                          | > 🧊 3D Objects    |                           |     | 1 HEAT Plus dat | taadse M | icrosoft Excel W | lorksheet |   |
|                          | > 📃 Desktop       |                           |     |                 |          |                  |           |   |
|                          | > 🔂 Documents     |                           |     |                 |          |                  |           |   |
| Open existing da         | > Downloads       |                           |     |                 |          |                  |           |   |
| No data uploaded         | > 📰 My Pictures   |                           |     |                 |          |                  |           |   |
|                          | > 📓 My Videos     |                           |     |                 |          |                  |           |   |
|                          | > 🏰 OSDisk (C:)   |                           | × · | c               |          |                  |           |   |
|                          | File              | name: HEAT Plus data.xlsx |     |                 | ~        | All Files ("-")  |           |   |
|                          |                   |                           |     |                 |          | Open             |           | 1 |

3. Click the 'Upload database' button to commence the upload.

4. Wait for HEAT Plus to upload your database (and calculate summary measures based on your disaggregated data).

| Manage Data                                     | ×      | Manage Data                                      |  |
|-------------------------------------------------|--------|--------------------------------------------------|--|
| Upload new database<br>Select database <b>O</b> |        | Upload new database<br>Select database <b>()</b> |  |
|                                                 | Browse | HEAT Plus data.xlsx                              |  |
| ownload the template and user manual .          |        | Download the template and user manual .          |  |
| ave database as                                 |        | Save database as                                 |  |
| HEAT Plus data                                  |        | HEAT Plus data                                   |  |
| Upload database                                 |        | Upload database                                  |  |
|                                                 |        | Creating summary measures                        |  |
| OR<br>Open existing database                    |        | OR                                               |  |
| No data uploaded                                | ^      | Open existing database                           |  |
|                                                 | ×      | No data uploaded                                 |  |
|                                                 | Done   |                                                  |  |
|                                                 |        |                                                  |  |

5. Once the upload is complete, a confirmation message will appear. Your uploaded database will now be listed under existing databases.

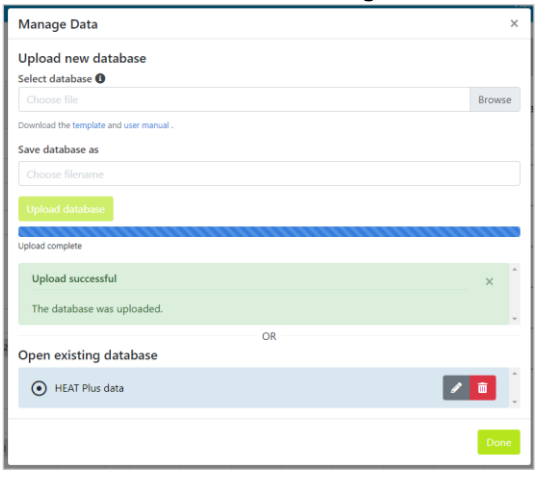

6. HEAT Plus will automatically open your newly uploaded database. Click the 'Done' button to close the data manager.

| Manage Data                                                                                                    |    |       |
|----------------------------------------------------------------------------------------------------|----|-------|
| Upload new database                                                                                              |    |       |
| Select database 🕕                                                                                                |    |       |
|                                                                                                    |    | Brows |
| Download the template and user manual .                                                                          |    |       |
| Save database as                                                                                                 |    |       |
|                                                                                                    |    |       |
|                                                                                                    |    |       |
| Upload complete<br>Upload successful                                                                             |    | ×     |
| Upload complete<br>Upload successful<br>The database was uploaded.                                               |    | ×     |
| Upload complete<br>Upload successful<br>The database was uploaded.                                               | OR | ×     |
| Upload complete<br>Upload successful<br>The database was uploaded.<br>Open existing database                     | OR | ×     |
| Upload complete<br>Upload successful<br>The database was uploaded.<br>Open existing database<br>• HEAT Plus data | OR | ×     |

You can repeat these steps to upload additional databases. Uploaded databases will be securely stored in your HEAT Plus account.

#### 3.3.2 Open an existing database

Follow the four steps below to open a previously uploaded database.

| 1. | Previously   | uploaded  | databases | will | appear |
|----|--------------|-----------|-----------|------|--------|
| un | der existing | databases | 5.        |      |        |

2. Select the database that you want to open.

| Manage Data                             | ×      |
|-----------------------------------------|--------|
| Upload new database                     |        |
| Select database 🚯                       |        |
|                                         | Browse |
| Download the template and user manual . |        |
| Save database as                        |        |
|                                         |        |
| Upload database                         |        |
|                                         |        |
| Open existing database                  |        |
| Open existing database                  |        |
| O HEAT Plus data                        | / 🔟 📜  |
|                                         |        |
|                                         | Done   |
|                                         |        |

3. Wait for HEAT Plus to open your database.

4. Once the database has been opened, a confirmation message will appear. Click the 'Done' button to close the data manager.

| Manage Data                             | ×      | Manage Data                             | Home Ex |
|-----------------------------------------|--------|-----------------------------------------|---------|
| Upload new database                     |        | Upload new database                     |         |
| Select database ()                      |        | Select database 0                       |         |
|                                         | Browse | Choose file                             | Brow    |
| Download the template and user manual . |        | Download the template and user manual . |         |
| Save database as                        |        | Save database as                        |         |
|                                         |        | Choose filename                         |         |
| Upload database                         |        | Upload database                         |         |
| OR                                      |        | OR                                      |         |
| Open existing database                  |        | Open existing database                  |         |
| HEAT Plus data                          |        | • HEAT Plus data                        | /       |
|                                         | Done   | Data succesfully opened                 |         |
|                                         |        |                                         |         |
|                                         |        |                                         | D       |

#### 3.3.3 Rename an existing database

Follow the four steps below to rename an existing database.

1. Click the pen next to the database whose name you want to change.

| Manage Data                             |    | ×       |
|-----------------------------------------|----|---------|
| Upload new database                     |    |         |
| Select database                         |    |         |
|                                         |    | Browse  |
| Download the template and user manual . |    |         |
| Save database as                        |    |         |
|                                         |    |         |
| Upload database                         |    |         |
|                                         | OR |         |
| Open existing database                  |    |         |
| HEAT Plus data                          |    | <b></b> |
|                                         |    |         |
|                                         |    | Done    |

2. This will allow you to edit the name of the database. Click inside the editor field to change the database name.

| Upload new database                     |    |      |
|-----------------------------------------|----|------|
| Select database                         |    |      |
|                                         |    | Brow |
| Download the template and user manual . |    |      |
| Save database as                        |    |      |
|                                         |    |      |
| Upload database                         |    |      |
|                                         | OR |      |
| Open existing database                  |    |      |
| HEAT Plus data                          |    | / 1  |
|                                         |    |      |
|                                         |    | Do   |

3. Change the name of your database. Click anywhere outside the name editor to quit the name editor and confirm your change.

| Manage Data                             | ×        |
|-----------------------------------------|----------|
| Upload new database                     |          |
| Select database 🛈                       |          |
|                                         | Browse   |
| Download the template and user manual . |          |
| Save database as                        |          |
|                                         |          |
| Upload database                         |          |
| OP.                                     |          |
| Open existing database                  |          |
| HEAT Plus database                      | <b>[</b> |
|                                         | _        |
|                                         | Done     |

4. Once the name has been changed, click the 'Done' button to close the data manager.

| Manage Data                             | ×      |
|-----------------------------------------|--------|
| Upload new database                     |        |
| Select database 🟮                       |        |
|                                         | Browse |
| Download the template and user manual . |        |
| Save database as                        |        |
|                                         |        |
| Upload database                         |        |
|                                         |        |
| Open existing database                  |        |
| O LIFAT Dive database                   |        |
| HEAT Flus database                      |        |
|                                         |        |
|                                         | Done   |

#### 3.3.4 Delete an existing database

Follow the two steps below to delete an existing database.

1. Click the bin next to the database that you want to delete. Wait for HEAT Plus to delete the database.

| Manage Data                             | ×           |
|-----------------------------------------|-------------|
| Upload new database                     |             |
| Select database 0                       |             |
|                                         | Browse      |
| Download the template and user manual . |             |
| Save database as                        |             |
|                                         |             |
| Upload database                         |             |
|                                         |             |
| Open existing database                  |             |
| • HEAT Plus database                    | - <b></b> ( |
|                                         | Done        |

2. Once the database has been deleted, click the 'Done' button to close the data manager.

| Upload new database                     |    |        |
|-----------------------------------------|----|--------|
| Select database                         |    |        |
|                                         |    | Browse |
| Download the template and user manual . |    |        |
| Save database as                        |    |        |
|                                         |    |        |
| Upload database                         |    |        |
|                                         | OR |        |
| Open existing database                  |    |        |
| No data uploaded                        |    |        |
|                                         |    |        |

# 3.4 Navigating HEAT Plus

#### 3.4.1 Navigation menu

Use the navigation menu, located in the top-right corner of the software, to navigate to the different sections of the software. The active section will always be highlighted in green, such as 'Home' while you are on the home page.

HEAT Plus is organized around two main components:

- Explore inequality allows you to explore the situation in one setting of interest, including the latest situation of inequality and the change in inequality over time.
- **Compare inequality** enables you to compare the situation in one setting of interest with the situation in other settings, i.e. undertake benchmarking.

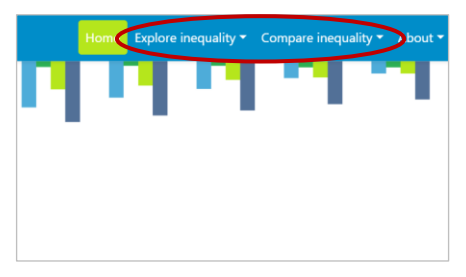

Additionally, when hovering over 'Explore inequality' or 'Compare inequality', you can choose between two different subcomponents:

- **Disaggregated data** show the situation by population subgroups. They are important to identify patterns of inequality in the population and identify vulnerable subgroups that are being left behind.
- Summary measures quantify the level of inequality across multiple population subgroups. They are useful to compare the situation between different indicators and inequality dimensions and assess changes in inequality over time.

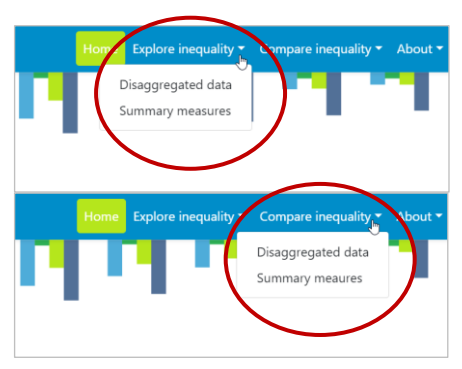

#### 3.4.2 Views

Click 'Disaggregated data' or 'Summary measures' under 'Explore inequality' or 'Compare inequality' to access different views. Each view has the same layout:

- **1** The **title** in the top-left corner indicates the component and subcomponent you are looking at, such as 'Explore inequality' and 'Disaggregated data'.
- **2** The **visualization menu** across the top allows you to navigate between different visualization types, including bar graphs, line graphs and tables.
- **3** The **selection menu** on the left enables further customization of your view, for example you can select your data, use different options to modify your view and download results.
- **4** The **visual** at the centre shows your results.

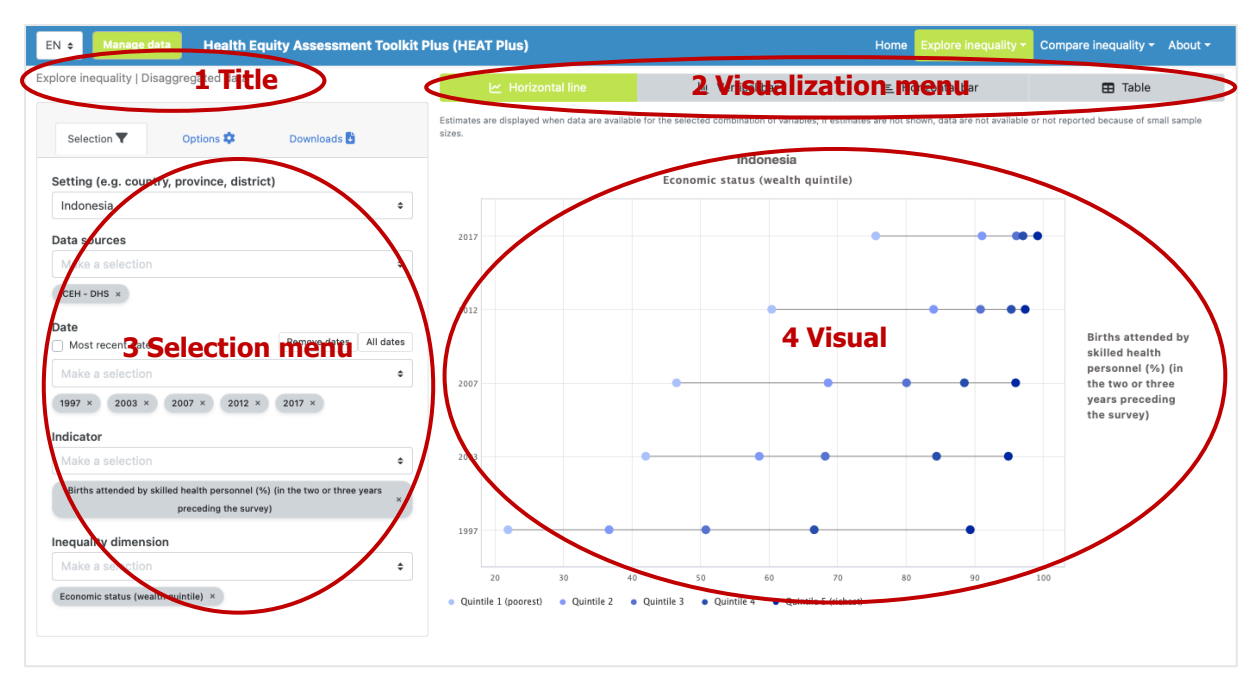

#### 3.4.3 Visualization menu

The visualization menu across the top of each view allows you to navigate between different visualizations types. Table 1 lists the visualization types available in HEAT Plus.

| Visualization type         | Description                                                                                                    |
|----------------------------|----------------------------------------------------------------------------------------------------|
| I Horizontal line<br>graph | Disaggregated data are presented in horizontal line graphs (also called equiplots). Data are shown by date (under 'Explore inequality') or setting (under 'Compare inequality'). For each date/setting (displayed on the y-axis), there are multiple coloured data points – one for each population subgroup. Black horizontal lines indicate the difference between minimum and maximum subgroup estimates. |
|                            | Economic status (wealth quintile)                                                                                                    |
|                            | 2017                                                                                                    |
|                            | 2012                                                                                                    |
|                            | 2007 Births attended by<br>skilled health personnel<br>(in the two or three<br>years preceding the<br>survey) (%)                                                                                                    |
|                            | 2003                                                                                                    |
|                            | 1997                                                                                                    |
|                            | 0 10 20 30 40 50 60 70 80 90 100<br>© Quintile 1 (poorest) © Quintile 2 © Quintile 3 © Quintile 4 © Quintile 5 (richest)                                                                                                    |

#### Table 1 Visualization types

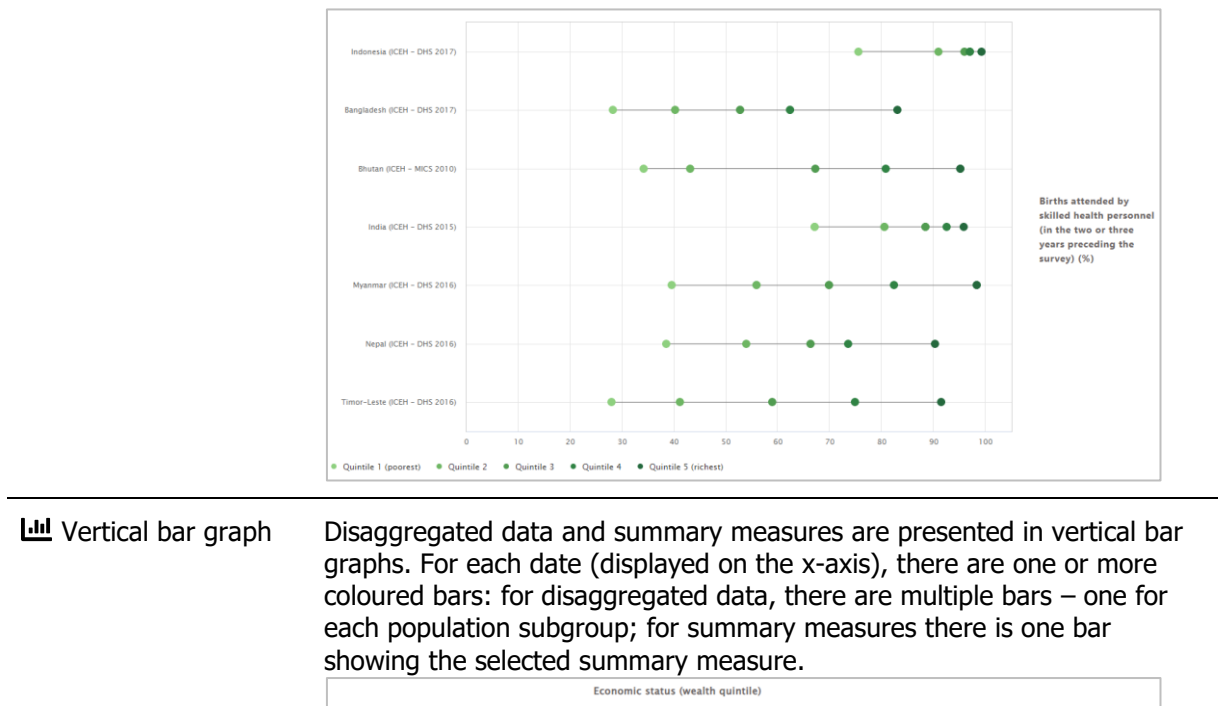

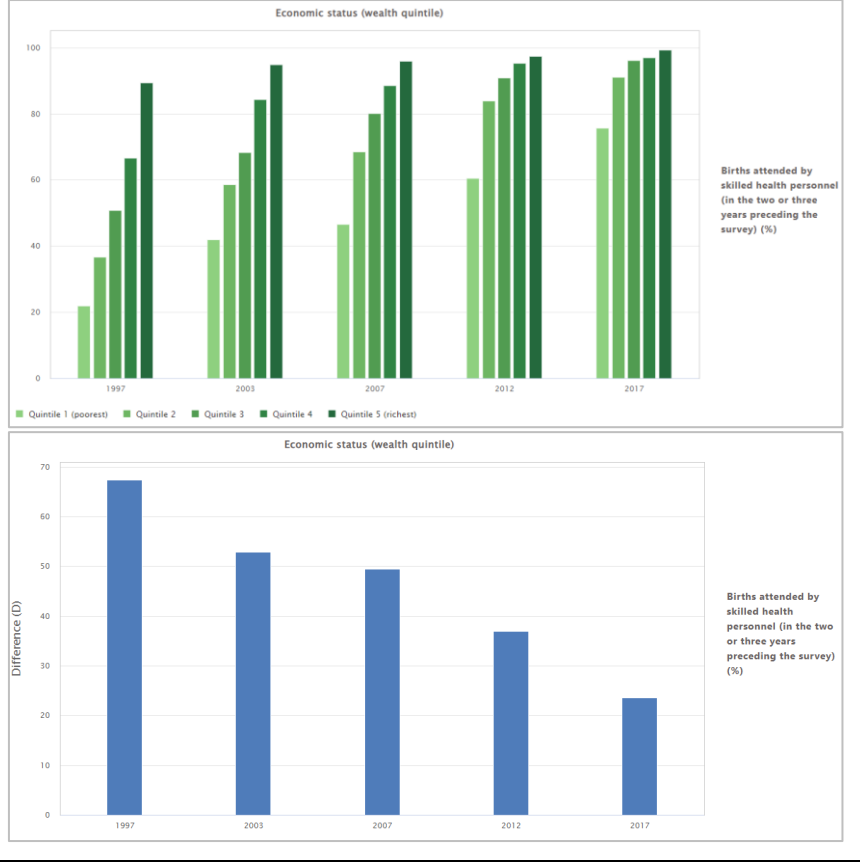

E Horizontal bar graph

Disaggregated data are shown in horizontal bar graphs. Each population subgroup (displayed on the y-axis) is represented by one bar.

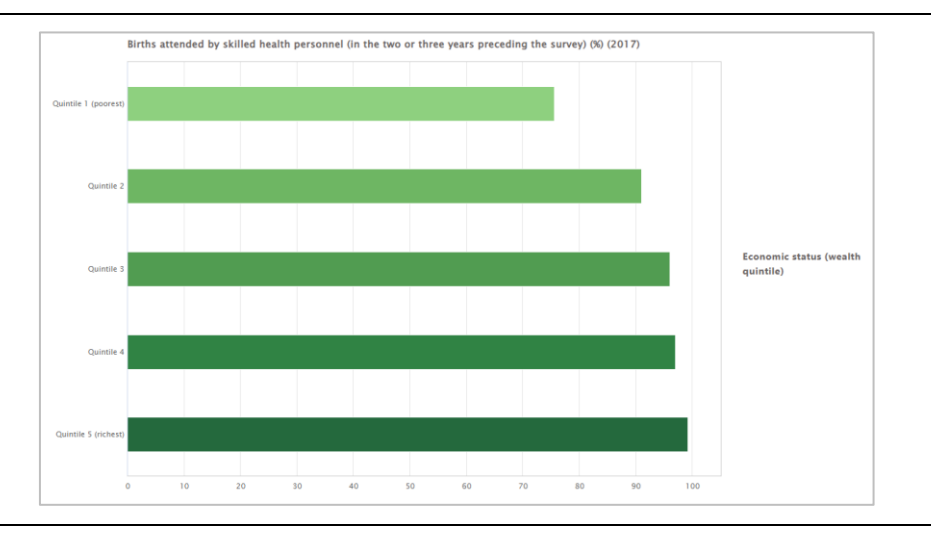

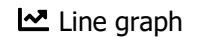

Summary measures are shown in line graphs. For each date (displayed on the x-axis), there is one data point showing the selected summary measure. Data points are connected by lines. Lines are coloured by indicator.

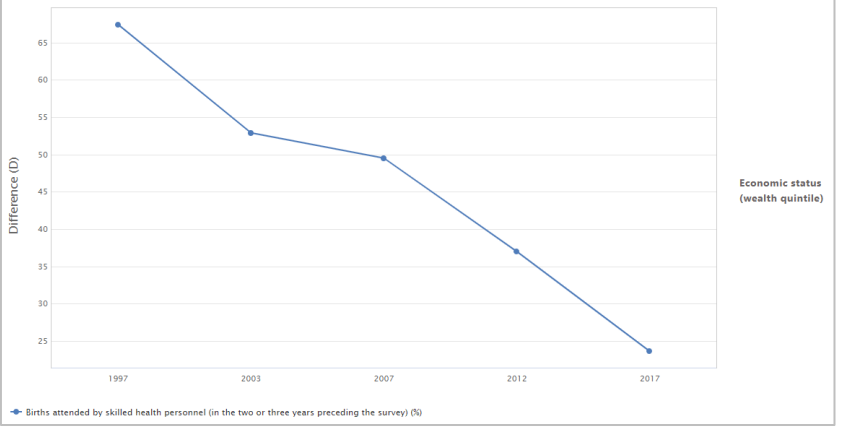

#### Scatterplot

Scatterplots show setting average (on the x-axis) and within-setting inequality as measured by a selected summary measure (on the y-axis). Each setting is represented by one coloured circle: benchmark settings are displayed in blue, and the setting of interest is highlighted in green.

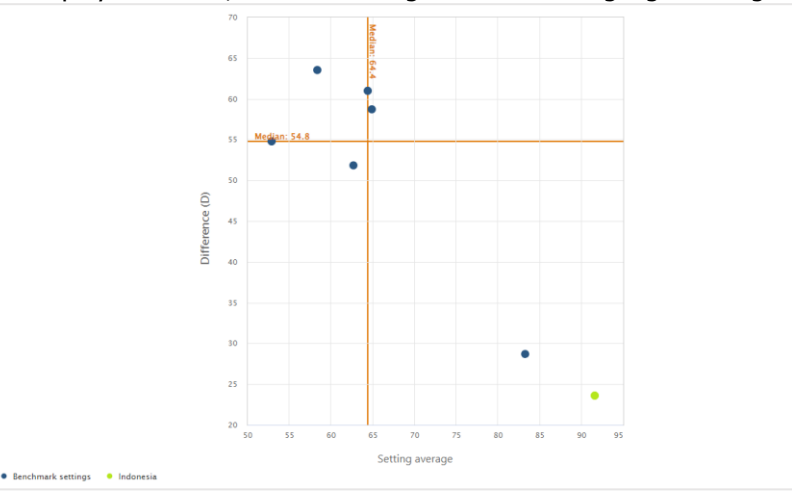

田 Table

Disaggregated data and Summary measures are displayed in tables and provide detailed information about the data points.

| Setting 0                        | Date 0               | Indicator name                                                                                                    | Dimens                        | ion $\diamond$                                                                               | Subgroup                      | 0 Estimate 0                                       | Population share     |
|----------------------------------|----------------------|----------------------------------------------------------------------------------------------------|-------------------------------|----------------------------------------------------------------------------------------------|-------------------------------|----------------------------------------------------|----------------------|
| Indonesia                        | 2017                 | Births attended by skilled health personnel (%) (in the two or three years preceding the survey)                                                                                                    | Econom<br>quintile)           | ic status (wealth                                                                            | Quintile 1<br>(poorest)       | 75.6                                               | 20.5                 |
| Indonesia                        | 2017                 | Births attended by skilled health personnel (%) (in the two or three years preceding the survey)                                                                                                    | Econom<br>quintile)           | ic status (wealth                                                                            | Quintile 2                    | 91.0                                               | 20.9                 |
| Indonesia                        | 2017                 | Births attended by skilled health personnel (%) (in the two or three years preceding the survey)                                                                                                    | Econom<br>quintile)           | ic status (wealth                                                                            | Quintile 3                    | 96.0                                               | 19.6                 |
| Indonesia                        | 2017                 | Births attended by skilled health personnel (%) (in the two or three years preceding the survey)                                                                                                    | Econom<br>quintile)           | ic status (wealth                                                                            | Quintile 4                    | 97.0                                               | 20.3                 |
| Indonesia                        | 2017                 | Births attended by skilled health personnel (%) (in the two or three years preceding the survey)                                                                                                    | Econom<br>quintile]           | ic status (wealth                                                                            | Quintile 5<br>(richest)       | 99.2                                               | 18.7                 |
| Setting 0                        | Date 0               | Indicator name                                                                                                    | \$                            | Dimension                                                                                    | ¢                             | Summary measure                                    | name 🕴 Estimate 🕯    |
| Indonesia                        | 2017                 | Births attended by skilled health personnel (%) (in the two or three preceding the survey)                                                                                                    | e years                       | Economic status<br>quintile)                                                                 | (wealth                       | Difference (D)                                     | 23.6                 |
| Indonesia                        | 2012                 | Births attended by skilled health personnel (%) (in the two or three preceding the survey)                                                                                                    | e years                       | Economic status<br>quintile)                                                                 | (wealth                       | Difference (D)                                     | 37.0                 |
|                                  |                      |                                                                                                    |                               |                                                                                              |                               |                                                    |                      |
| Indonesia                        | 2007                 | Births attended by skilled health personnel (%) (in the two or three<br>preceding the survey)                                                                                                    | e years                       | Economic status<br>quintile)                                                                 | (wealth                       | Difference (D)                                     | 49.5                 |
| Indonesia<br>Indonesia           | 2007<br>2003         | Births attended by skilled health personnel (%) (in the two or three<br>preceding the survey)<br>Births attended by skilled health personnel (%) (in the two or three<br>preceding the survey)                                                                                                  | e years<br>e years            | Economic status<br>quintile)<br>Economic status<br>quintile)                                 | (wealth<br>(wealth            | Difference (D)<br>Difference (D)                   | 49.5<br>52.9         |
| ndonesia<br>ndonesia<br>ndonesia | 2007<br>2003<br>1997 | Births attended by skilled health personnel (%) (in the two or three<br>preceding the survey)<br>Births attended by skilled health personnel (%) (in the two or three<br>preceding the survey)<br>Births attended by skilled health personnel (%) (in the two or three<br>preceding the survey) | e years<br>e years<br>e years | Economic status<br>quintile)<br>Economic status<br>quintile)<br>Economic status<br>quintile) | (wealth<br>(wealth<br>(wealth | Difference (D)<br>Difference (D)<br>Difference (D) | 49.5<br>52.9<br>67.4 |

#### 3.4.4 Selection menu

The **selection menu** on the left of each view allows you to customize the results displayed in the visual. The selection menu comprises three or four tabs, depending on the view you are looking at.

- Selection Select the data displayed in the visual, including your setting of interest, data source(s), date(s), indicator(s), inequality dimension(s) and summary measure(s), if applicable.
- Options Use different options to modify your visual, such as selecting axis ranges and adding titles. The options that are available vary from view to view, depending on what data and visualization type you are looking at.
- Downloads Download the results displayed in the visual, including the graph (as png or jpg images or pdf) and/or the data (as comma or tab separated text files). Note that in table views, you are only able to download the data (i.e. no graph).
- Summary measures See specific summary measure calculations. Note that this tab is only available under the 'Explore inequality' component for 'Disaggregated data' displayed in 'Horizontal bar graphs'. Specific difference and ratio measures are calculated for inequality dimensions with more than 30 population subgroups.

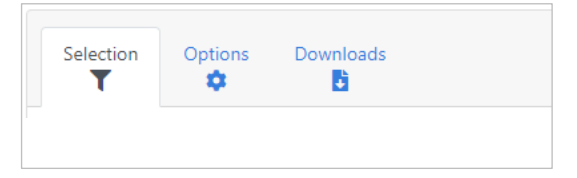

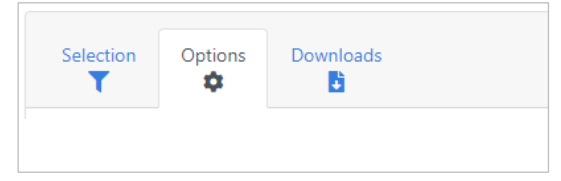

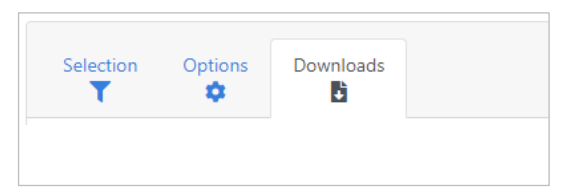

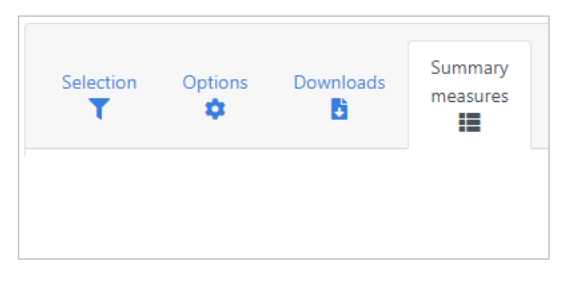

• *E* **Benchmark** Choose the comparison settings for benchmarking. This tab is only available in views under the 'Compare inequality' component of the software.

| Selection | Benchmark | Options | Downloads |  |
|-----------|-----------|---------|-----------|--|
|           |           |         |           |  |

Each tab of the selection menu comprises multiple selectors that allow you to modify the data displayed in the visual. To facilitate navigation, the different **selector types** are described in Table 2.

Table 2 Selector types

| Selector type   | Navigation                                                                                                    |
|-----------------|----------------------------------------------------------------------------------------------------|
| Dropdown menu   | Select a single item, such as your setting of interest.                                                                                |
| (single select) | Setting (e.g. country, province, district)                                                                                             |
|                 | Indonesia 🗘                                                                                                    |
|                 | Click the box to see all the available settings and make your selection.                                                               |
|                 | Setting (e.g. country, province, district)                                                                                             |
|                 | Indonesia 🗢                                                                                                    |
|                 | India                                                                                                    |
|                 | Indonesia                                                                                                    |
|                 | Iraq                                                                                                    |
|                 | Jamaica                                                                                                    |
|                 | Jordan                                                                                                    |
|                 | Kazakhstan                                                                                                    |
|                 | Kenya 🕅                                                                                                    |
|                 | Kyrgyzstan                                                                                                    |
|                 | Lao People's Democratic Republic                                                                                                    |
|                 | Lesotho,                                                                                                    |
|                 | Alternatively, replace an already chosen setting by clicking the box and typing (part of) the name of the setting you are looking for. |
|                 | Setting (e.g. country, province, district)                                                                                             |
|                 | Ken 🗢                                                                                                    |
|                 | Kenya 🖑                                                                                                    |
|                 |                                                                                                    |
| Dropdown menu   | Select one or more items, such as your indicator(s) of interest.                                                                       |
| (multi-select)  | Indicator                                                                                                    |
|                 | Make a selection +                                                                                                    |
|                 | Births attended by skilled health personnel (in the two or three years preceding the survey) (%) $$ $$ $$                              |
|                 | Click the box to see all the available indicators and make your selection                                                              |

| Inconesta                                                                                           | Τ. |
|----------------------------------------------------------------------------------------------------|----|
| Adolescent fertility rate (births per 1000 women aged 15-19 years)                                  | Î  |
| Antenatal care coverage - at least four visits (in the five years preceding the survey) (%)         |    |
| Antenatal care coverage - at least four visits (in the two or three years preceding the survey) (%) |    |
| Antenatal care coverage - at least one visit (in the five years preceding the survey) (%)           |    |
| Antenatal care coverage - at least one visit (in the two or three years preceding the survey) (%)   |    |
| BCG immunization coverage among one-year-olds (%)                                                   |    |
| Births attended by skilled health personnel (in the five years preceding                            | -  |
| Make a selection                                                                                    | ¢  |
| Births attended by skilled health personnel (in the two or three years preceding the survey) (%)    | ×  |

Alternatively, search for a specific indicator by typing (part of) the name of the indicator you are looking for and make your selection.

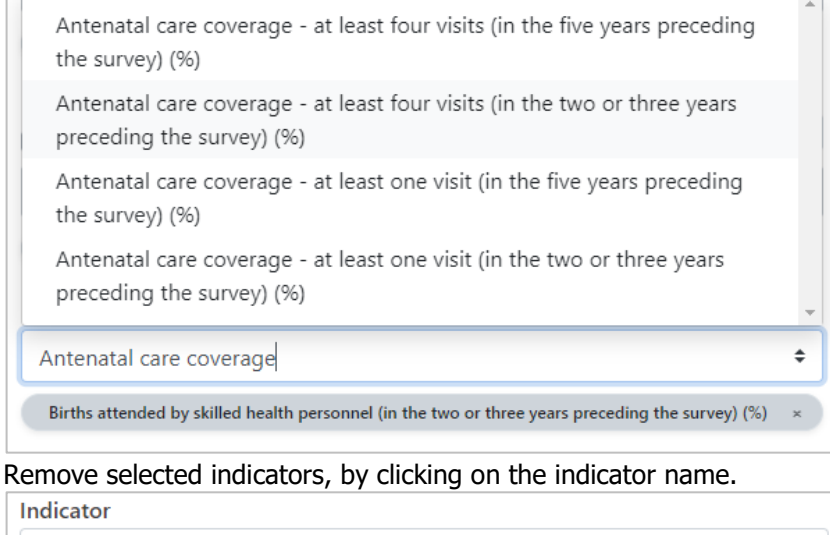

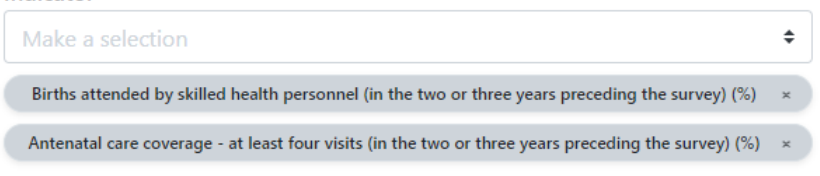

Note that often there is a limit to the number of items that you can display in the visual. For example, in most graphs, you can only show up to five indicators simultaneously. Once you have selected the maximum number of items, the selector will become grey and irresponsive. To make further changes, first remove selected items and then continue add new ones.

|                            | Indicator                                                                                                    |     |  |  |  |  |
|----------------------------|----------------------------------------------------------------------------------------------------|-----|--|--|--|--|
|                            | Make a selection +                                                                                               |     |  |  |  |  |
|                            | Births attended by skilled health personnel (in the two or three years preceding the survey) (%) $$ $$ $$ $$     |     |  |  |  |  |
|                            | Antenatal care coverage - at least four visits (in the two or three years preceding the survey) (%) $$ $$ $$     |     |  |  |  |  |
|                            | Antenatal care coverage - at least one visit (in the two or three years preceding the survey) (%) $$ $$ $$ $$ $$ |     |  |  |  |  |
|                            | Births by caesarean section (in the two or three years preceding the survey) (%) $\qquad \qquad \times$          |     |  |  |  |  |
|                            | Early initiation of breastfeeding (in the two years preceding the survey) (%) $\qquad \times$                    |     |  |  |  |  |
|                            |                                                                                                    | _   |  |  |  |  |
| Numeric input              | Enter numeric values, e.g. the axis minimum and maximum.<br>Axis range                                           |     |  |  |  |  |
|                            | Axis minimum Axis maximum                                                                                        |     |  |  |  |  |
|                            | Click inside the box and enter a number                                                                          |     |  |  |  |  |
|                            | Axis range                                                                                                    |     |  |  |  |  |
|                            | Avis minimum Avis maximum                                                                                        | _   |  |  |  |  |
|                            |                                                                                                    |     |  |  |  |  |
|                            |                                                                                                    |     |  |  |  |  |
|                            | Alternatively, use the arrows to select a number.                                                                |     |  |  |  |  |
|                            | Axis range                                                                                                    |     |  |  |  |  |
|                            | Axis minimum Axis maximum                                                                                        |     |  |  |  |  |
|                            | 1 72                                                                                                    |     |  |  |  |  |
|                            |                                                                                                    |     |  |  |  |  |
| Text input                 | Enter information, such as horizontal and vertical axis titles.                                                  |     |  |  |  |  |
| (empty)                    | Horizontal axis title                                                                                            |     |  |  |  |  |
|                            |                                                                                                    |     |  |  |  |  |
|                            | Vertical axis title                                                                                              |     |  |  |  |  |
|                            |                                                                                                    |     |  |  |  |  |
|                            | Click incide the box and enter your text                                                                         | _   |  |  |  |  |
|                            | Horizontal axis title                                                                                            |     |  |  |  |  |
|                            | Estimate                                                                                                    | ٦   |  |  |  |  |
|                            |                                                                                                    | J   |  |  |  |  |
|                            | Vertical axis title                                                                                              |     |  |  |  |  |
|                            |                                                                                                    |     |  |  |  |  |
| Text input<br>(pre-filled) | Modify existing information, such as the main title (by default, the m                                           | air |  |  |  |  |
|                            | Main title                                                                                                    |     |  |  |  |  |
|                            | Indonesia                                                                                                    |     |  |  |  |  |
|                            |                                                                                                    |     |  |  |  |  |
|                            |                                                                                                    |     |  |  |  |  |

|               | Main title                                                                                              |
|---------------|----------------------------------------------------------------------------------------------------|
|               |                                                                                                    |
|               | inequality in indonesia                                                                                 |
| Checkbox      | Limit the view, e.g. to the most recent date, or include information, such as 95% confidence intervals. |
|               | Date Most recent date All dates                                                                         |
|               | Make a selection \$                                                                                     |
|               | 1997 × 2003 × 2007 × 2012 × 2017 ×                                                                      |
|               | Confidence intervals                                                                                    |
|               | Include 95% confidence intervals                                                                        |
|               | Check the box to limit the view to the most recent date or include 95% confidence intervals.            |
|               | Date           Image: Most recent date                                                                  |
|               | Confidence intervals                                                                                    |
|               | Include 95% confidence intervals                                                                        |
| Radio button  | Choose between different options, such as the sort order of your data.                                  |
|               | Sort order                                                                                              |
|               | Ascending                                                                                               |
|               | O Descending                                                                                            |
|               | Click the sort order of your choice to rearrange data in ascending or descending order.                 |
|               | Sort order                                                                                              |
|               | Ascending                                                                                               |
|               | Ompescending                                                                                            |
| Switch button | Switch an item on or off, such as reference lines in graphs.<br>Reference lines                         |
|               | Sotting average                                                                                         |
|               | Median                                                                                                  |
|               |                                                                                                    |
|               | Click the switch to display setting average and/or median lines.                                        |
|               | Reference lines                                                                                         |
|               | Setting average                                                                                         |
|               | Median                                                                                                  |
|               | $\bigcirc$                                                                                              |
| Toggle button | Toggle between different options, such as the file type for graph downloads.                            |

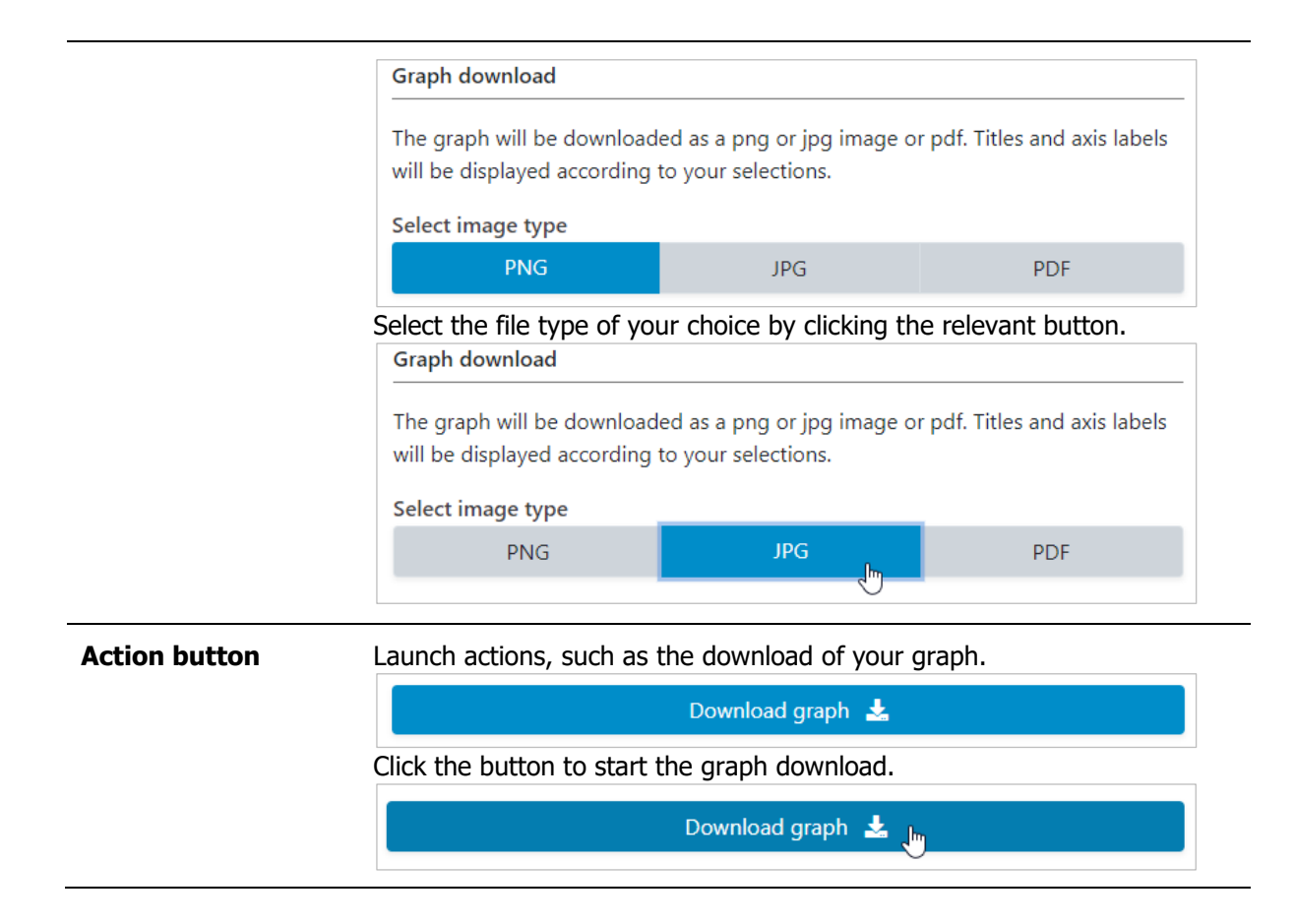

#### 3.4.5 Tooltips

Hover over data points in graphs to see a tooltip with additional information about the data point.

For **disaggregated data**, the tooltip will show information about the setting, source, date, subgroup name and population share, subgroup estimate and 95% confidence interval, as well as the setting average (provided these information are available).

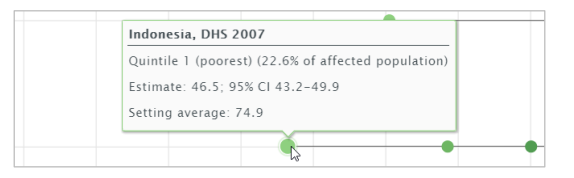

For **summary measures**, the tooltip includes information about the setting, source and date, summary measure name, summary measure estimate and 95% confidence interval, as well as the setting average (provided these information are available).

| $\backslash$ | Indonesia, DHS 2007                    |  |
|--------------|----------------------------------------|--|
|              | Difference (D): 49.5; 95% CI 45.7-53.3 |  |
|              | Setting average: 74.9                  |  |
|              |                                        |  |
|              | Lo                                     |  |

### 3.5 Learning more

Further information about HEAT Plus are provided in the **About** pages of the software. These can be accessed by hovering over 'About' in the navigation menu in the top-right corner of the software.

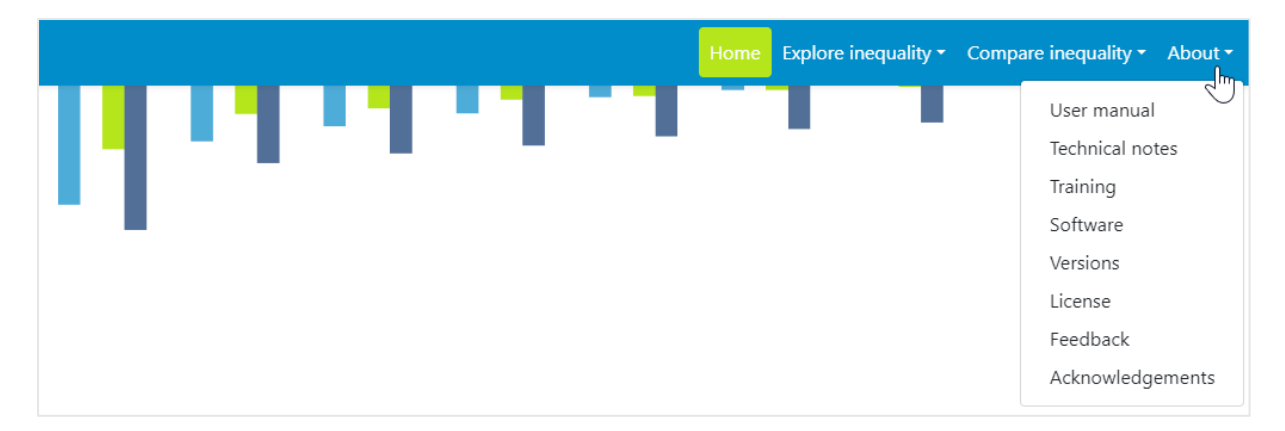

- This user manual details all features and functionalities of HEAT Plus.
- The **technical notes** provide detailed information about the data displayed in HEAT Plus, including the disaggregated data and summary measures.
- Training links to a short, free eLearning course on how to use HEAT and HEAT Plus.
- Software provides information about the software used to develop HEAT Plus.
- **Versions** shows the history of the different versions of HEAT Plus.
- License contains the terms of use and software license agreement.
- **Feedback** gives instructions on how to provide feedback about the software.
- **Acknowledgements** lists the contributions of our colleagues, collaborators, contractors and partners to developing this software.

# 4 Explore inequality

Under 'Explore inequality', you can **explore the situation in one setting of interest**. Inequalities can be assessed using disaggregated data and summary measures that are visualized in a variety of different graphs and tables. To access the visualizations, hover over 'Explore inequality' in the navigation menu at the top and click 'Disaggregated data' or 'Summary measures'.

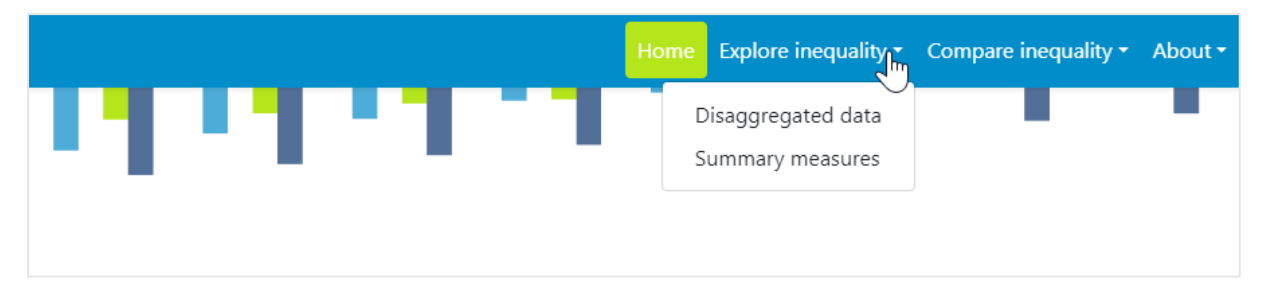

# TIPS for exploring inequality

- ✓ Do start by selecting one indicator and one inequality dimension at a time, before looking at multiple indicators and dimensions simultaneously.
- ✗ It is not recommended to show favourable and adverse indicators together in one graph. The interpretation of these is different: for favourable indicators, such as skilled birth attendance, a high value is desirable (meaning high coverage), while for adverse indicators, such as under-five mortality rate, a low value is preferable (meaning low mortality).
- ✗ It is not recommended to assess changes in inequality over time if the number of subgroups differs from one time to another. For example, when looking at the situation by subnational/administrative region (such as provinces or districts), the number of regions may differ between different time points, e.g. because multiple regions are combined into one larger geographic area in one year but not in another (for sample size or other reasons). In this case, assessing changes in inequality over time may lead to false conclusions: Inherently, inequality tends to be lower in years with fewer regions. However, this may mask inequalities that exist between smaller geographic areas.

### 4.1 Disaggregated data

HEAT Plus allows you to explore disaggregated data in different views; data are visualized in horizontal line graphs, vertical bar graphs, horizontal bar graphs and tables. To access the different visualization types, click the tabs in the visualization menu across the top of the view. The selected visualization type will be highlighted in green.

| EN 🕈       | Manage data Health Equity Assessment Too | ikit Plus (HEAT Plus) |                | Home Explore inequality - | Compare inequality 👻 About 👻 |
|------------|------------------------------------------|-----------------------|----------------|---------------------------|------------------------------|
| Explore in | nequality   Disaggregated data           | 🗠 Horizontal line     | 🔟 Vertical bar | 🗉 Horizontal bar          | 🖽 Table                      |

### 4.1.1 Horizontal line graph

In this view, disaggregated data are displayed in a horizontal line graph. The visual at the centre shows the graph; the selection menu on the left allows you to customize the visual.

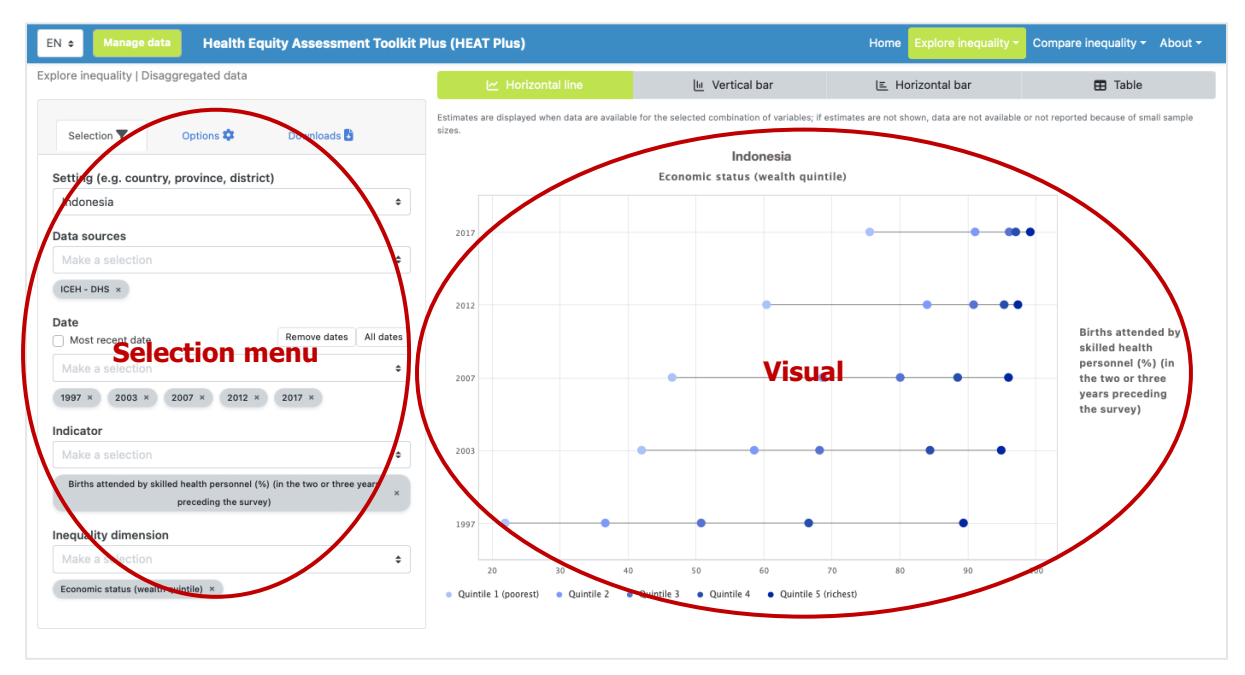

#### What you see

The visual shows a horizontal line graph (also called equiplot) presenting disaggregated data (displayed on the x-axis) for a selected setting of interest. For each date (displayed on the y-axis), multiple coloured circles are shown – one for each population subgroup. Black horizontal lines indicate the difference between minimum and maximum subgroup estimates. Note that the title of the visual is default and can be changed using the Options tap of the selection menu (see Table 3).

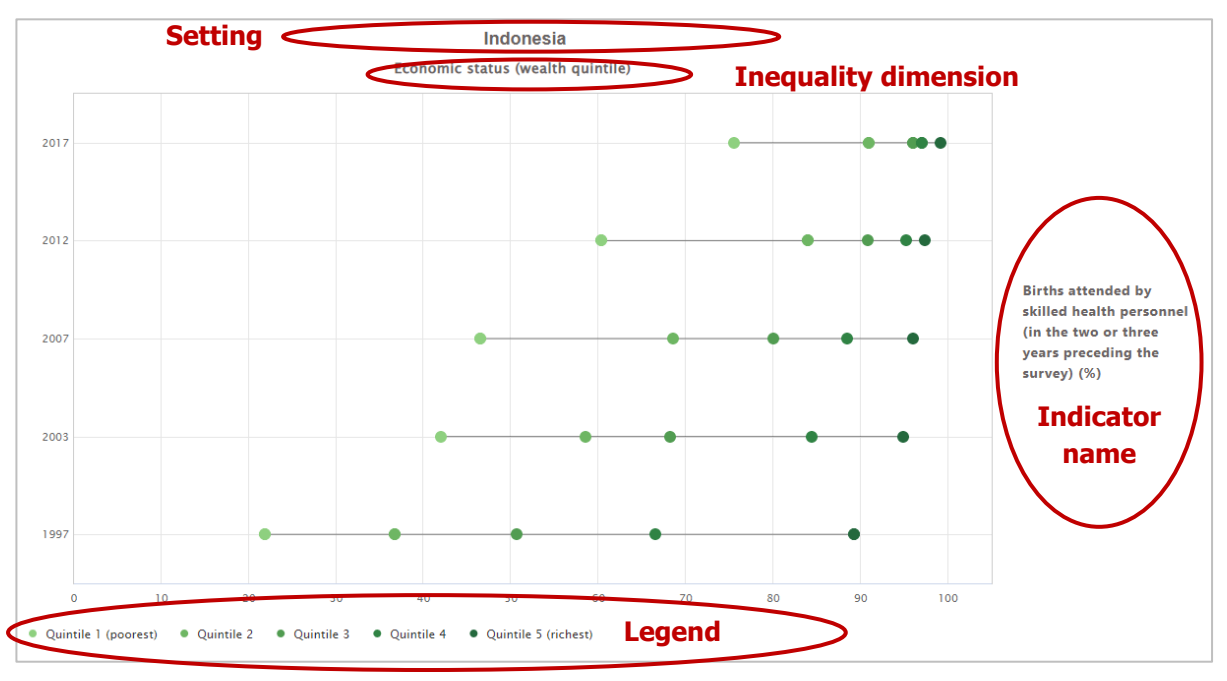

If more than one indicator and/or inequality dimension are selected at the same time, multiple graphs are shown – one for each indicator and/or dimension. You can choose to show up to five indicators and five dimensions simultaneously.

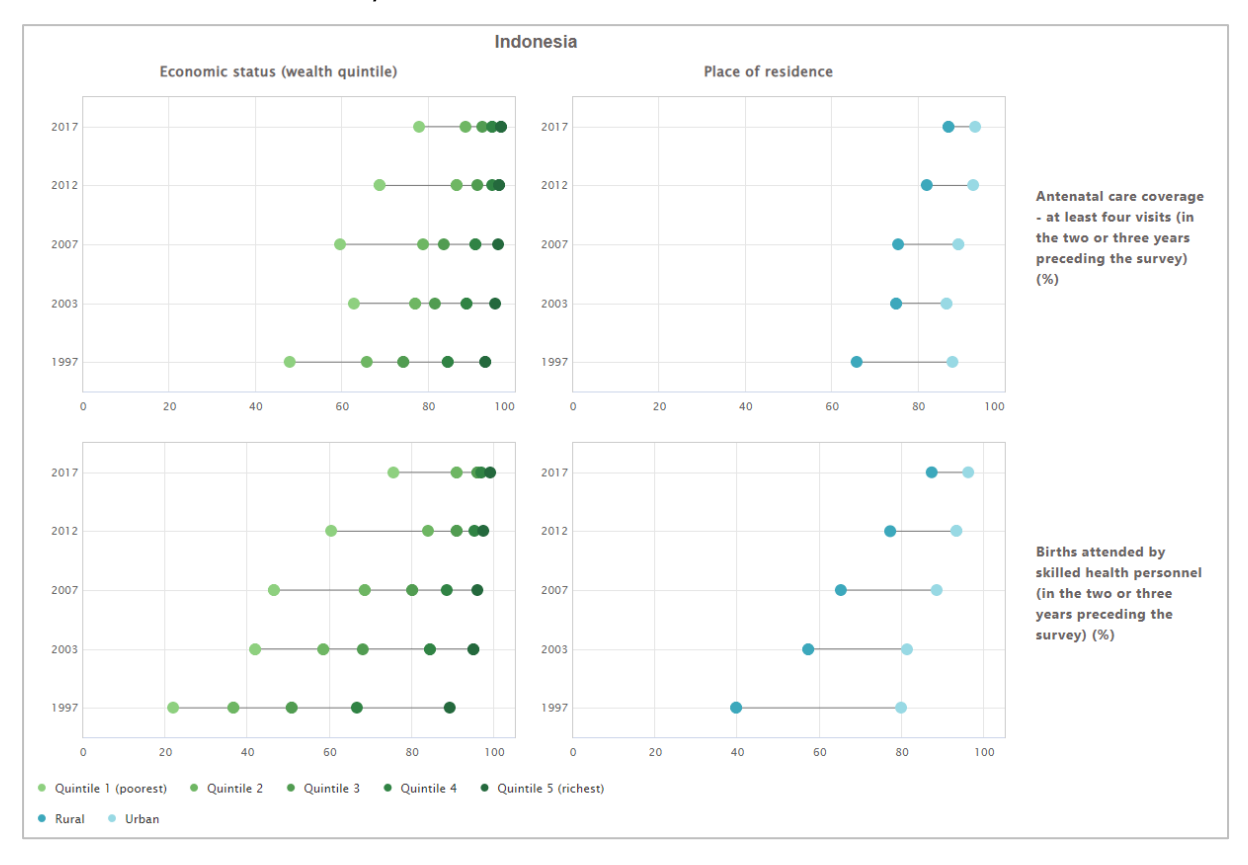

#### How to explore

The selection menu on the left allows you to customize the results displayed in the visual. Table 3 provides a description of the three tabs that comprise the selection menu: selection, options and downloads.

**Table 3** Selection menu for the 'Horizontal line graph' showing 'Disaggregated data' under 'Explore inequality'

| Tab         | Description                                                                                                    |                                                                                                    |
|-------------|----------------------------------------------------------------------------------------------------|----------------------------------------------------------------------------------------------------|
| ▼ Selection | Select the data displayed in the<br>visual, including your setting of<br>interest, data source(s), date(s),<br>indicator(s) and inequality<br>dimension(s). | Selection Options   Setting (e.g. country, province, district)   Indonesia   Data sources   Make a selection   CEH - DHS ×   Date   Make a selection   \$   Make a selection   \$   Make a selection   \$   Indicator   Make a selection   \$   Bitrus attended by skilled health personnel (in the two or three years preceding the survey) (%) ×   Inequality dimension   Make a selection   \$   Economic status (wealth quintile) × |
| Options     | Use different options to modify<br>your view. You can choose<br>custom axis ranges and graph<br>titles.                                                     | Selection ▼       Options ◆       Downloads ●         Axis range                                                                                                    |

| Downloads | Download the results displayed<br>in the visual, including the graph<br>(as png or jpg images or pdf)<br>and/or the data (as comma or<br>tab separated text files). | Selection 🔻 Options 🏟 Dov                                                                                                    | vnloads 🖥 |
|-----------|----------------------------------------------------------------------------------------------------|----------------------------------------------------------------------------------------------------|-----------|
|           |                                                                                                    | Graph download                                                                                                    |           |
|           |                                                                                                    | The graph will be downloaded as a png or jpg image or pdf. Titles and axis labels<br>will be displayed according to your selections. |           |
|           |                                                                                                    | Select image type                                                                                                    |           |
|           |                                                                                                    | PNG JPG                                                                                                    | PDF       |
|           |                                                                                                    | Download gra                                                                                                    | nh V      |
|           |                                                                                                    | Data download                                                                                                    |           |
|           |                                                                                                    |                                                                                                    |           |
|           |                                                                                                    | Select field separator                                                                                                    |           |
|           |                                                                                                    | Commas                                                                                                    | Tabs      |
|           |                                                                                                    | Download data 🛓                                                                                                    |           |

### 4.1.2 🛄 Vertical bar graph

In this view, disaggregated data are displayed in a vertical bar graph. The visual at the centre shows the graph; the selection menu on the left allows you to customize the visual.

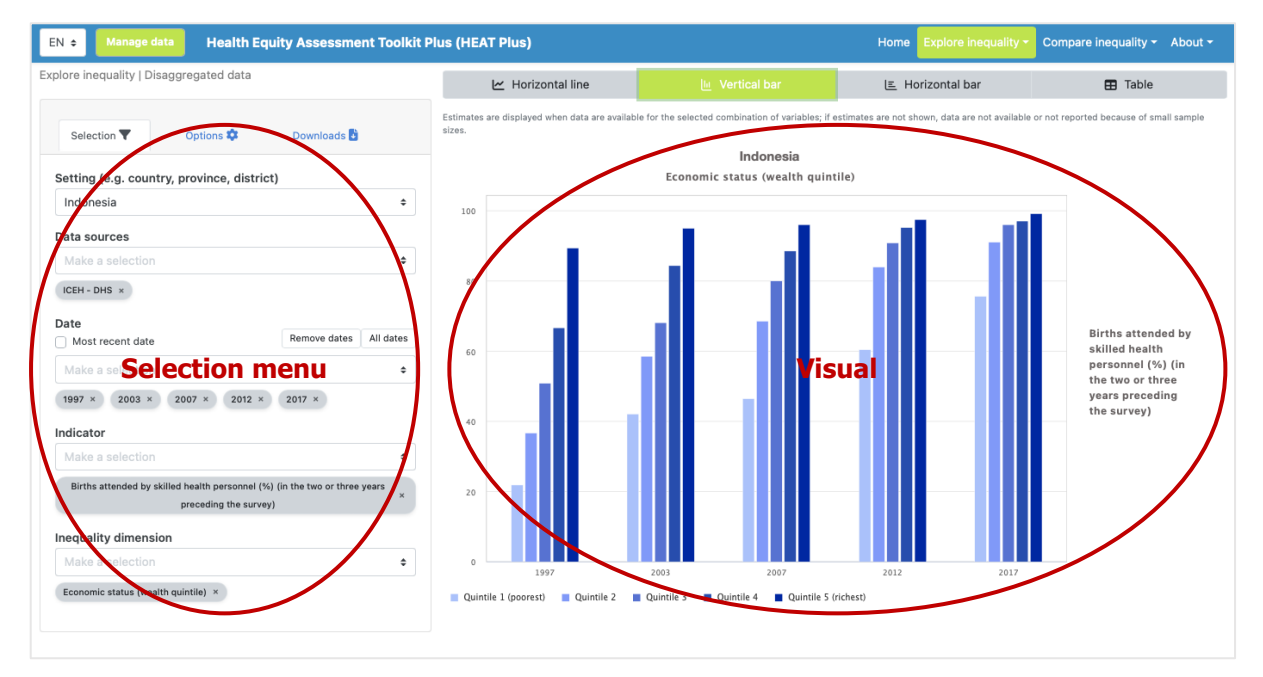

#### What you see

The visual shows a vertical bar graph presenting disaggregated data (displayed on the y-axis) in a selected setting of interest. For each date (displayed on the x-axis), multiple coloured bars are shown – one for each subgroup. Note that the title of the visual is default and can be changed using the Options tap of the selection menu (see Table 4).

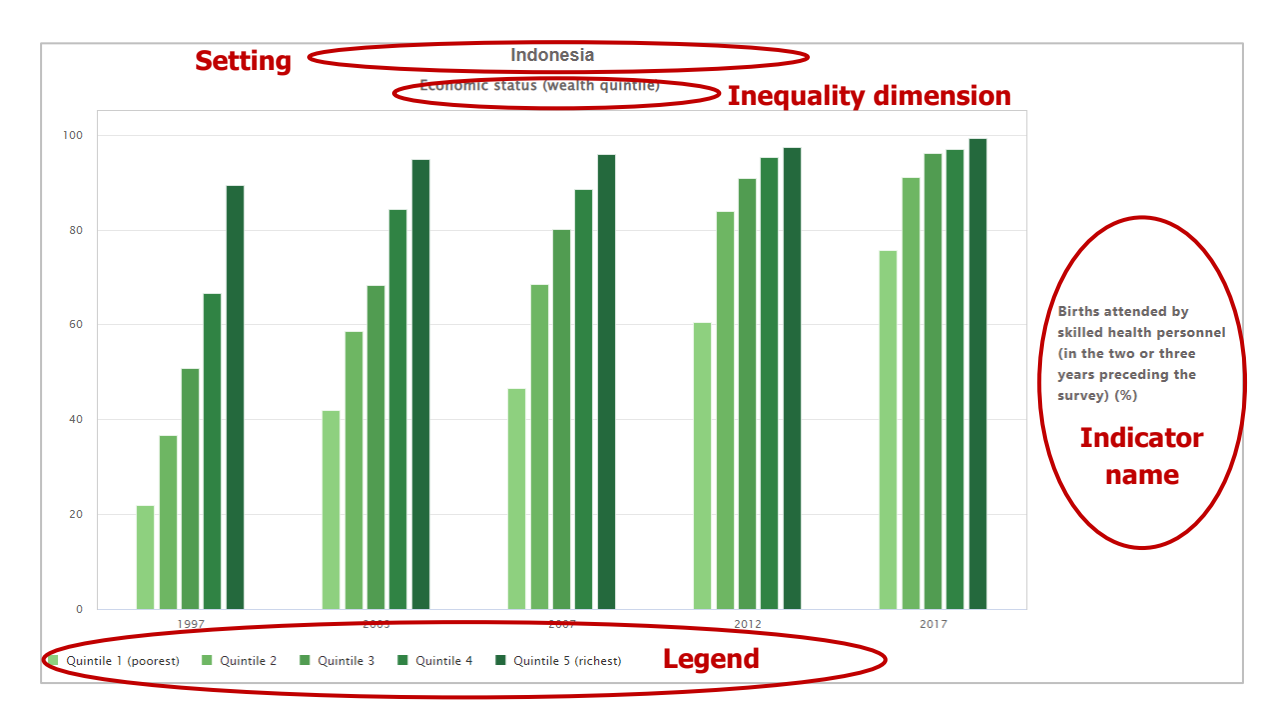

If more than one indicator and/or inequality dimension are selected at the same time, multiple graphs are shown – one for each indicator and/or dimension. You can select to show up to five indicators and five dimensions simultaneously.

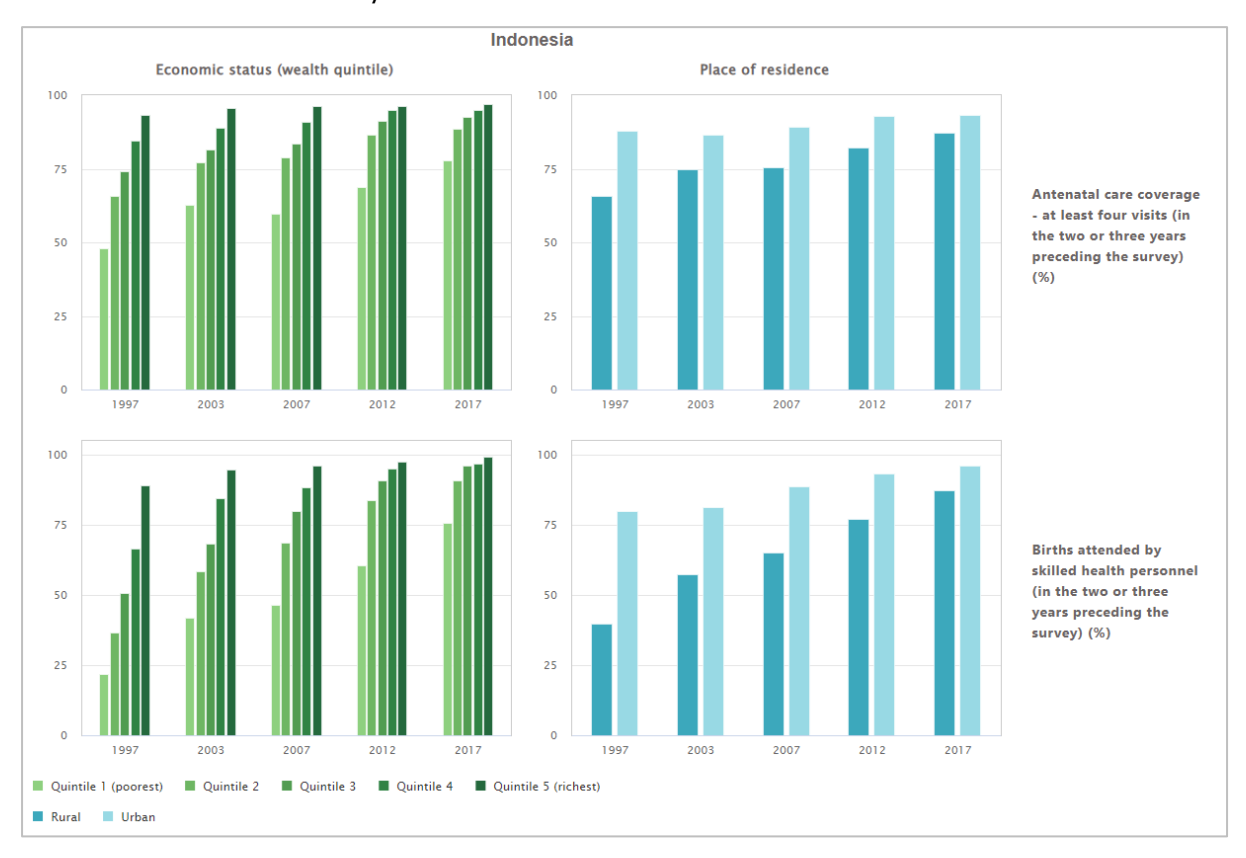
#### How to explore

The selection menu on the left allows you to customize the results displayed in the visual. Table 4 provides a description of the three tabs that comprise the selection menu: selection, options and downloads.

**Table 4** Selection menu for the 'Vertical bar graph' showing 'Disaggregated data' under 'Explore inequality'

| Tab                                                                                                    | Description                                                                                                    |                                                                                                    |
|----------------------------------------------------------------------------------------------------|----------------------------------------------------------------------------------------------------|----------------------------------------------------------------------------------------------------|
| ▼ Selection                                                                                                    | Select the data displayed in the<br>visual, including your setting of<br>interest, data source(s), date(s),<br>indicator(s) and inequality<br>dimension(s).         | Selection       Options       Downloads       Setting (e.g. country, province, district)         Indonesia       •         Data sources       •         Make a selection       •         ICEH - DHS ×       •         Date       Remove dates       All dates         Make a selection       •         1997 × 2003 × 2007 × 2012 × 2017 ×       Indicator         Make a selection       •         Make a selection       • |
| Coptions Contract of the second second secon | Use different options to modify<br>your view. You can choose to<br>show data labels and confidence<br>intervals, and select custom axis<br>ranges and graph titles. | Selection       Options       Downloads         Data labels       Size         None       Small       Medium       Large         Number of decimals       0       1       2       3       4       5         Confidence interval       Axis range                                                                                                    |

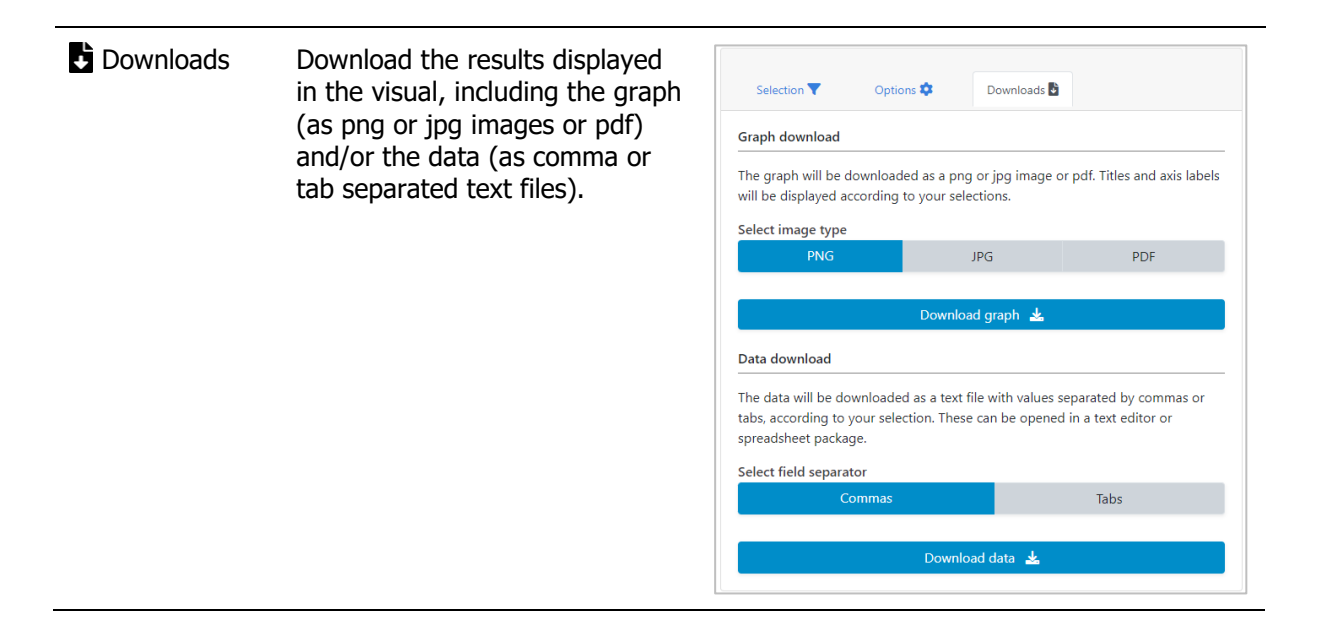

## 4.1.3 E Horizontal bar graph

In this view, disaggregated data are displayed in a horizontal bar graph. The visual at the centre shows the graph; the selection menu on the left allows you to customize the visual.

This visualization type is particularly useful for inequality dimensions with many subgroups, such as subnational/administrative region (e.g. provinces or districts). Data are shown for one date at a time, allowing for a more in-depth assessment of inequalities in your setting of interest.

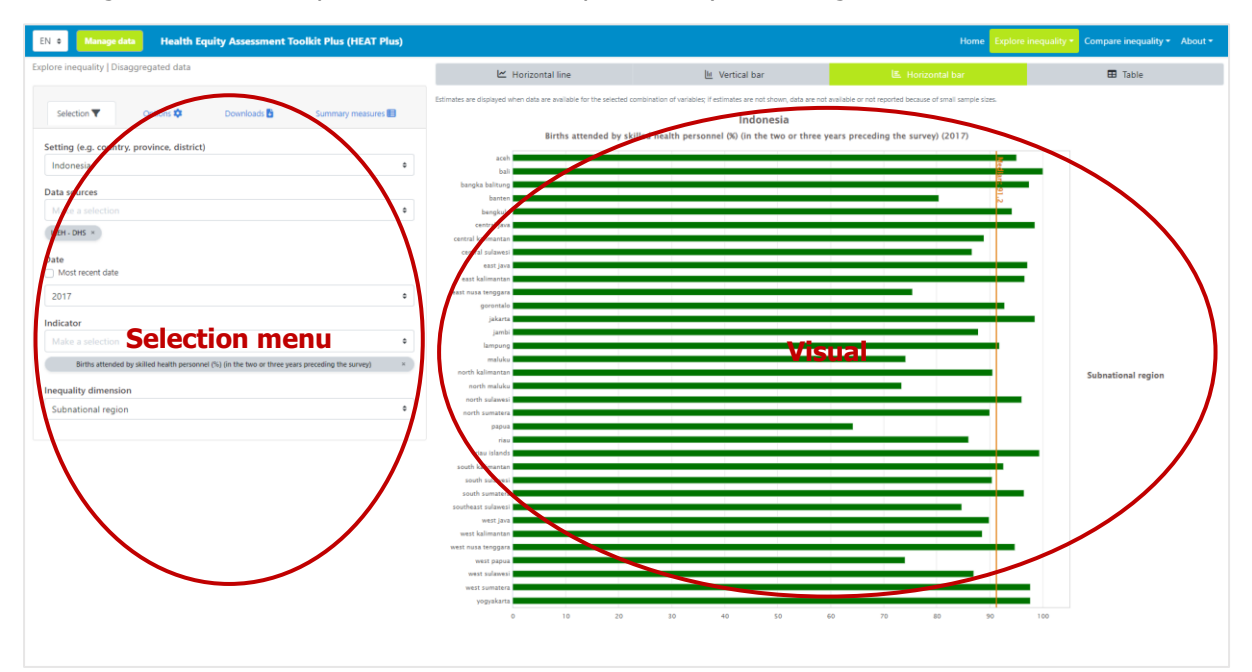

#### What you see

The visual shows a horizontal bar graph presenting disaggregated data (displayed on the x-axis) in a selected setting of interest. The vertical orange line indicates the median value (the middle point of your data) across all subgroups. Note that the title of the visual is default and can be changed using the Options tap of the selection menu (see Table 5).

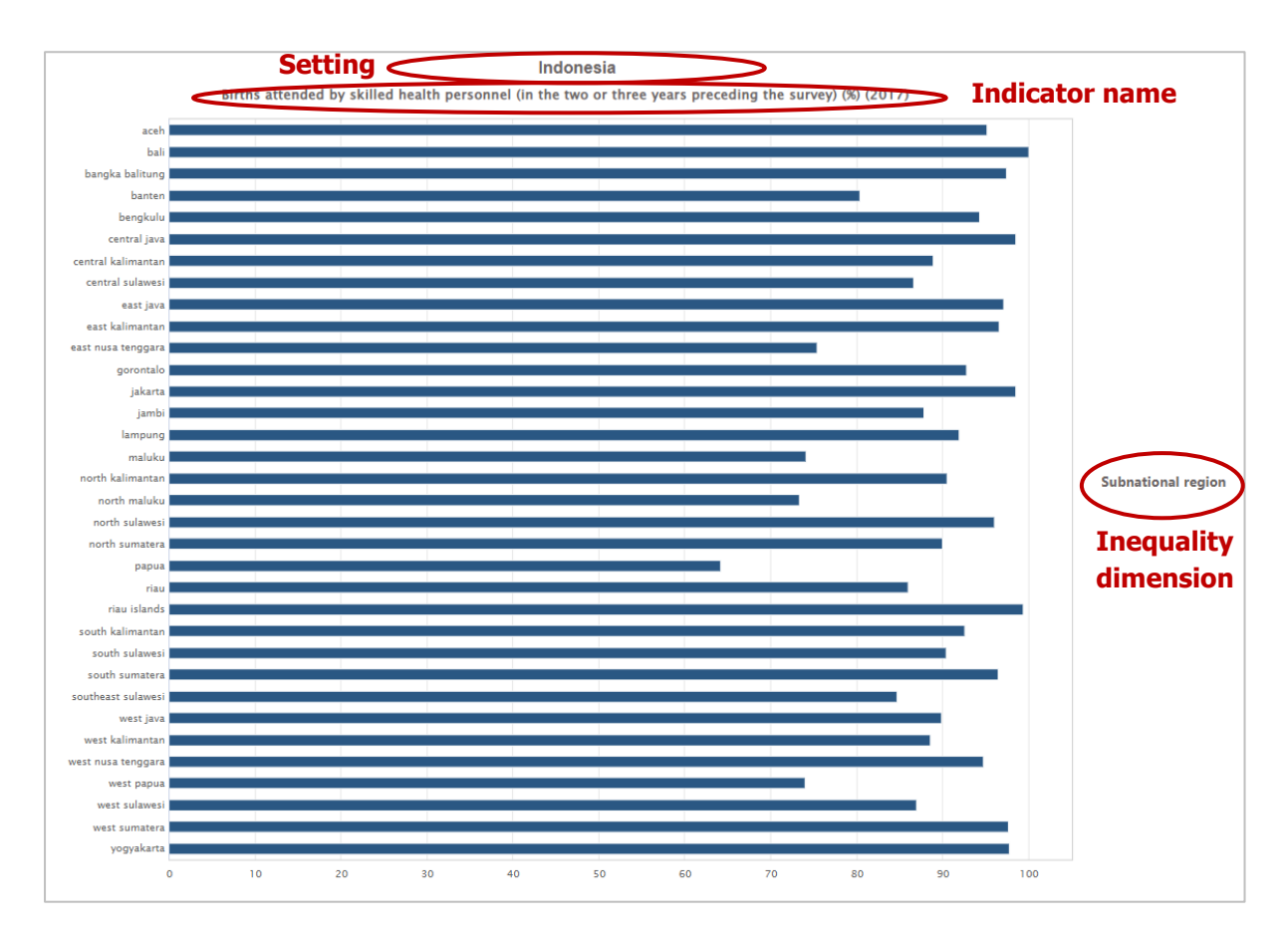

If more than one indicator is selected at the same time, multiple graphs are shown – one for each indicator. You can select to show up to three indicators simultaneously.

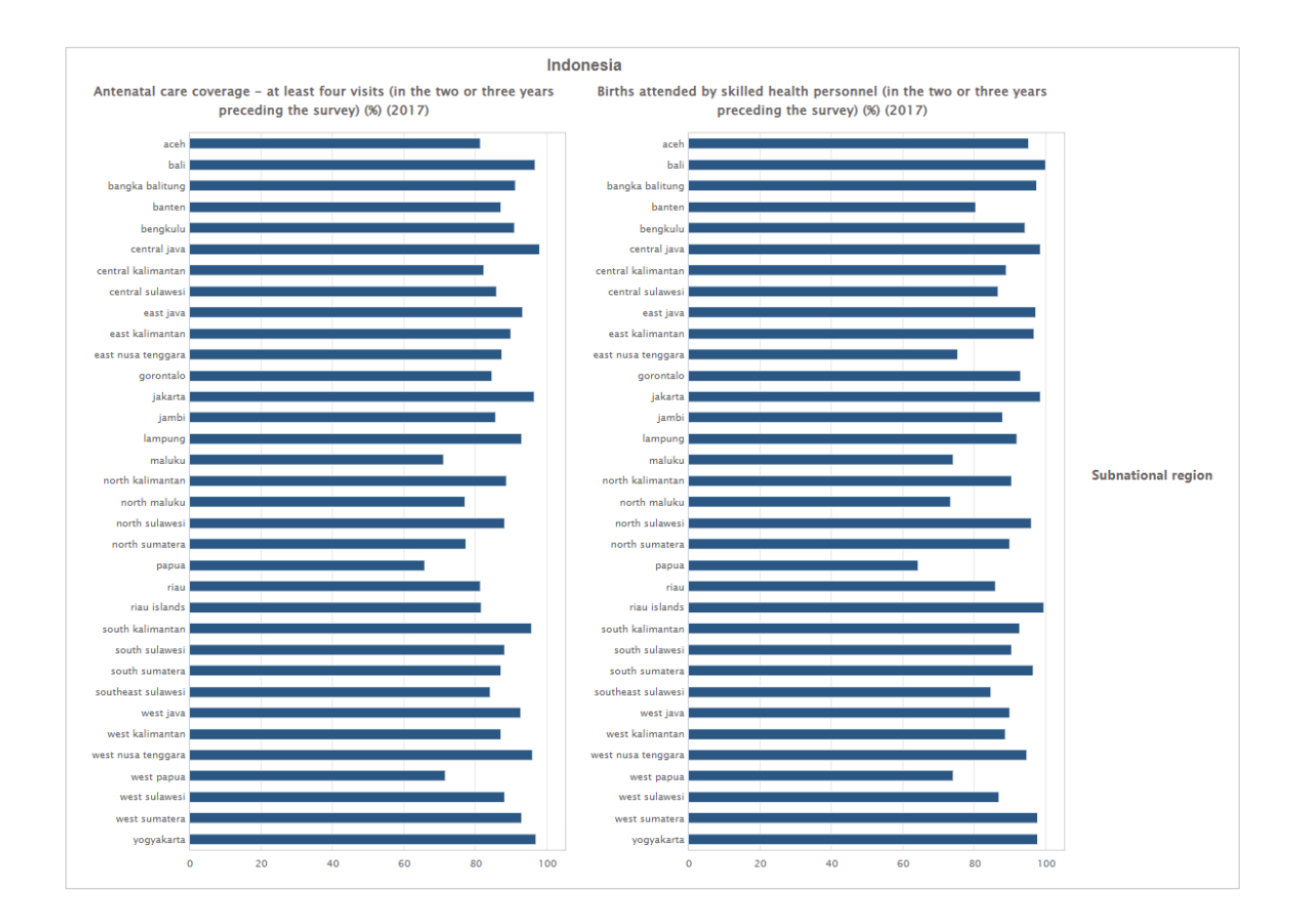

#### How to explore

The selection menu on the left allows you to customize the results displayed in the visual. Table 5 provides a description of the four tabs that comprise the selection menu: selection, options, downloads and summary measures.

The additional 'Summary measures' tab was designed specifically to facilitate the assessment of inequalities for dimensions with many subgroups, such as subnational/administrative region (e.g. provinces or districts). The following specific difference and ratio measures are calculated for

- Dimensions with more than 30 subgroups:
  - Difference between percentile 80 and percentile 20
  - o Ratio of percentile 80 to percentile 20
  - Difference between the mean estimates in quintile 5 and quintile 1
  - Ratio of the mean estimates in quintile 5 to quintile 1
- Dimensions with more than 60 subgroups:
  - $\circ$  Difference between percentile 90 and percentile 10
  - $\circ$  Ratio of percentile 90 to percentile 10
  - $\circ$   $\;$  Difference between the mean estimates in decile 10 and decile 1  $\;$
  - $\circ$   $\;$  Ratio of the mean estimates in decile 10 to decile 1
- Dimensions with more than 100 subgroups:
  - Difference between percentile 95 and percentile 5
  - Ratio of percentile 95 to percentile 5

- $_{\odot}$   $\,$  Difference between the mean estimates in the top 5% and the bottom 5%
- $\circ$   $\;$  Ratio of the mean estimates in the top 5% to the bottom 5%  $\;$

For dimensions with many subgroups, these measures may be a more accurate reflection of the level of inequality than measuring the range between the maximum and minimum values using regular (range) difference and ratio measures, as they avoid using possible outlier values.

**Table 5** Selection menu for the 'Horizontal bar graph' showing 'Disaggregated data' under 'Explore inequality'

| Tab         | Description                                                                                                    |                                                                                                    |
|-------------|----------------------------------------------------------------------------------------------------|----------------------------------------------------------------------------------------------------|
| ▼ Selection | Select the data displayed in the<br>visual, including your setting of<br>interest, data source(s), date,<br>indicator(s) and inequality<br>dimension.                                                                                                    | Selection       Options       Downloads       Summary measures       Summary measures         Setting (e.g. country, province, district)       Indonesia       •         Indonesia       •       Data sources         Make a selection       •       •         Indicator       •       •         Indicator       •       •         Indicator       •       •         Births attended by skilled health personnel (in the two or three years preceding the survey) (%)       ×         Inequality dimension       •         Subnational region       •                                                                                                    |
| Coptions 0  | Use different options to modify<br>your view. You can choose to<br>show data labels, confidence<br>intervals and reference lines;<br>change the sort order of your<br>data; highlight selected regions;<br>and select custom axis ranges<br>and graph titles. | Selection       Options       Downloace       Summary measure:       Image: Control of the control of the control of th |

| Downloads        | Download the results displayed<br>in the visual, including the graph<br>(as png or jpg images or pdf)<br>and/or the data (as comma or<br>tab separated text files). | Selection  Cptions Control Control Con | Summary measures 🖻                                        |
|------------------|----------------------------------------------------------------------------------------------------|----------------------------------------------------------------------------------------------------|-----------------------------------------------------------|
|                  |                                                                                                    | PNG JPG                                                                                                    | PDF                                                       |
|                  |                                                                                                    | Download graph 🛓                                                                                                    |                                                           |
|                  |                                                                                                    | Data download                                                                                                    |                                                           |
|                  |                                                                                                    | The data will be downloaded as a text file with values separ<br>according to your selection. These can be opened in a text of                                                                                                    | ated by commas or tabs,<br>editor or spreadsheet package. |
|                  |                                                                                                    | Select field separator                                                                                                    | Tabs                                                      |
|                  |                                                                                                    |                                                                                                    | 1405                                                      |
|                  |                                                                                                    | Download data 🛓                                                                                                    |                                                           |
|                  |                                                                                                    |                                                                                                    |                                                           |
| Summary measures | View specific summary<br>measures calculations. Specific                                                                                                    | Selection 🔻 Options 💠 Downloads 🖥                                                                                                    | Summary measures 目                                        |
|                  | difference and ratio measures<br>are calculated for dimensions                                                                                                    | Difference and ratio measures are calculated for dimensions with 30 subgrou<br>available, then summary measures cannot be calculated.                                                                                                    | ips or more. If estimates are not                         |
|                  | with more than 30 subgroups.                                                                                                    | Births attended by skilled health personnel (in the two o survey) (%)                                                                                                    | or three years preceding the                              |
|                  |                                                                                                    | Summary measure                                                                                                    | Estimate                                                  |
|                  |                                                                                                    | Difference (percentile 80 - percentile 20)                                                                                                    | 11.78                                                     |
|                  |                                                                                                    | Ratio (percentile 80 / percentile 20)                                                                                                    | 1.14                                                      |
|                  |                                                                                                    | Difference (mean quintile 5 - mean quintile 1)                                                                                                    | 23.3                                                      |
|                  |                                                                                                    | Ratio (mean quintile 5 / mean quintile 1)                                                                                                    | 1.31                                                      |
|                  |                                                                                                    |                                                                                                    |                                                           |

## 4.1.4 🎛 Table

In this view, disaggregated data are displayed in a table. The visual at the centre shows the table; the selection menu on the left allows you to customize the visual.

| EN 🕈 Manage data Health Equity Assessment Toolkit P                                                                      | lus (HEAT Plus)                              |                                                                                      | Home                                 | Explore inequality <del>-</del> | Compare inequality 👻 🖌                    | About 👻 |
|----------------------------------------------------------------------------------------------------|----------------------------------------------|--------------------------------------------------------------------------------------|--------------------------------------|---------------------------------|-------------------------------------------|---------|
| Explore inequality   Disaggregated data                                                                                  | 🗠 Horizontal line                            | 🔟 Vertical bar                                                                       | l≞ Hori                              | izontal bar                     | 🖽 Table                                   |         |
| Selection                                                                                                    | Estimates are displayed when data are sizes. | available for the selected combination of variables                                  | ; if estimates are not show          | wn, data are not availabl       | e or not reported because of small Search | sample  |
| Indopesia ÷                                                                                                    | Setting : Date : Indica                      | itorname 🔅                                                                           | Dimension                            | Subgroup : E                    | stimate Population sh                     | hare 🗧  |
| Data sources<br>Make a selection                                                                                         | Births<br>Indonesia 2017 (%) (ii<br>surve)   | attended by skilled health personnel<br>n the two or three years preceding the<br>/) | Economic status<br>(wealth quintile) | Quintile 1<br>(poorest)         | 75.6 205                                  |         |
| ICEH - DHS × Date Most recent date Remove dates All dates                                                                | Births<br>Indonesia 2017 (%) (ii<br>survej   | attended by skilled health personnel<br>n the two or three years preceding the<br>/) | Economic status<br>(wealth quintile) | Quintile 2                      | 91.0 20.9                                 | N       |
| Make a sel         Selection menu         •           1997 ×         2003 ×         2007 ×         2012 ×         2017 × | Births<br>Indonesia 2017 (%) (ii<br>survey   | attended by skilled health personnel<br>n the two or three years preceding the<br>/) | Economic status                      | Quintile 3                      | 96.0 19.6                                 |         |
| Indicator<br>Make a selection                                                                                            | Births<br>Indonesia 2017 (%) (ii<br>survej   | attended by skilled health personnel<br>n the two or three years preceding the<br>/) | Economic status<br>(wealth quintile) | Quintile 4                      | 97.0 20.3                                 |         |
| Births attended by skilled health personnel (%) (in the two or three years preceding the survey)                         | Births<br>Indonesia 2017 (%) (ii<br>survey   | attended by skilled health personnel<br>n the two or three years preceding the<br>/) | Economic status<br>(wealth quintile) | Quintile 5<br>(richest)         | 99.2 18.7                                 |         |
| Make selection<br>Economic state (wealth quintile) ×                                                                     | Births<br>Indonesia 2012 (%) ශ්<br>survey    | attended by skilled health personnel<br>the two or three years preceding the<br>/)   | Economic status<br>(wealth quintile) | Quintile 1<br>(poorest)         | 60.4 21.5                                 |         |
|                                                                                                    | Births<br>Indonesia 2012 (%) (ii             | attended by skilled nealth personnel<br>n the two or three years preceding the       | Economis status                      | Quintile 2                      | 84.0 19.8<br>Previous 1                   | Next    |

#### What you see

The visual shows a table presenting disaggregated data for a selected setting of interest. By default, the table displays information about the setting, date, indicator, inequality dimension, population subgroup, subgroup estimate and subgroup population share (though these can be changed using the selection menu - see Table 6).

| Setting C<br>Indonesia 20<br>Indonesia 20<br>Indonesia 20<br>Indonesia 20 | Date ≑<br>2017<br>2017<br>2017 | Indicator name<br>Births attended by skilled h<br>years preceding the survey<br>Births attended by skilled h<br>years preceding the survey<br>Births attended by skilled h<br>years preceding the survey | Table columns<br>nealth personnel (in the two or three<br>) (%)<br>nealth personnel (in the two or three<br>) (%) | \$<br>Dimension<br>Economic status (wealth quintile)<br>Economic status (wealth | Subgroup  Quintile 1 (poorest) Quintile 2 | <b>Estimate ≑</b><br>75.6 | Population share<br>20.5 |
|---------------------------------------------------------------------------|--------------------------------|----------------------------------------------------------------------------------------------------|----------------------------------------------------------------------------------------------------|---------------------------------------------------------------------------------|-------------------------------------------|---------------------------|--------------------------|
| Indonesia 20<br>Indonesia 20<br>Indonesia 20<br>Indonesia 20              | 2017<br>2017<br>2017           | Births attended by skilled h<br>years preceding the survey<br>Births attended by skilled h<br>years preceding the survey<br>Births attended by skilled h<br>years preceding the survey                   | nealth personnel (in the two or three<br>) (%)<br>nealth personnel (in the two or three<br>) (%)                  | Economic status (wealth<br>quintile)<br>Economic status (wealth                 | Quintile 1<br>(poorest)                   | 75.6                      | 20.5                     |
| Indonesia 20<br>Indonesia 20<br>Indonesia 20                              | 2017                           | Births attended by skilled h<br>years preceding the survey<br>Births attended by skilled h<br>years preceding the survey                                                                                 | nealth personnel (in the two or three<br>) (%)                                                                    | Economic status (wealth                                                         | Quintilo 2                                |                           |                          |
| Indonesia 20<br>Indonesia 20                                              | 017                            | Births attended by skilled h<br>years preceding the survey                                                                                                    | a althe personnel (in the two the                                                                                 | quintile)                                                                       | Quintile 2                                | 91.0                      | 20.9                     |
| Indonesia 20                                                              |                                |                                                                                                    | ) (%)                                                                                                    | Economic status (wealth quintile)                                               | Quintile 3                                | 96.0                      | 19.6                     |
|                                                                           | 2017                           | Births attended by skilled h<br>years preceding the survey                                                                                                    | nealth personnel (in the two or three<br>) (%)                                                                    | Economic status (wealth quintile)                                               | Quintile 4                                | 97.0                      | 20.3                     |
| Indonesia 20                                                              | 017                            | Births attended by skilled h<br>years preceding the survey                                                                                                    | nealth personnel (in the two or three<br>) (%)                                                                    | Economic status (wealth quintile)                                               | Quintile 5<br>(richest)                   | 99.2                      | 18.7                     |
| Indonesia 20                                                              | 012                            | Births attended by skilled h<br>years preceding the survey                                                                                                    | nealth personnel (in the two or three<br>) (%)                                                                    | Economic status (wealth<br>quintile)                                            | Quintile 1<br>(poorest)                   | 60.4                      | 21.5                     |
| Indonesia 20                                                              | 012                            | Births attended by skilled h<br>years preceding the survey                                                                                                    | nealth personnel (in the two or three<br>) (%)                                                                    | Economic status (wealth<br>quintile)                                            | Quintile 2                                | 84.0                      | 19.8                     |
| Indonesia 20                                                              | 012                            | Births attended by skilled h<br>years preceding the survey                                                                                                    | nealth personnel (in the two or three<br>) (%)                                                                    | Economic status (wealth<br>quintile)                                            | Quintile 3                                | 90.9                      | 19.7                     |
| Indonesia 20                                                              | 012                            | Births attended by skilled h<br>years preceding the survey                                                                                                    | nealth personnel (in the two or three<br>) (%)                                                                    | Economic status (wealth<br>quintile)                                            | Quintile 4                                | 95.3                      | 20.6                     |

#### How to explore

The selection menu on the left allows you to customize the results displayed in the visual. Table 6 provides a description of the three tabs that comprise the selection menu: selection, options and downloads.

| Tab         | Description                                                                                                    |                                                                                                    |
|-------------|----------------------------------------------------------------------------------------------------|----------------------------------------------------------------------------------------------------|
| ▼ Selection | Select the data displayed in the visual, including your setting of interest, data source(s), date(s), indicator(s) and inequality dimension(s).  | Selection   Indonesia   Data sources   Make a selection   DHS ×   Years   Most recent year   Make a selection   1997 × 2002 × 2007 × 2012 ×   Health indicators   Make a selection   Inequality dimensions   Make a selection   Economic status ×                                                                                                    |
| Options     | Use different options to modify<br>your view. You can add<br>additional variables and<br>determine the number of<br>decimals for numeric values. | Selection       Options       Downloads         Table content       E         Variables       Options       P         Make a selection       •         Setting ×       Vear ×       Indicator name ×       Dimension ×       Subgroup ×       Estimate ×         Population share ×       Number of decimals       0       1       2       3       4       5                                                                                                    |
| Downloads   | Download the data displayed in<br>the visual (as comma or tab<br>separated text files).                                                          | Selection       Options       Downloads         Data download       Image: Compare the compared of the compared of the com |

| Table 6 | Selection | menu fo | r the ` | Table' | showing | 'Disaggregated | data' | under | 'Explore inequality | <b>'</b> |
|---------|-----------|---------|---------|--------|---------|----------------|-------|-------|---------------------|----------|
|         |           |         |         |        |         |                |       |       |                     |          |

## 4.2 Summary measures

HEAT Plus allows you to explore summary measures in different views; data are visualized in bar graphs, line graphs and tables. To access the different visualizations, click the tabs in the visualization menu across the top of the view. The selected view will be highlighted in green.

| EN 🕈 Manage data Health Equity Assessment Toolkit | Plus (HEAT Plus) | Home Explore in | Explore inequality  Compare inequality  About |  |  |
|---------------------------------------------------|------------------|-----------------|-----------------------------------------------|--|--|
| Explore inequality   Summary measures             | 🔳 Bar            | 🗠 Line          | 🖽 Table                                       |  |  |

## 4.2.1 💾 Bar graph

In this view, summary measures are displayed in a bar graph. The visual at the centre shows the graph; the selection menu on the left allows you to customize the visual.

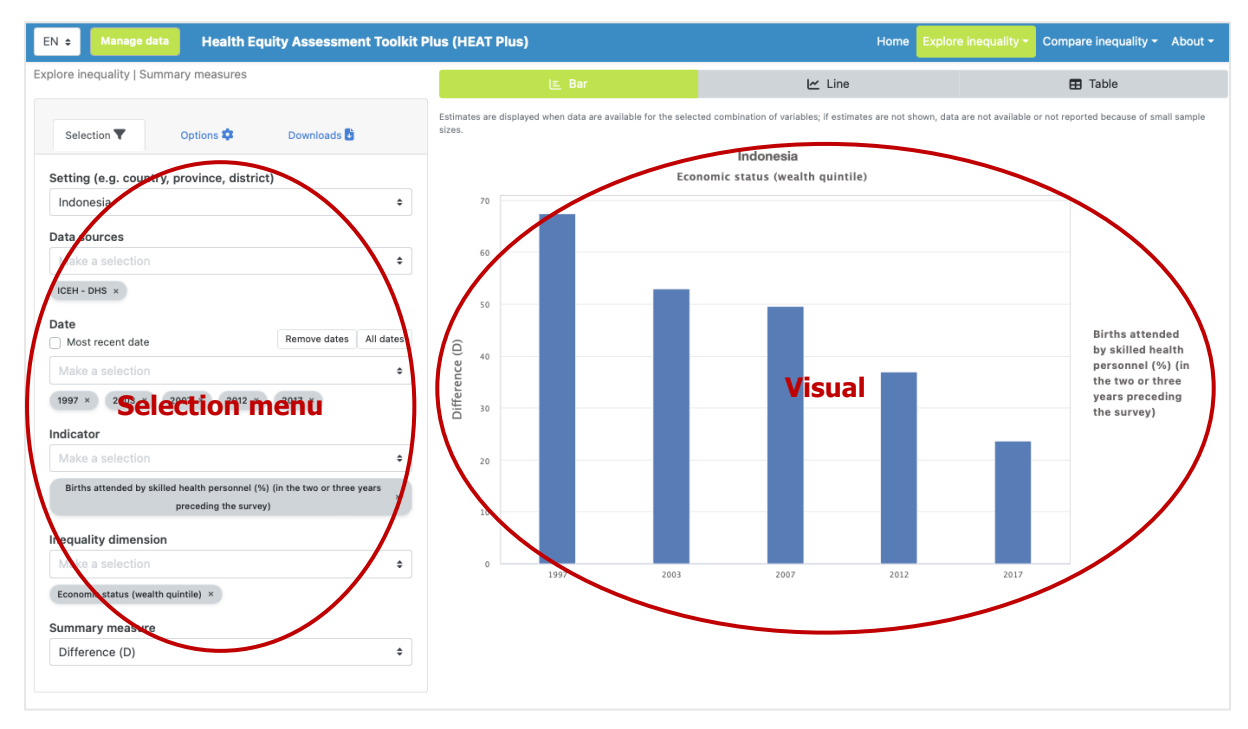

#### What you see

The visual shows a bar graph presenting summary measure data (displayed on the y-axis) for a selected setting of interest. For each date (displayed on the x-axis), there is one coloured bar showing the value of the selected summary measure. Note that the title of the visual is default and can be changed using the Options tap of the selection menu (see Table 7).

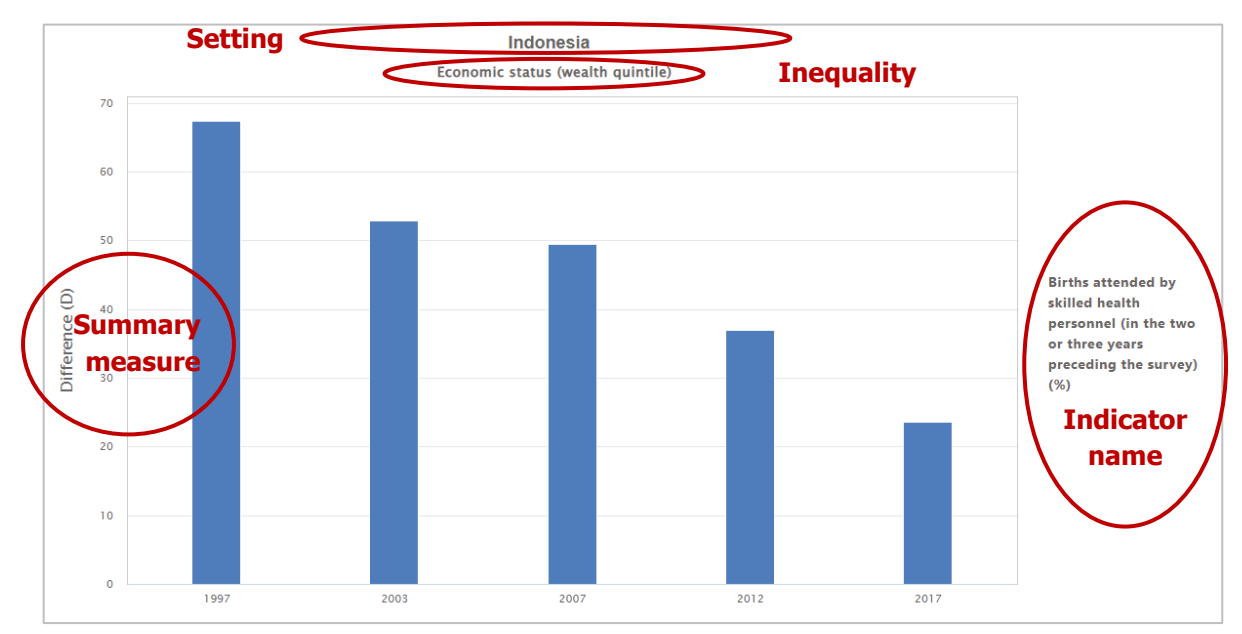

If more than one indicator and/or inequality dimension are selected at the same time, multiple graphs

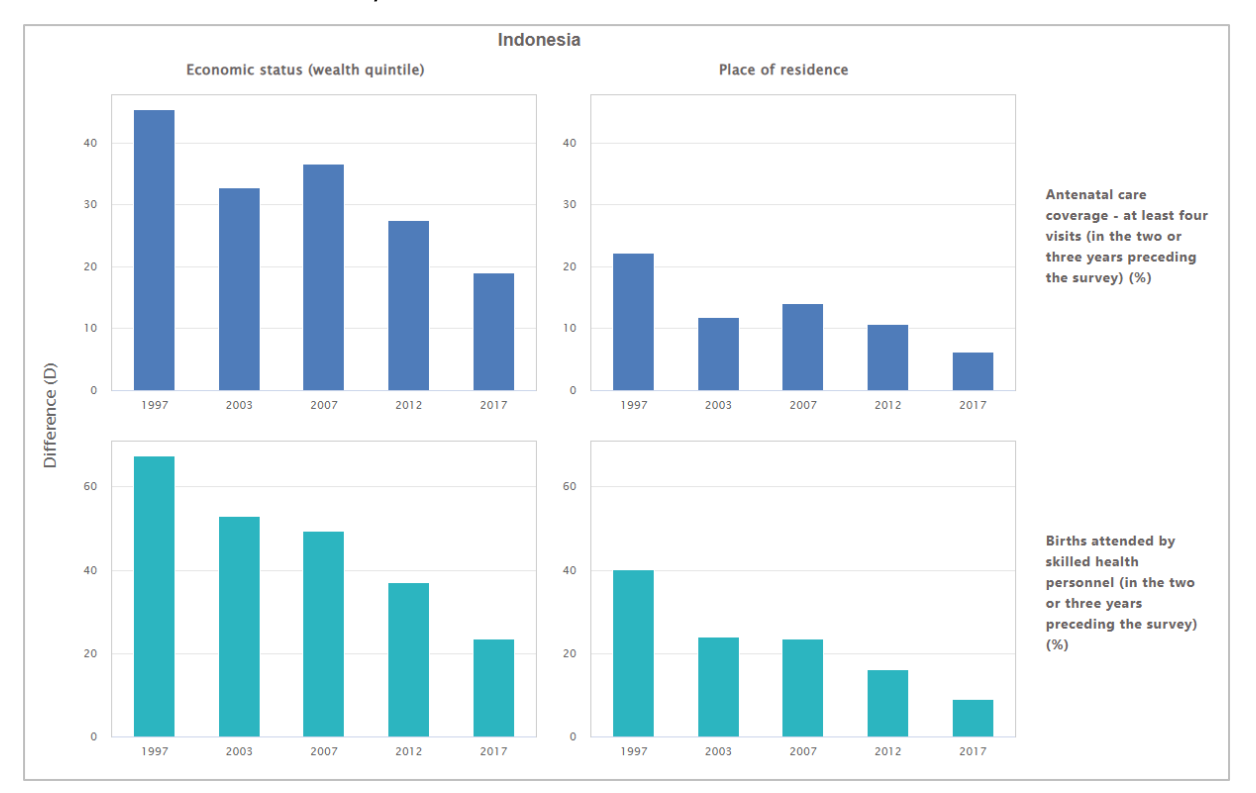

are shown – one for each indicator and/or dimension. You can choose to show up to five indicators and five dimensions simultaneously.

#### How to explore

The selection menu on the left allows you to customize the results displayed in the visual. Table 7 provides a description of the three tabs that comprise the selection menu: selection, options and downloads.

Table 7 Selection menu for the 'Bar graph' showing 'Summary measures' under 'Explore inequality'

Tab Description

| Selection | Select the data displayed in the visual, including your setting of interest, data source(s), date(s), indicator(s), inequality dimension(s) and summary measure.    | Selection  Options Downloads Setting (e.g. country, province, district) Indonesia  Data sources Make a selection  (EH - DHS > Date                                                                            |  |  |  |  |
|-----------|----------------------------------------------------------------------------------------------------|----------------------------------------------------------------------------------------------------|--|--|--|--|
|           |                                                                                                    | Most recent date Remove dates All dates                                                                                                    |  |  |  |  |
|           |                                                                                                    | Make a selection +                                                                                                    |  |  |  |  |
|           |                                                                                                    | 1997 × 2003 × 2007 × 2012 × 2017 ×                                                                                                    |  |  |  |  |
|           |                                                                                                    | Indicator                                                                                                    |  |  |  |  |
|           |                                                                                                    | Make a selection 🗢                                                                                                    |  |  |  |  |
|           |                                                                                                    | Births attended by skilled health personnel (in the two or three years preceding the survey) (%) $ \times$                                                                                                    |  |  |  |  |
|           |                                                                                                    | Antenatal care coverage - at least four visits (in the two or three years preceding the survey) (%) ×                                                                                                    |  |  |  |  |
|           |                                                                                                    | Inequality dimension                                                                                                    |  |  |  |  |
|           |                                                                                                    | Make a selection                                                                                                    |  |  |  |  |
|           |                                                                                                    | Economic status (wealth quintile) × Place of residence ×                                                                                                    |  |  |  |  |
|           |                                                                                                    | Summary measure                                                                                                    |  |  |  |  |
|           |                                                                                                    | Difference (D) 👻                                                                                                    |  |  |  |  |
| Options   | Use different options to modify<br>your view. You can choose to<br>show data labels and confidence<br>intervals, and select custom axis<br>ranges and graph titles. | Selection Options Downloads   Data labels   Size   None Small Medium   Large   Number of decimals   0 1 2   3 4   5   Confidence interval   Axis range   Axis minimum   Graph titles   Main title   Indonesia |  |  |  |  |

| Downloads | Download the results displayed<br>in the visual, including the graph<br>(as png or jpg images or pdf)<br>and/or the data (as comma or<br>tab separated text files). | Selection     Options     Downloads       Graph download       The graph will be downloaded as a png or jpg image or pdf. Titles and axis labels will be displayed according to your selections.       Select image type |  |  |
|-----------|----------------------------------------------------------------------------------------------------|----------------------------------------------------------------------------------------------------|--|--|
|           |                                                                                                    | PNG JPG PDF                                                                                                    |  |  |
|           |                                                                                                    | Download graph 🛓                                                                                                    |  |  |
|           |                                                                                                    | Data download                                                                                                    |  |  |
|           |                                                                                                    | The data will be downloaded as a text file with values separated by commas or<br>tabs, according to your selection. These can be opened in a text editor or<br>spreadsheet package.                                      |  |  |
|           |                                                                                                    | Select field separator                                                                                                    |  |  |
|           |                                                                                                    | Commas Tabs                                                                                                    |  |  |
|           |                                                                                                    | Download data 🛓                                                                                                    |  |  |

## 4.2.2 🗠 Line graph

In this view, summary measures are displayed in a line graph. The visual at the centre shows the graph; the selection menu on the left allows you to customize the visual.

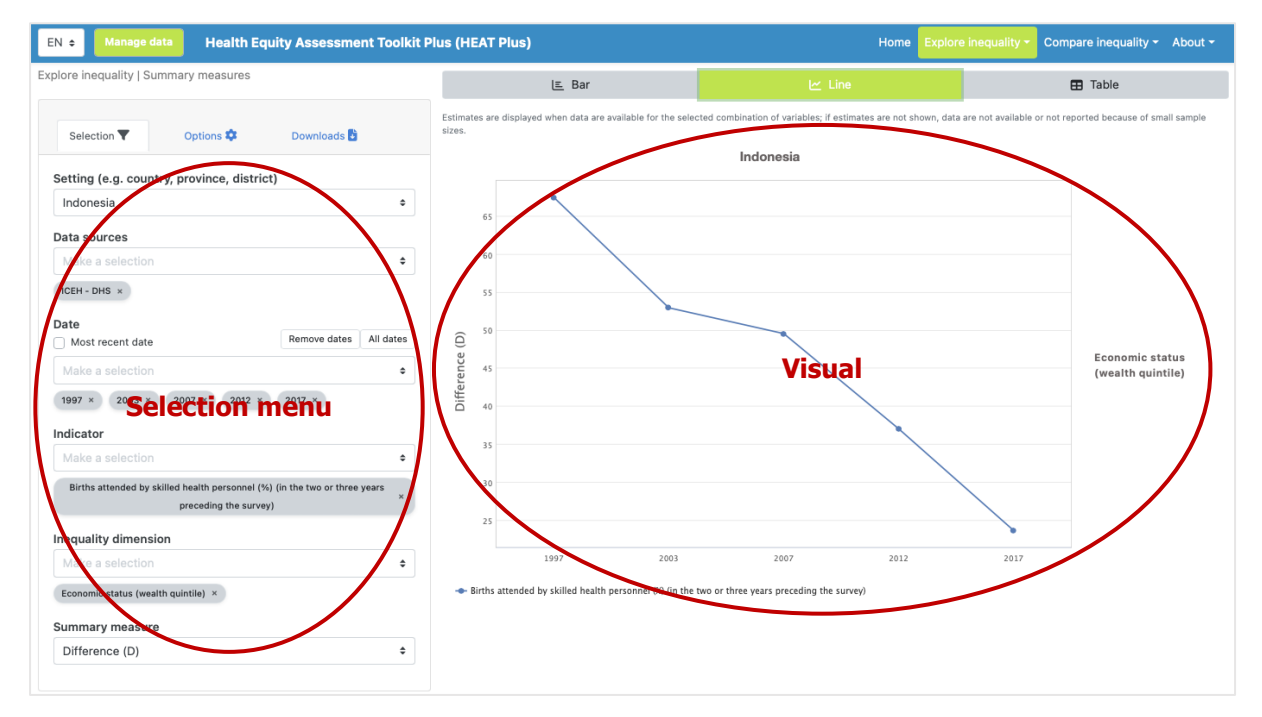

#### What you see

The visual shows a line graph presenting summary measure data (displayed on the y-axis) for a selected setting of interest. For each date (displayed on the x-axis), there is one data point showing the value of the selected summary measure. Data points are connected by coloured lines. Note that the title of the visual is default and can be changed using the Options tap of the selection menu (see Table 8).

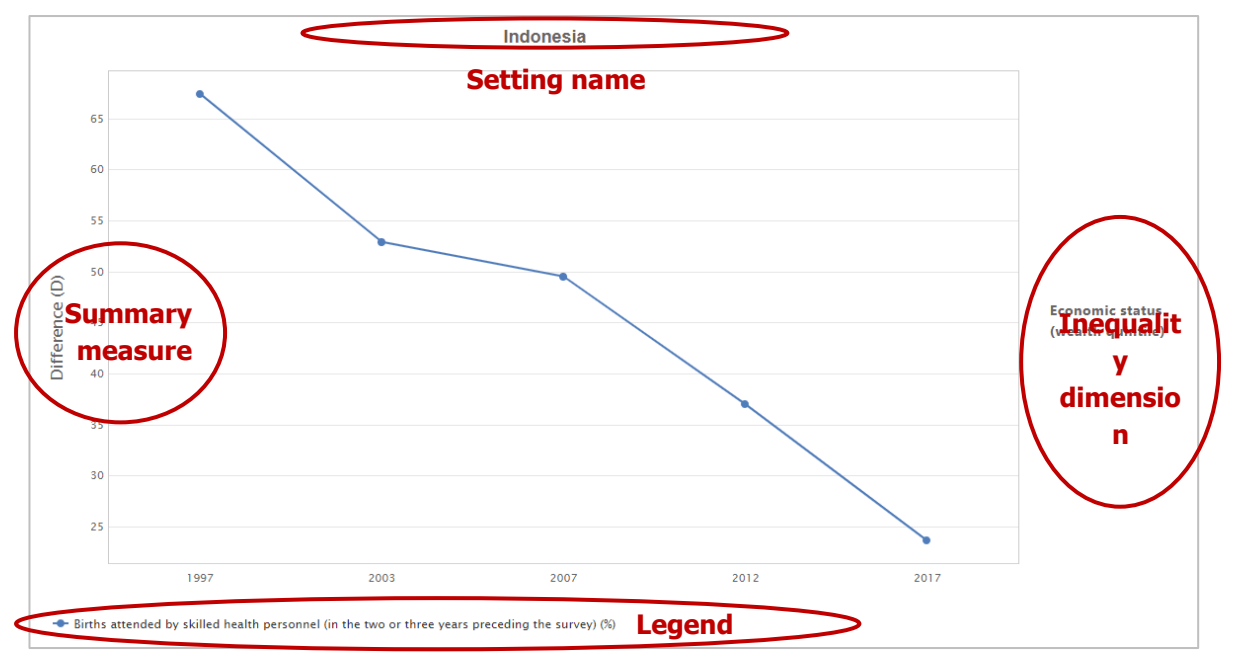

If more than one indicator and/or inequality dimension are selected at the same time, multiple graphs are shown – one for each dimension, with different indicators displayed in different coloured lines. You can choose to show up to five indicators and five dimensions simultaneously.

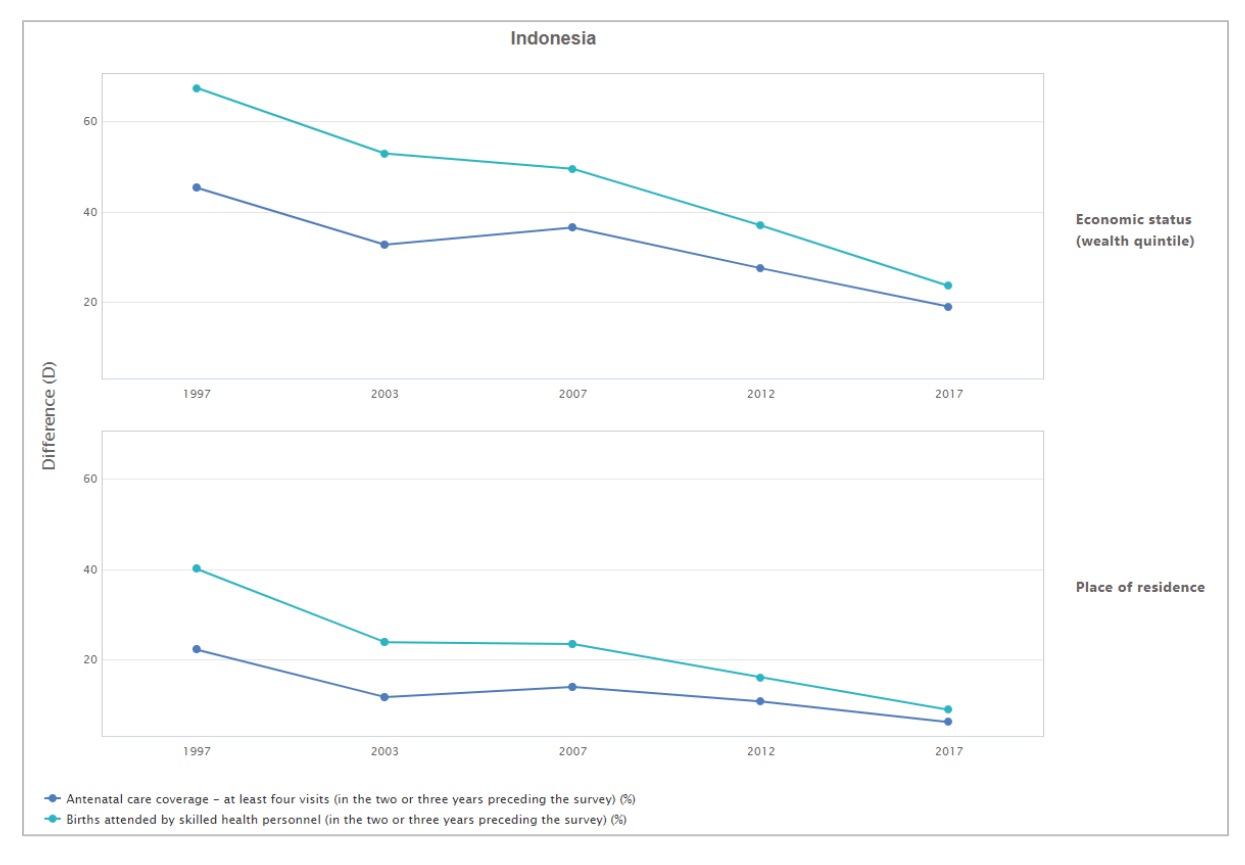

#### How to explore

The selection menu on the left allows you to customize the results displayed in the visual. Table 8 provides a description of the three tabs that comprise the selection menu: selection, options and downloads.

|                    | Description                                                                                        |                                                                                                    |  |  |  |  |
|--------------------|----------------------------------------------------------------------------------------------------|----------------------------------------------------------------------------------------------------|--|--|--|--|
| <b>Y</b> Selection | Select the data displayed in the visual, including your setting of                                 | Selection 🔻 Options 🌣 Downloads 🖥                                                                                                    |  |  |  |  |
|                    | interest, data source(s), date(s),                                                                 | Setting (e.g. country province district)                                                                                                    |  |  |  |  |
|                    | indicator(s), inequality                                                                           | Indonesia +                                                                                                    |  |  |  |  |
|                    | dimension(s) and summary                                                                           | Data sources                                                                                                    |  |  |  |  |
|                    | measure.                                                                                           | Make a selection +                                                                                                    |  |  |  |  |
|                    |                                                                                                    | ICEH - DHS ×                                                                                                    |  |  |  |  |
|                    |                                                                                                    | Date                                                                                                    |  |  |  |  |
|                    |                                                                                                    | Most recent date Remove dates All dates                                                                                                    |  |  |  |  |
|                    |                                                                                                    | Make a selection +                                                                                                    |  |  |  |  |
|                    |                                                                                                    | 1997 × 2003 × 2007 × 2012 × 2017 ×                                                                                                    |  |  |  |  |
|                    |                                                                                                    | Indicator                                                                                                    |  |  |  |  |
|                    |                                                                                                    | Make a selection +                                                                                                    |  |  |  |  |
|                    |                                                                                                    | Births attended by skilled health personnel (in the two or three years preceding the survey) (%) $ \times$                                                                                                    |  |  |  |  |
|                    |                                                                                                    | Inequality dimension                                                                                                    |  |  |  |  |
|                    |                                                                                                    | Make a selection 🗘                                                                                                    |  |  |  |  |
|                    |                                                                                                    | Economic status (wealth quintile) ×                                                                                                    |  |  |  |  |
|                    |                                                                                                    | Summary measure                                                                                                    |  |  |  |  |
|                    |                                                                                                    | Difference (D) +                                                                                                    |  |  |  |  |
| Options            | Use different options to modify<br>your view. You can choose to<br>show data labels and confidence | Selection 🝸 Options 🏟 Downloads 🖥                                                                                                    |  |  |  |  |
|                    | intervals, and select custom axis ranges and graph titles.                                         | Data labels   Size   None Small   Medium Large   Number of decimals   0 1   2 3   4 5    Confidence interval  Axis range  Axis range  Axis maximum  Graph titles  Main title Indonesia  Horizontal axis title                                           |  |  |  |  |
|                    | intervals, and select custom axis<br>ranges and graph titles.                                      | Data labels   Size   None Small   Medium Large   Number of decimals   0 1   2 3   4   5    Confidence interval  Axis range  Axis minimum  Axis maximum  Graph titles  Main title  Indonesia  Horizontal axis title  Vertical axis title  Difference (D) |  |  |  |  |

**Table 8** Selection menu for the 'Line graph' showing 'Summary measures' under 'Explore inequality'

| in the visual, including the graph<br>(as png or jpg images or pdf)<br>and/or the data (as comma or<br>tab separated text files). | Selection     Options     Downloads       Graph download                                                                                                    | els                                                                                                    |  |  |
|----------------------------------------------------------------------------------------------------|----------------------------------------------------------------------------------------------------|----------------------------------------------------------------------------------------------------|--|--|
|                                                                                                    | PNG JPG PDF                                                                                                    |                                                                                                    |  |  |
|                                                                                                    | Download graph 🛓                                                                                                    |                                                                                                    |  |  |
|                                                                                                    | Data download<br>The data will be downloaded as a text file with values separated by commas or<br>tabs, according to your selection. These can be opened in a text editor or |                                                                                                    |  |  |
|                                                                                                    | spreadsheet package.<br>Select field separator                                                                                                    |                                                                                                    |  |  |
|                                                                                                    | Commas Tabs                                                                                                    |                                                                                                    |  |  |
|                                                                                                    | Download data 🛓                                                                                                    |                                                                                                    |  |  |
|                                                                                                    | in the visual, including the graph<br>(as png or jpg images or pdf)<br>and/or the data (as comma or<br>tab separated text files).                                            | in the visual, including the graph<br>(as png or jpg images or pdf)<br>and/or the data (as comma or<br>tab separated text files).<br>Selection ▼ Option: ◆ Downloads ⓑ<br>Graph download<br>the graph will be downloaded as a png or jpg image or pdf. Titles and axis lab<br>will be displayed according to your selections.<br>Select image type<br>PNG JPG PDF<br>Download graph ▲<br>Data download<br>The data will be downloaded as a text file with values separated by commas or<br>tabs, according to your selection. These can be opened in a text editor or<br>spreadsheet package.<br>Select field separator<br>Commas Tabs |  |  |

## 4.2.3 🎛 Table

In this view, summary measures are displayed in a table. The visual at the centre shows the table; the selection menu on the left allows you to customize the visual.

| EN • Manage data Health Equity Assessment Toolkit Pl                                                                           | lus (HEAT Plus)                   |                                                         |                                                         | Home Explor                          | e inequality - Compare                    | e inequality 👻 About 👻     |
|----------------------------------------------------------------------------------------------------|-----------------------------------|---------------------------------------------------------|---------------------------------------------------------|--------------------------------------|-------------------------------------------|----------------------------|
| Explore inequality   Summary measures                                                                                          |                                   | l≞ Bar                                                  | 🗠 Line                                                  |                                      |                                           |                            |
| Selection <b>V</b> Options <b>P</b> Downloads                                                                                  | Estimates are displayed<br>sizes. | when data are available for the selec                   | cted combination of variables; if estime                | ates are not shown, data             | are not available or not report<br>Search | ed because of small sample |
| Setting (e.g. country, province, district)                                                                                     | Setting Date                      | e 🕴 Indicator name                                      |                                                         | Dimension                            | Summary measur                            | re name 🗧 Estimate 🗧       |
| Data sources                                                                                                    | Indonesia 2017                    | Births attended by skille<br>the two or three years p   | ed health personnel (%) (in<br>preceding the survey)    | Economic status<br>(wealth quintile) | Difference (D)                            | 23.6                       |
| Mute a selection<br>¢EH - DHS ×                                                                                                | Indonesia 2012                    | Births attended by skille<br>the two or three years p   | ed health personnel (%) (in<br>preceding the survey)    | Economic status<br>(wealth quintile) | Difference (D)                            | 37.0                       |
| Date Most recent date Remove dates All dates                                                                                   | Indonesia 2007                    | 7 Births attended by skille<br>the two or three years p | ed health personnel (%) (in<br>preceding the survey)    | Economic status<br>(wealth quintile) | Difference (D)                            | 49.6                       |
| Make a selection =                                                                                                    | Indonesia 2003                    | Births attended by skille<br>the two or three years p   | ed health personnel (%) (in preceding the survey state) | Economic status<br>(wealth quintile) | Difference (D)                            | 52.9                       |
| Indicator Selection menu                                                                                                    | Indonesia 1997                    | Births attended by skille<br>the two or three years p   | ed health personnel (%) (in<br>preceding the survey)    | Economic status<br>(wealth quintile) | Difference (D)                            | 67.                        |
| Births attended by skilled health personnel (%) (in the two or three years preceding the survey)                               | $\mathbf{n}$                      |                                                         |                                                         |                                      | 1                                         | Previous 1 Next            |
| Inequality dimension<br>Make a selection  Commit Status (wealth quintile) × Summals measure Make a solid room Difference (D) × |                                   |                                                         |                                                         |                                      |                                           |                            |

#### What you see

The visual shows a table presenting summary measures for a selected setting of interest. By default, the table displays information about the setting, date, indicator, inequality dimension, summary measure and summary measure estimate (though these can be changed using the selection menu - see Table 9).

| Setting 🕴 | Date 🕴 | Indicator name                                         | Table columns                                      | Dimension                    | Summary measure name     | e 🗧 Estimate |
|-----------|--------|--------------------------------------------------------|----------------------------------------------------|------------------------------|--------------------------|--------------|
| Indonesia | 2017   | Births attended by skilled<br>preceding the survey) (% | l health personnel (in the two or three years<br>) | Economic status<br>quintile) | : (wealth Difference (D) | 23.6         |
| Indonesia | 2012   | Births attended by skilled<br>preceding the survey) (% | l health personnel (in the two or three years<br>) | Economic status<br>quintile) | : (wealth Difference (D) | 37.0         |
| Indonesia | 2007   | Births attended by skilled<br>preceding the survey) (% | l health personnel (in the two or three years<br>) | Economic status<br>quintile) | : (wealth Difference (D) | 49.5         |
| Indonesia | 2003   | Births attended by skilled<br>preceding the survey) (% | l health personnel (in the two or three years<br>) | Economic status<br>quintile) | : (wealth Difference (D) | 52.9         |
| Indonesia | 1997   | Births attended by skilled<br>preceding the survey) (% | l health personnel (in the two or three years<br>) | Economic status<br>quintile) | (wealth Difference (D)   | 67.4         |

### How to explore

The selection menu on the left allows you to customize the results displayed in the visual. Table 9 provides a description of the three tabs that comprise the selection menu: selection, options and downloads.

| Table 9 Selection menu for the 'Table' showin | g 'Summary measures' under 'Explore inequality' |
|-----------------------------------------------|-------------------------------------------------|
|-----------------------------------------------|-------------------------------------------------|

| Tab                | Description                                                                                                    |                                                                                      |               |  |  |  |  |  |  |
|--------------------|----------------------------------------------------------------------------------------------------|--------------------------------------------------------------------------------------|---------------|--|--|--|--|--|--|
| <b>T</b> Selection | Selection Select the data displayed in the visual, including your setting of interest, data source(s), date(s), | Selection 🝸 Options 🌣 Downloads 🖥                                                    |               |  |  |  |  |  |  |
|                    | interest, data source(s), date(s),                                                                              | Setting (e.g. country, province, district)                                           |               |  |  |  |  |  |  |
|                    | indicator(s) and inequality                                                                                     | Indonesia                                                                            | \$            |  |  |  |  |  |  |
|                    | umension(s).                                                                                                    | Data sources                                                                         |               |  |  |  |  |  |  |
|                    |                                                                                                    | Make a selection                                                                     | ¢             |  |  |  |  |  |  |
|                    |                                                                                                    | ICEH - DHS ×                                                                         |               |  |  |  |  |  |  |
|                    |                                                                                                    | Date                                                                                 |               |  |  |  |  |  |  |
|                    |                                                                                                    | Most recent date Remove da                                                           | tes All dates |  |  |  |  |  |  |
|                    |                                                                                                    | Make a selection                                                                     | \$            |  |  |  |  |  |  |
|                    |                                                                                                    | 1997 × 2003 × 2007 × 2012 × 2017 ×                                                   |               |  |  |  |  |  |  |
|                    |                                                                                                    | Make a selection                                                                     | ¢             |  |  |  |  |  |  |
|                    |                                                                                                    | Births attended by skilled health personnel (in the two or three years preceding the | survey) (%) × |  |  |  |  |  |  |
|                    |                                                                                                    | Inequality dimension                                                                 |               |  |  |  |  |  |  |
|                    |                                                                                                    | Make a selection                                                                     | ÷             |  |  |  |  |  |  |
|                    |                                                                                                    | Economic status (wealth quintile) ×                                                  |               |  |  |  |  |  |  |
|                    |                                                                                                    | Summary measure                                                                      |               |  |  |  |  |  |  |
|                    |                                                                                                    | Make a selection                                                                     | ÷             |  |  |  |  |  |  |
|                    |                                                                                                    | Difference (D) ×                                                                     |               |  |  |  |  |  |  |
|                    |                                                                                                    |                                                                                      |               |  |  |  |  |  |  |
|                    |                                                                                                    |                                                                                      |               |  |  |  |  |  |  |

| • Options                                                                                   | Use different options to modify<br>your view. You can add<br>additional variables and<br>determine the number of<br>decimals for numeric values. | Selection       Options       Downloads         Table content         Variables         Make a selection       \$         Setting ×       Date ×       Indicator name ×         Estimate ×         Number of decimals         0       1       2       3       4       5                                                                                            |
|---------------------------------------------------------------------------------------------|----------------------------------------------------------------------------------------------------|----------------------------------------------------------------------------------------------------|
| Downloads Download the data displayed in the visual (as comma or tab separated text files). |                                                                                                    | Selection ▼       Options ◆       Downloads ●         Data download       Downloads ●       Downloads ●         The data will be downloaded as a text file with values separated by commas or tasks, according to your selection. These can be opened in a text editor or spreadsheet package.         Select field separator       Tabs         Commas       Tabs |

## 5 Compare inequality

Under 'Compare inequality', you can **compare the situation in one setting of interest with the situation in other settings**. Benchmarking can be done using disaggregated data and summary measures that are visualized in different graphs and tables. To access the visualizations, hover over 'Compare inequality' in the navigation menu at the top and click 'Disaggregated data' or 'Summary measures'.

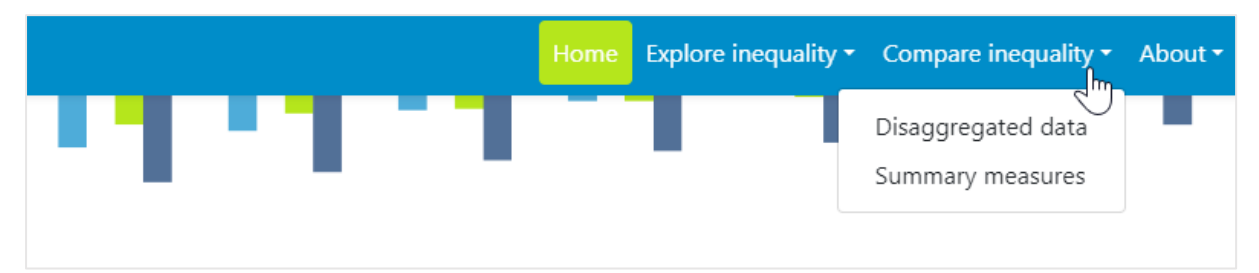

## TIPS for comparing inequality

✗ It is not recommended to compare inequality across settings if the number of subgroups differs between settings. For example, when looking at the situation by subnational/administrative region (such as provinces or districts), the number of regions may differ between countries. In this case, comparing inequality may lead to false conclusions: Inherently, inequality tends to be lower in settings with fewer regions. However, this may mask inequalities that exist between smaller geographic areas within those settings.

## 5.1 Disaggregated data

HEAT Plus allows you to compare disaggregated data in different views; data are visualized in graphs and tables. To access the different visualizations, click the tabs in the visualization menu across the top of the view. The selected view will be highlighted in green.

| EN 🕈 Manage data Health Equity Assessment Toolki | t Plus (HEAT Plus) | Home Explore inequality - Compare inequality - About - |
|--------------------------------------------------|--------------------|--------------------------------------------------------|
| Compare inequality   Disaggregated data          | ビ Graph            | 🖽 Table                                                |

## 5.1.1 🛄 Graph

In this view, disaggregated data are displayed in a horizontal line graph. The visual at the centre shows the graph; the selection menu on the left allows you to customize the visual.

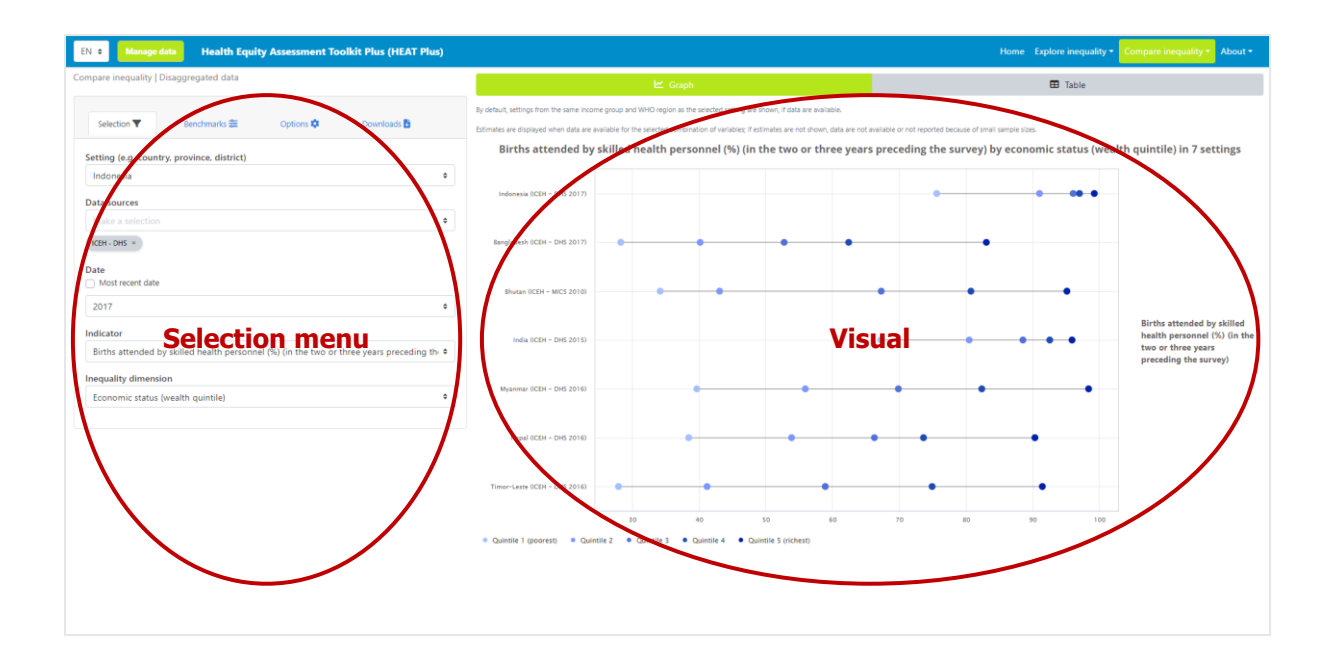

#### What you see

The visual shows a horizontal line graph (also called equiplot) presenting disaggregated data (displayed on the x-axis) for a selected setting of interest and selected benchmark settings. For each setting (displayed on the y-axis), multiple coloured circles are shown – one for each population subgroup. Black horizontal lines indicate the difference between minimum and maximum subgroup estimates. The setting of interest is displayed at the top of the graph; benchmark settings are displayed in alphabetical order below the setting of interest. Note that the title of the visual is default and can be changed using the Options tap of the selection menu (see Table 10).

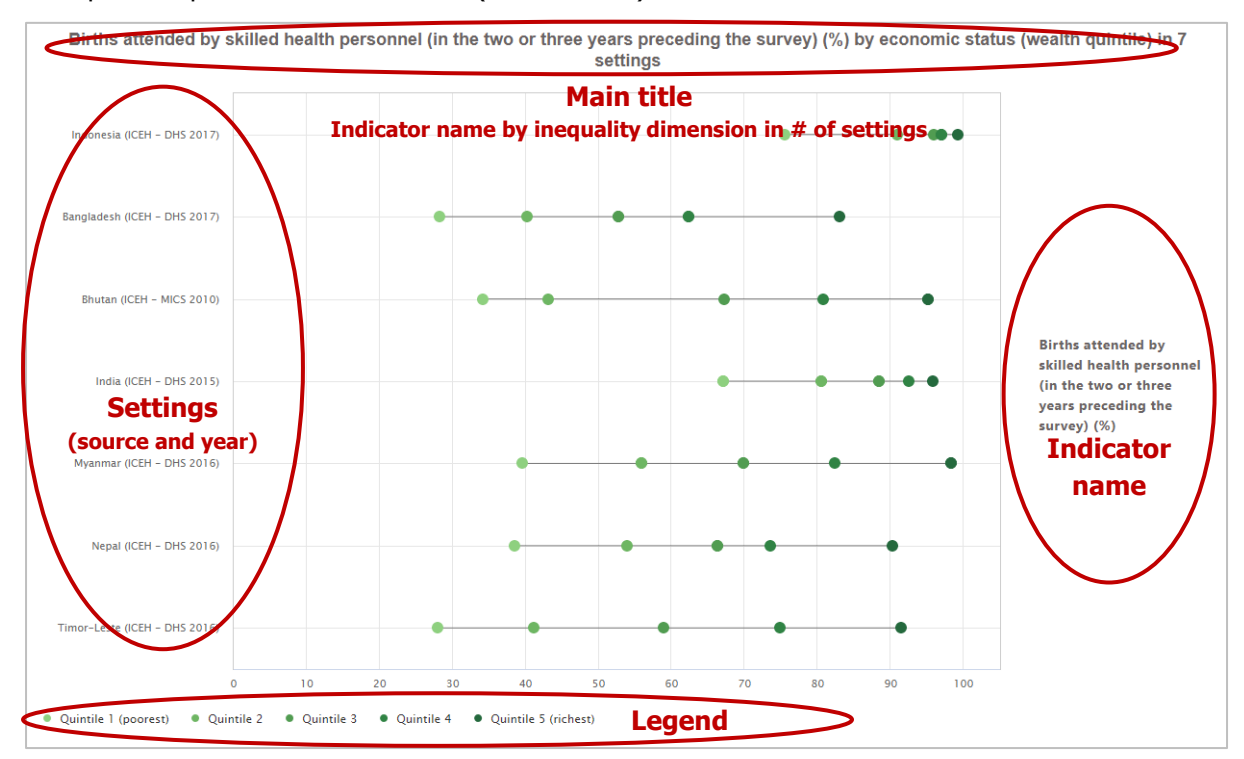

## How to explore

The selection menu on the left allows you to customize the results displayed in the visual. Table 10 provides a description of the four tabs that comprise the selection menu: selection, benchmark, options and downloads.

|                        | Description                                                                                                    |                                                                                                    |  |  |  |  |
|------------------------|----------------------------------------------------------------------------------------------------|----------------------------------------------------------------------------------------------------|--|--|--|--|
| <b>Y</b> Selection     | Select the data displayed in the visual, including your setting of                                                                                                    | Selection 🔻 Benchmarks 🐲 Options 🌣 Downloads 🖥                                                                                                    |  |  |  |  |
| inter<br>indic<br>dime | visual, including your setting of<br>interest, data source, date,<br>indicator and inequality<br>dimension.                                                                                                    | Setting (e.g. country, province, district) Indonesia Data sources Make a selection KEH - DHS × Date Date 2017 Indicator Side on a babb of the bab bab of the set of the set of t |  |  |  |  |
|                        |                                                                                                    | Inequality dimension<br>Economic status (wealth quintile)                                                                                                    |  |  |  |  |
| Eenchmark              | Choose the comparison settings<br>for benchmarking. You can filter<br>settings by country-income<br>group and/or WHO region<br>(provided you are looking at<br>country-level data and have<br>entered the ISO 3 country code<br>in the HEAT Plus Template). You<br>can also select the date for your<br>benchmark settings, either using | Selection       ■       Benchmarks ②       Options ②       Downloads ③         Filter by country-income group       Make a selection       ■         Make a selection       ■       ■         Filter by WHO region       ■       ■         Make a selection       ■       ■         South-East Asia ×       ■       ■         Data sources       ■       ■         Make a selection       ■       ■                                                                                                    |  |  |  |  |

Table 10 Selection menu for the 'Graph' showing 'Disaggregated data' under 'Compare inequality'

#### 5 Compare inequality

| Options Use different options to modify<br>your view. You can choose<br>custom axis ranges and graph<br>titles. | Selection <b>T</b> Benchmarks S Options                                                                                                    | Downloads D                                                                                                    |                                                                                                    |  |  |  |  |  |
|----------------------------------------------------------------------------------------------------|----------------------------------------------------------------------------------------------------|----------------------------------------------------------------------------------------------------|----------------------------------------------------------------------------------------------------|--|--|--|--|--|
|                                                                                                    |                                                                                                    | Axis minimum Axis maxim                                                                                                    | um                                                                                                    |  |  |  |  |  |
|                                                                                                    |                                                                                                    | Graph titles                                                                                                    |                                                                                                    |  |  |  |  |  |
|                                                                                                    |                                                                                                    | Main title                                                                                                    |                                                                                                    |  |  |  |  |  |
|                                                                                                    |                                                                                                    | Births attended by skilled health personnel (in the two or three years preceding                                                                                                    |                                                                                                    |  |  |  |  |  |
|                                                                                                    |                                                                                                    | Horizontal axis title                                                                                                    |                                                                                                    |  |  |  |  |  |
|                                                                                                    | Vertical axis title                                                                                                    |                                                                                                    |                                                                                                    |  |  |  |  |  |
| Downloads                                                                                                    | Download the results displayed<br>in the visual, including the graph<br>(as png or jpg images or pdf)<br>and/or the data (as comma or<br>tab separated text files). | Selection     Benchmarks (Content)     Options       Graph download     Inte graph will be downloaded as a png or jpg image will be displayed according to your selections.       Select image type       PNG     JPG | Downloads Downloads Downlo |  |  |  |  |  |
|                                                                                                    |                                                                                                    | Download graph 🛓                                                                                                    |                                                                                                    |  |  |  |  |  |
|                                                                                                    |                                                                                                    | Data download                                                                                                    |                                                                                                    |  |  |  |  |  |
|                                                                                                    |                                                                                                    | The data will be downloaded as a text file with values<br>tabs, according to your selection. These can be open<br>spreadsheet package.                                                                                | separated by commas or<br>d in a text editor or                                                                                                    |  |  |  |  |  |
|                                                                                                    |                                                                                                    | Select field separator Commas                                                                                                    | Tabs                                                                                                    |  |  |  |  |  |
|                                                                                                    |                                                                                                    | Download data 🛓                                                                                                    |                                                                                                    |  |  |  |  |  |

## 5.1.2 🎛 Table

In this view, disaggregated data are displayed in a table. The visual at the centre shows the table; the selection menu on the left allows you to customize the visual.

| EN e Manage data Health Equity Assessment Toolkit Plus (HEAT Plus)                                                   |                                         |                              |                                                                                                    | Hom                                  | e Explore ineq          | Jality + Compa | re inequality + About + |
|----------------------------------------------------------------------------------------------------|-----------------------------------------|------------------------------|----------------------------------------------------------------------------------------------------|--------------------------------------|-------------------------|----------------|-------------------------|
| Compare inequality   Disaggregated data                                                                              |                                         |                              | ₩ Graph                                                                                                    |                                      | 🖽 Tabl                  |                |                         |
| Selection 🗸 Benchmarks 🛱 Options 🗘 curricads 🕅                                                                       | By default, settin<br>Estimates are dis | gs from the s<br>played when | ame income group and WHO region as is executed setting are shown, if data are available,<br>data are available for the effected combination of variables; if estimates are not shown, data are no | t available or not reported because  | of small sample sta     | Search         |                         |
| Indonesia                                                                                                    | Setting                                 | Date                         | Indicator name                                                                                                    | Dimension                            | Subgroup                | Estimate       | Ropulation share        |
| Data sources                                                                                                    | Indonesia                               | 2017                         | Births attended by skilled health personnel (%) (in the two or three years preceding the survey)                                                                                                  | Economic status (wealth<br>quintile) | Quintile 1<br>(poorest) | 75.6           | <b>X</b> 15             |
| ICEH - DHS ×                                                                                                    | Indonesia                               | 2017                         | Births attended by skilled health personnel (%) (in the two or three years preceding the survey)                                                                                                  | Economic status (wealth quintile)    | Quintile 2              | 91.0           | 20.9                    |
| Date Date Date Date Date Date Date Date                                                                              | Intionesia                              | 2017                         | Births attended by skilled health personnel (%) (in the two or three years preceding the survey)                                                                                                  | Economic status (wealth quintile)    | Quintile 3              | 96.0           | 19.6                    |
| Indicator Selection menu                                                                                             | ndonesia                                | 2017                         | Births attended by skilled health personnel (%) (in the two or three years preceding the survey)                                                                                                  | Economic status (wealth quintile)    | Quintile 4              | 97.0           | 20.3                    |
| Make a selection  Births attended by skilled health personnel (%) (in the two or three years preceding the survey) × | ndonesia                                | 2017                         | Births attended by skilled health personnel (%) (in the two or three years preceding the survey)                                                                                                  | Economic status (wealth quintile)    | Quintile 5<br>(richest) | 99.2           | 18.7                    |
| inequality dimension                                                                                                 | Bangladesh                              | 2017                         | Births attended by skilled health personnel (%) (in the two or three years preceding the survey)                                                                                                  | Economic status (wealth quintile)    | Quintile 1<br>(poorest) | 28.2           | 20.7                    |
| Make a selection                                                                                                    | Bangladish                              | 2017                         | Births attended by skilled health personnel (%) (in the two or three years preceding the survey)                                                                                                  | Economic status (wealth quintile)    | Quintile 2              | 40.2           | 20.7                    |
|                                                                                                    | Bangladesh                              | 2647                         | Births attended by skilled health personnel (%) (in the two or three years preceding the survey)                                                                                                  | Economic status (wealth quintile)    | Quintile 3              | 52.8           | 19.1                    |
|                                                                                                    | Bangladesh                              | 2017                         | Briths attended by skilled health personnel (%) (in the two or three years preceding the survey)                                                                                                  | Economic status (wealth quintile)    | Quintile 4              | 62             | 20.1                    |
|                                                                                                    |                                         |                              |                                                                                                    | _                                    |                         |                | Previous 1 Next         |

#### What you see

The visual shows a table presenting disaggregated data for a selected setting of interest and selected benchmark settings. By default, the table displays information about the setting, date, indicator, inequality dimension, population subgroup, subgroup estimate and subgroup population share (though these can be changed by using the selection menu – see Table 11). The setting of interest is displayed at the top of the table; benchmark settings are displayed in alphabetical order below the setting of interest.

|            |        |                                                 |                                                        |   | S                                  | e      | arch fie                | d  | Search        |                  |
|------------|--------|-------------------------------------------------|--------------------------------------------------------|---|------------------------------------|--------|-------------------------|----|---------------|------------------|
| Setting 🔶  | Date 👌 | Indicator name                                  | Table columns                                          | ¢ | Dimension                          | \$     | Subgroup                | ¢  | Estimate      | Population share |
| Indonesia  | 2017   | Births attended by ski<br>three years preceding | led health personnel (in the two or the survey) (%)    |   | Economic status (weal<br>quintile) | lth    | Quintile 1<br>(poorest) |    | 75.6          | 20.5             |
| Indonesia  | 2017   | Births attended by ski<br>three years preceding | led health personnel (in the two or the survey) (%)    |   | Economic status (weal<br>quintile) | lth    | Quintile 2              |    | 91.0          | 20.9             |
| Indonesia  | 2017   | Births attended by ski<br>three years preceding | led health personnel (in the two or the survey) (%)    |   | Economic status (weal<br>quintile) | lth    | Quintile 3              |    | 96.0          | 19.6             |
| Indonesia  | 2017   | Births attended by ski<br>three years preceding | led health personnel (in the two or<br>the survey) (%) |   | Economic status (weal<br>quintile) | lth    | Quintile 4              |    | 97.0          | 20.3             |
| Indonesia  | 2017   | Births attended by ski<br>three years preceding | led health personnel (in the two or<br>the survey) (%) |   | Economic status (weal<br>quintile) | lth    | Quintile 5<br>(richest) |    | 99.2          | 18.7             |
| Bangladesh | 2017   | Births attended by ski<br>three years preceding | led health personnel (in the two or<br>the survey) (%) |   | Economic status (weal<br>quintile) | lth    | Quintile 1<br>(poorest) |    | 28.2          | 20.7             |
| Bangladesh | 2017   | Births attended by ski<br>three years preceding | led health personnel (in the two or<br>the survey) (%) |   | Economic status (weal<br>quintile) | lth    | Quintile 2              |    | 40.2          | 20.7             |
| Bangladesh | 2017   | Births attended by ski<br>three years preceding | led health personnel (in the two or<br>the survey) (%) |   | Economic status (weal<br>quintile) | lth    | Quintile 3              |    | 52.8          | 19.1             |
| Bangladesh | 2017   | Births attended by ski<br>three years preceding | led health personnel (in the two or<br>the survey) (%) |   | Economic status (weal<br>quintile) | lth    | Quintile 4              |    | 62.4          | 20.1             |
|            |        |                                                 |                                                        |   | <                                  | $\leq$ | Table                   | ра | <b>ges</b> Pr | evious 1 Next    |

#### How to explore

The selection menu on the left allows you to customize the results displayed in the visual. Table 11 provides a description of the four tabs that comprise the selection menu: selection, benchmark, options and downloads.

Table 11 Selection menu for the 'Table' showing 'Disaggregated data' under 'Compare inequality'

| Tab | Description |  |  |  |
|-----|-------------|--|--|--|
|-----|-------------|--|--|--|

| ▼ Selection        | Select the data displayed in the<br>visual, including your setting of<br>interest, data source, date,<br>indicator(s) and inequality<br>dimension(s).                                                                                                    | Selection Benchmarks # Options * Downloads *     Setting (e.g. country, province, district)   Indonesia •   Data sources   Make a selection •   CEH - DHS ×   Date   Most recent date   2017   Indicator   Make a selection   Indicator   Make a selection   Indicator   Indicator   Indicator   Make a selection   Intequality dimension   Make a selection   \$   Cenomic status (wealth quintile) ×                                                                                                    |
|--------------------|----------------------------------------------------------------------------------------------------|----------------------------------------------------------------------------------------------------|
| <b>₽</b> Benchmark | Choose the comparison settings<br>for benchmarking. You can filter<br>settings by country-income<br>group and/or WHO region<br>(provided you are looking at<br>country-level data and have<br>entered the ISO 3 country code<br>in the HEAT Plus Template). You<br>can also select the date for your<br>benchmark settings, either using<br>the most recent date or defining<br>a custom date range (including<br>a start and end date). | Selection Benchmarks (Control of the selection of the selection of the |
| Options            | Use different options to modify<br>your view. You can add<br>additional variables and<br>determine the number of<br>decimals for numeric values.                                                                                                    | Selection       Benchmarks (Comparison)       Downloads (Comparison)         Table content                                                                                                    |

| Downloads | Download the data displayed in the visual (as comma or tab | Selection <b>▼</b>                                                                    | Benchmarks 📚                                                      | Options 🍄                                  | Downloads 🛃                         |
|-----------|------------------------------------------------------------|---------------------------------------------------------------------------------------|-------------------------------------------------------------------|--------------------------------------------|-------------------------------------|
|           | separated text files).                                     | Data download                                                                         |                                                                   |                                            |                                     |
|           |                                                            | The data will be dc<br>tabs, according to<br>spreadsheet packa<br>Select field separa | ownloaded as a text file<br>your selection. These o<br>ge.<br>tor | e with values separa<br>can be opened in a | ated by commas or<br>text editor or |
|           |                                                            | C                                                                                     | ommas                                                             |                                            | Tabs                                |
|           |                                                            |                                                                                       | Download                                                          | d data 🛓                                   |                                     |

## 5.2 Summary measures

HEAT allows you to compare summary measures in different views; data are visualized in graphs and tables. To access the different visualizations, click the tabs in the visualization menu across the top of the view. The selected view will be highlighted in green.

| Health Equity Assessment Toolkit Plus (HEAT Plus) | Ноте        | Explore inequality - | Compare inequality 🕶 | About 👻 | 💄 Anne 🔻 |
|---------------------------------------------------|-------------|----------------------|----------------------|---------|----------|
| Compare inequality<br>Summary measures            | Graph<br>보조 |                      | Table                |         |          |

## 5.2.1 💾 Graph

In this view, summary measures are displayed in a scatterplot. The visual at the centre shows the graph; the selection menu on the left allows you to customize the visual.

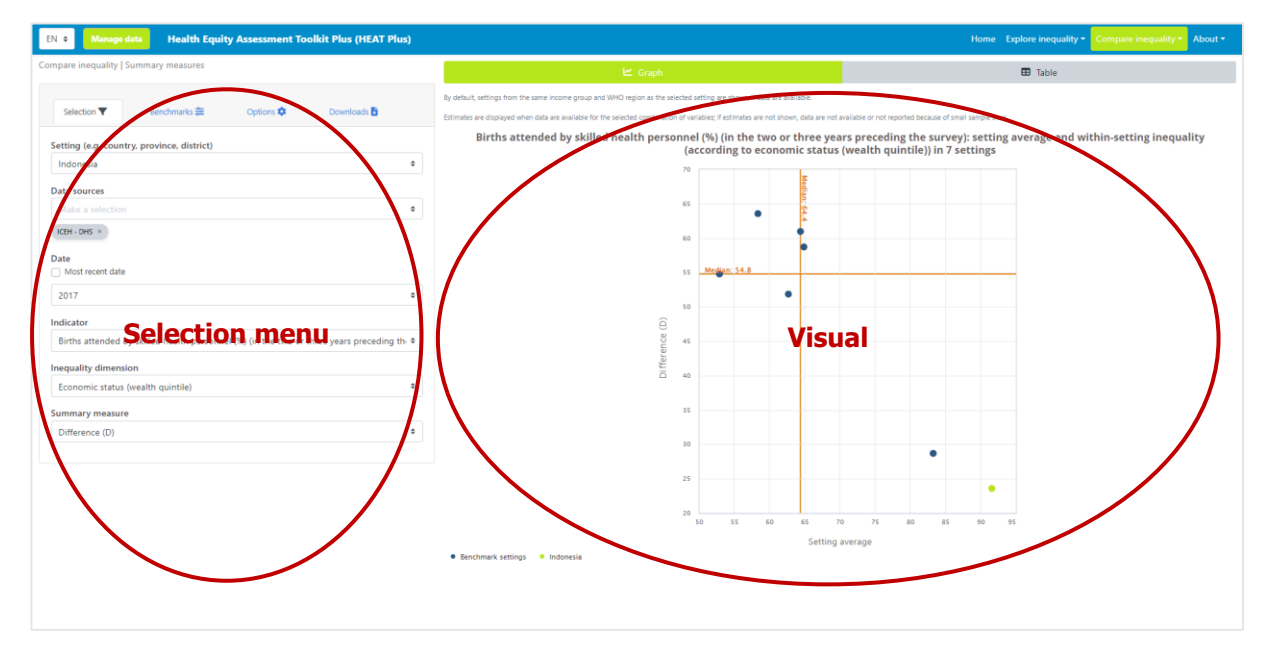

#### What you see

The visual shows a scatterplot presenting the setting average (displayed on the x-axis) and the level of within-setting inequality as measured by the selected summary measure (displayed on the y-axis). Each setting is represented by one coloured shape: benchmark settings are displayed in blue, and the setting

of interest is highlighted in green. Note that the title of the visual is default and can be changed using the Options tap of the selection menu (see Table 12).

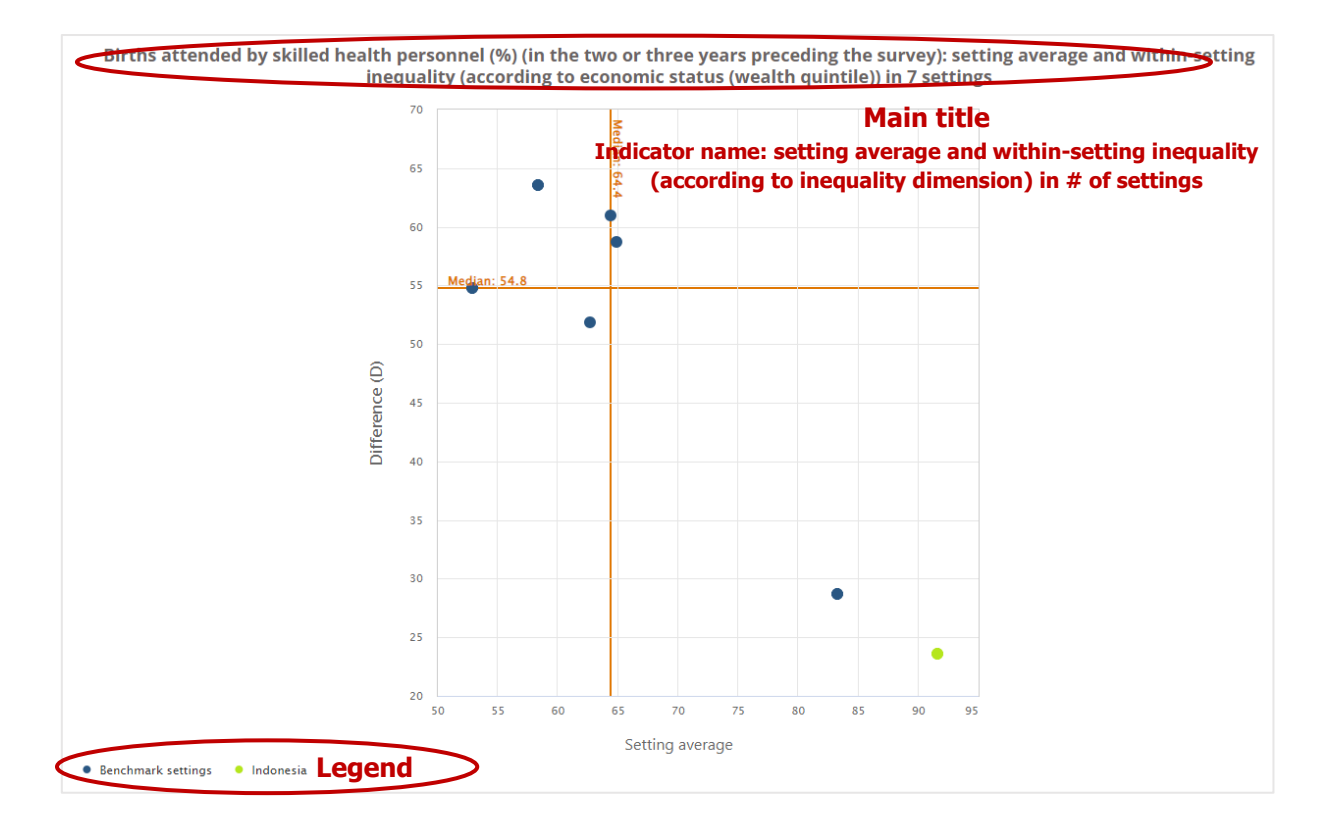

#### How to explore

The selection menu on the left allows you to customize the results displayed in the visual. Table 12 provides a description of the four tabs that comprise the selection menu: selection, benchmark, options and downloads.

Table 12 Selection menu for the 'Graph' showing 'Summary measures' under 'Compare inequality'

| Tab Descriptio | n |
|----------------|---|
|----------------|---|

| Selection          | Select the data displayed in the visual, including your setting of                                                                                                    | Selection 🔻 Benchmarks 📚 Options 🌣 Downloads 🗟                                                                                                    |  |  |
|--------------------|----------------------------------------------------------------------------------------------------|----------------------------------------------------------------------------------------------------|--|--|
|                    | interest, data source, date,<br>indicator, inequality dimension                                                                                                    | Setting (e.g. country, province, district) Indonesia Data sources Make a selection                                                                                                    |  |  |
|                    | and summary measure.                                                                                                    |                                                                                                    |  |  |
|                    |                                                                                                    |                                                                                                    |  |  |
|                    |                                                                                                    | ICEH - DHS ×                                                                                                    |  |  |
|                    |                                                                                                    | Date Date Most recent date                                                                                                    |  |  |
|                    |                                                                                                    | 2017                                                                                                    |  |  |
|                    |                                                                                                    | Indicator                                                                                                    |  |  |
|                    |                                                                                                    | Births attended by skilled health personnel (in the two or three years preced                                                                                                    |  |  |
|                    |                                                                                                    | Inequality dimension                                                                                                    |  |  |
|                    |                                                                                                    | Economic status (wealth quintile)                                                                                                    |  |  |
|                    |                                                                                                    | Summary measure                                                                                                    |  |  |
|                    |                                                                                                    | Difference (D)                                                                                                    |  |  |
| E Benchmark        | Choose the comparison settings<br>for benchmarking. You can filter                                                                                                    | Selection 🔻 Benchmarks 📚 Options 🏚 Downloads 🖥                                                                                                    |  |  |
| 鞋 Benchmark        | Choose the comparison settings<br>for benchmarking. You can filter<br>settings by country-income<br>group and/or WHO region                                                                                                    | Selection ▼     Benchmarks ※     Options      Downloads        Filter by country-income group                                                                                                    |  |  |
| <b></b> Benchmark  | Choose the comparison settings<br>for benchmarking. You can filter<br>settings by country-income<br>group and/or WHO region<br>(provided you are looking at                                                                                                    | Selection     ■       Filter by country-income group       Make a selection       Lower middle income ×                                                                                                    |  |  |
| <b>走</b> Benchmark | Choose the comparison settings<br>for benchmarking. You can filter<br>settings by country-income<br>group and/or WHO region<br>(provided you are looking at<br>country-level data and have                                                                                                    | Selection     Benchmarks (a)     Options (a)     Downloads (b)       Filter by country-income group     Make a selection     a)       Lower middle income ×     Filter by WHO region                                                                                                    |  |  |
| <b>走</b> Benchmark | Choose the comparison settings<br>for benchmarking. You can filter<br>settings by country-income<br>group and/or WHO region<br>(provided you are looking at<br>country-level data and have<br>entered the ISO 3 country code<br>in the HEAT Blue Tompleto). You                                                                                                    | Selection     ■       Filter by country-income group       Make a selection       Lower middle income ×       Filter by WHO region       Make a selection                                                                                                    |  |  |
| <b>走</b> Benchmark | Choose the comparison settings<br>for benchmarking. You can filter<br>settings by country-income<br>group and/or WHO region<br>(provided you are looking at<br>country-level data and have<br>entered the ISO 3 country code<br>in the HEAT Plus Template). You                                                                                                    | Selection     Benchmarks (Control of the second second secon |  |  |
| <b></b> Benchmark  | Choose the comparison settings<br>for benchmarking. You can filter<br>settings by country-income<br>group and/or WHO region<br>(provided you are looking at<br>country-level data and have<br>entered the ISO 3 country code<br>in the HEAT Plus Template). You<br>can also select the date for your                                                                                                    | Selection     Benchmarks (Content)     Options (Content)     Downloads (Content)       Filter by country-income group     Make a selection     Content       Lower middle income     Content     Content       Filter by WHO region     Make a selection     Content       Make a selection     Content     Content       South-East Asia ×     Content     Content       Data sources     Content     Content                                                                                                    |  |  |
| <b></b> Benchmark  | Choose the comparison settings<br>for benchmarking. You can filter<br>settings by country-income<br>group and/or WHO region<br>(provided you are looking at<br>country-level data and have<br>entered the ISO 3 country code<br>in the HEAT Plus Template). You<br>can also select the date for your<br>benchmark settings, either using<br>the most recent data or defining                                                             | Selection       Benchmarks (a)       Downloads (b)         Filter by country-income group       Make a selection       a)         Lower middle income ×       Filter by WHO region       a)         Filter by WHO region       a)       b)         Make a selection       a)       b)         South-East Asia ×       b)       b)         Data sources       Make a selection       a)                                                                                                    |  |  |
| <b>走</b> Benchmark | Choose the comparison settings<br>for benchmarking. You can filter<br>settings by country-income<br>group and/or WHO region<br>(provided you are looking at<br>country-level data and have<br>entered the ISO 3 country code<br>in the HEAT Plus Template). You<br>can also select the date for your<br>benchmark settings, either using<br>the most recent date or defining<br>a custom date range (including                           | Selection     Benchmarks (Composition)     Options (Composition)     Downloads (Composition)       Filter by country-income group     Make a selection     Composition)       Lower middle income ×     Filter by WHO region     Composition)       Make a selection     Country - income group     Country - income group       Make a selection     Country - income group     Country - income group       Make a selection     Country - income group     Country - income group       Make a selection     Country - income group     Country - income group       Make a selection     Country - income group     Country - income group       Make a selection     Country - income group     Country - income group       Make a selection     Country - income group     Country - income group                                                                                                    |  |  |
| <b>走</b> Benchmark | Choose the comparison settings<br>for benchmarking. You can filter<br>settings by country-income<br>group and/or WHO region<br>(provided you are looking at<br>country-level data and have<br>entered the ISO 3 country code<br>in the HEAT Plus Template). You<br>can also select the date for your<br>benchmark settings, either using<br>the most recent date or defining<br>a custom date range (including<br>a start and end date). | Selection       Benchmarks (Selection)       Downloads (Selection)         Filter by country-income group       Make a selection       Selection         Lower middle income ×       Filter by WHO region       Selection         Make a selection       Selection       Selection         South-East Asia ×       Data sources       Make a selection       Selection         ICEH - DHS ×       ICEH - MICS ×       Select comparison settings                                                                                                    |  |  |
| <b>₽</b> Benchmark | Choose the comparison settings<br>for benchmarking. You can filter<br>settings by country-income<br>group and/or WHO region<br>(provided you are looking at<br>country-level data and have<br>entered the ISO 3 country code<br>in the HEAT Plus Template). You<br>can also select the date for your<br>benchmark settings, either using<br>the most recent date or defining<br>a custom date range (including<br>a start and end date). | Selection       Benchmarks (Selection)       Downloads (Selection)         Filter by country-income group       Make a selection       Selection         Lower middle income ×       Filter by WHO region       Selection         Make a selection       Selection       Selection         South-East Asia ×       Data sources       Selection       Select comparison settings         Make a selection       Select comparison settings       Select comparison settings                                                                                                    |  |  |
| <b>₽</b> Benchmark | Choose the comparison settings<br>for benchmarking. You can filter<br>settings by country-income<br>group and/or WHO region<br>(provided you are looking at<br>country-level data and have<br>entered the ISO 3 country code<br>in the HEAT Plus Template). You<br>can also select the date for your<br>benchmark settings, either using<br>the most recent date or defining<br>a custom date range (including<br>a start and end date). | Selection       Enchmarks (Comparison Section)       Downloads (Comparison Section)         Filter by country-income group       Make a selection       Comparison         Make a selection       Comparison       Comparison         South-East Asia ×       Data sources       CEH - MICS ×         Select comparison settings       Make a selection       Comparison         Make a selection       Comparison settings       Make a selection                                                                                                    |  |  |
| <b>₽</b> Benchmark | Choose the comparison settings<br>for benchmarking. You can filter<br>settings by country-income<br>group and/or WHO region<br>(provided you are looking at<br>country-level data and have<br>entered the ISO 3 country code<br>in the HEAT Plus Template). You<br>can also select the date for your<br>benchmark settings, either using<br>the most recent date or defining<br>a custom date range (including<br>a start and end date). | Selection       Benchmarks a Selection       Downloads         Filter by country-income group       Make a selection       Selection         Lower middle income ×       Filter by WHO region       Selection         Make a selection       South-Esst Asia ×       Data sources         Make a selection       Select comparison settings       Make a selection         Make a selection       Select comparison settings       Make a selection         Make a selection       Select comparison settings       Make a selection         Timor-Leste ×       Make a selection       Select comparison settings                                                                                                    |  |  |
| <b>₽</b> Benchmark | Choose the comparison settings<br>for benchmarking. You can filter<br>settings by country-income<br>group and/or WHO region<br>(provided you are looking at<br>country-level data and have<br>entered the ISO 3 country code<br>in the HEAT Plus Template). You<br>can also select the date for your<br>benchmark settings, either using<br>the most recent date or defining<br>a custom date range (including<br>a start and end date). | Selection       Benchmarks (Comparison of the provided of the provided               |  |  |
| <b>₽</b> Benchmark | Choose the comparison settings<br>for benchmarking. You can filter<br>settings by country-income<br>group and/or WHO region<br>(provided you are looking at<br>country-level data and have<br>entered the ISO 3 country code<br>in the HEAT Plus Template). You<br>can also select the date for your<br>benchmark settings, either using<br>the most recent date or defining<br>a custom date range (including<br>a start and end date). | Selection       Benchmarks (Comparison of the provided of the provided               |  |  |
| <b>₽</b> Benchmark | Choose the comparison settings<br>for benchmarking. You can filter<br>settings by country-income<br>group and/or WHO region<br>(provided you are looking at<br>country-level data and have<br>entered the ISO 3 country code<br>in the HEAT Plus Template). You<br>can also select the date for your<br>benchmark settings, either using<br>the most recent date or defining<br>a custom date range (including<br>a start and end date). | Selection       Benchmarks (Comparison of the provided of the provided               |  |  |
| <b>₽</b> Benchmark | Choose the comparison settings<br>for benchmarking. You can filter<br>settings by country-income<br>group and/or WHO region<br>(provided you are looking at<br>country-level data and have<br>entered the ISO 3 country code<br>in the HEAT Plus Template). You<br>can also select the date for your<br>benchmark settings, either using<br>the most recent date or defining<br>a custom date range (including<br>a start and end date). | Selection       Enchmarks (Control of the selection       Coptions (Control of the selection)         Make a selection       Control of the selection       Control of the selection         Make a selection       Control of the selection       Control of the selection         South-East Asia ×       Data sources       Control of the selection         Make a selection       Control of the selection       Control of the selection         ICEH - DHS ×       ICEH - MICS ×       Select comparison settings         Make a selection       Control of the selection       Control of the selection         Image: sources       Make a selection       Control of the selection         Make a selection       Control of the selection       Control of the selection         Image: sources       Make a selection       Control of the selection         Make a selection       Control of the selection       Control of the selection         Image: sources       Make a selection       Control of the selection       Control of the selection         Bangladesh ×       Bhutan ×       India ×       Indonesia ×       Myanmar ×       Nepal ×         Image: sources       Image: sources       Image: sources       Image: sources       Image: sources       Image: sources       Image: sources         Ipol       Range: sources                                                                                                    |  |  |

| Options   | Use different options to modify<br>your view. You can select<br>different formats and sizes for<br>your data points, and choose<br>custom axis ranges and graph<br>titles. | Selection     ■     Benchmarks 章     Options ✿     Downloads ৳       Graph style       Format       ● Points       ● ISO 3 labels       ● Setting labels                                                                                                    |                              |                 |  |  |
|-----------|----------------------------------------------------------------------------------------------------|----------------------------------------------------------------------------------------------------|------------------------------|-----------------|--|--|
|           |                                                                                                    | Size<br>Small I                                                                                                    | Medium                       | Large           |  |  |
|           |                                                                                                    | Axis range                                                                                                    |                              |                 |  |  |
|           |                                                                                                    | Horizontal axis minimum                                                                                                    | Horizontal axis maxim        | um              |  |  |
|           |                                                                                                    | Vertical axis minimum                                                                                                    | Vertical axis maximum        |                 |  |  |
|           |                                                                                                    | Graph titles                                                                                                    |                              |                 |  |  |
|           |                                                                                                    | Main title<br>Births attended by skilled health pe                                                                                                    | rsonnel (in the two or three | years precedine |  |  |
|           |                                                                                                    | Horizontal axis title Setting average Vertical axis title Difference (D)                                                                                                    |                              |                 |  |  |
|           |                                                                                                    |                                                                                                    |                              |                 |  |  |
|           |                                                                                                    |                                                                                                    |                              |                 |  |  |
| Downloads | Download the results displayed<br>in the visual, including the graph<br>(as png or jpg images or pdf)<br>and/or the data (as comma or<br>tab separated text files).        | Selection Caraba Benchmarks Selection Caraba download<br>Graph download<br>The graph will be downloaded as a p<br>will be displayed according to your selection<br>Select image type<br>PNG<br>Download<br>Data download<br>Data download<br>The data will be downloaded as a text<br>tabs, according to your selection. The<br>spreadsheet package.<br>Select field separator<br>Commas | Options 🗘                    | Downloads       |  |  |

## 5.2.2 🎛 Table

In this view, summary measures are displayed in a table. The visual at the centre shows the table; the selection menu on the left allows you to customize the visual.

| EN 9 Manage data Health Equity Assessment Toolkit Plus (HEAT Plus)                                                |                                              |                            |                                                                                                    | Home Explore                      | e inequality - Compare inequality | - About - |
|----------------------------------------------------------------------------------------------------|----------------------------------------------|----------------------------|----------------------------------------------------------------------------------------------------|-----------------------------------|-----------------------------------|-----------|
| Compare inequality   Summary measures                                                                             |                                              |                            | ₩ Graph                                                                                                    | æ                                 | Table                             |           |
| Selection▼ Benchmarks 章 Ciptions Ø Counteacts ₿                                                                   | By default, settings<br>Estimates are displa | rom the sam<br>yed when da | re Frome group and WHO region as the exclusion of un thome, if data are available.<br>In are available for the science composition of variables, if estimates are not shown, data are not available or not reports | d because of small sample sizes.  | Search                            |           |
| Indinesia Ø                                                                                                    | Setting                                      | Date                       | Indicator name                                                                                                    | Dimension                         | Summary measure name              | Estimate  |
| Chia sources<br>Make a selection                                                                                  | Indonesia                                    | 2017                       | Births attended by skilled health personnel (%) (in the two or three years preceding the survey)                                                                                                    | Economic status (wealth quintile) | Difference (D)                    | 23.6      |
| ICEH - DHS ×                                                                                                    | Bargladesh                                   | 2017                       | Births attended by skilled health personnel (%) (in the two or three years preceding the survey)                                                                                                    | Economic status (wealth quintile) | Difference (D)                    | 54.8      |
| Date Date Most recent date Date                                                                                   | Bhutan                                       | 2010                       | Births attended by skilled health personnel (%) (in the two or three years preceding the survey)                                                                                                    | Economic status (wealth quintile) | Difference (D)                    | 6.0       |
| Indicator Selection menu                                                                                          | India                                        | 2015                       | Births attended by skilled health personnel (%) (in the two or three years preceding the survey)                                                                                                    | Economic status (wealth quintile) | Difference (D)                    | 28.7      |
| Make a selection Bitts attended by skilled health personnel (%) (in the two or three years preceding the survey b | Myanmar                                      | 2016                       | Births attended by skilled health personnel (%) (in the two or three years preceding the survey)                                                                                                    | Economic status (wealth quintile) | Difference (D)                    | 58.7      |
| Inequality dimension                                                                                              | Nepal                                        | 2016                       | Births attended by skilled health personnel (%) (in the two or three years preceding the survey)                                                                                                    | Economic status (wealth quintile) | Difference (D)                    | 5_8       |
| Make a selection                                                                                                  | Theor-<br>Lest                               | 2016                       | Births attended by skilled health personnel (%) (in the two or three years preceding the survey)                                                                                                    | Economic status (wealth quintile) | Difference (D)                    | 63.5      |
| Stomary measure                                                                                                   |                                              |                            |                                                                                                    |                                   | Previou                           | 1 Next    |
| Difference () *                                                                                                   |                                              |                            |                                                                                                    |                                   |                                   |           |
|                                                                                                    |                                              |                            |                                                                                                    |                                   |                                   |           |
|                                                                                                    |                                              |                            |                                                                                                    |                                   |                                   |           |
|                                                                                                    |                                              |                            |                                                                                                    |                                   |                                   |           |

#### What you see

The visual shows a table presenting summary measure data for a selected setting of interest and selected benchmark settings. By default, the table displays information about the setting, date, indicator, inequality dimension, summary measure and summary measure estimate (though these can be changed using the selection menu - see Table 13). The setting of interest is displayed at the top of the table; benchmark settings are displayed in alphabetical order below the setting of interest.

| Setting 🕴       | Date 🔶 | Indicator name                                          | Table columns                               | ÷ • | Dimension                            | Summary measure name | Estimate |
|-----------------|--------|---------------------------------------------------------|---------------------------------------------|-----|--------------------------------------|----------------------|----------|
| Indonesia       | 2017   | Births attended by skilled<br>preceding the survey) (%) | health personnel (in the two or three years | E   | Economic status (wealth<br>quintile) | Difference (D)       | 23.6     |
| Bangladesh      | 2017   | Births attended by skilled preceding the survey) (%)    | health personnel (in the two or three years | E   | Economic status (wealth<br>quintile) | Difference (D)       | 54.8     |
| Bhutan          | 2010   | Births attended by skilled<br>preceding the survey) (%) | health personnel (in the two or three years | E   | Economic status (wealth<br>quintile) | Difference (D)       | 61.0     |
| India           | 2015   | Births attended by skilled preceding the survey) (%)    | health personnel (in the two or three years | E   | Economic status (wealth<br>quintile) | Difference (D)       | 28.7     |
| Myanmar         | 2016   | Births attended by skilled preceding the survey) (%)    | health personnel (in the two or three years | E   | Economic status (wealth<br>quintile) | Difference (D)       | 58.7     |
| Nepal           | 2016   | Births attended by skilled preceding the survey) (%)    | health personnel (in the two or three years | E   | Economic status (wealth<br>quintile) | Difference (D)       | 51.8     |
| Timor-<br>Leste | 2016   | Births attended by skilled<br>preceding the survey) (%) | health personnel (in the two or three years | E   | Economic status (wealth<br>quintile) | Difference (D)       | 63.5     |

#### How to explore

The selection menu on the left allows you to customize the results displayed in the visual. Table 13 provides a description of the four tabs that comprise the selection menu: selection, benchmark, options and downloads.

| Tab                | Description                                                                                                    |                                                                                                    |             |
|--------------------|----------------------------------------------------------------------------------------------------|----------------------------------------------------------------------------------------------------|-------------|
| ▼ Selection        | Select the data displayed in the<br>visual, including your setting of<br>interest, data source, date,<br>indicator(s), inequality<br>dimension(s) and summary<br>measure(s).                                                                                                    | Selection       Benchmarks # Options Downloads         Setting (e.g. country, province, district)         Indonesia         Data sources         Make a selection         ICEH - DHS ×         Date         Most recent date         2017         Indicator         Bittls attended by skilled health personnel (in the two or three years preceding the survey) (%)         Inequality dimension         Make a selection         Economic status (wealth quintile) ×         Summary measure                                        | •<br>•<br>• |
| <b>≢</b> Benchmark | Choose the comparison settings<br>for benchmarking. You can filter<br>settings by country-income<br>group and/or WHO region<br>(provided you are looking at<br>country-level data and have<br>entered the ISO 3 country code<br>in the HEAT Plus Template). You<br>can also select the date for your<br>benchmark settings, either using<br>the most recent date or defining<br>a custom date range (including<br>a start and end date). | Difference (0) ×         Selection         Filter by country-income group         Make a selection         Lower middle income ×         Filter by WHO region         Make a selection         South-East Asia ×         Data sources         Make a selection         ICEH - DHS ×         Select comparison settings         Make a selection         Bangladesh ×       Bhutan ×         Imor-Leste ×         Benchmark date         Imor lest at date         Range: start date         1990         Range: end date         2021 | ¢<br>¢<br>¢ |

**Table 13** Selection menu for the 'Table' showing 'Summary measures' under 'Compare inequality'

| Options   | Use different options to modify<br>your view. You can add<br>additional variables and<br>determine the number of<br>decimals for numeric values. | Selection       Benchmarks (Selection)       Downloads (Selection)         Table content       Variables         Make a selection       (Setting × Date × Indicator name × Dimension × Summary measure name × Estimate ×         Setting × Date × Indicator name × Dimension × Summary measure name ×         Estimate ×         Number of decimals         0       1       2       3       4       5 |
|-----------|----------------------------------------------------------------------------------------------------|----------------------------------------------------------------------------------------------------|
| Downloads | Download the data displayed in<br>the visual (as comma or tab<br>separated text files).                                                          | Selection     ▼     Benchmarks 歪     Options ♀     Downloads ▮       Data download           The data will be downloaded as a text file with values separated by commas or tabs, according to your selection. These can be opened in a text editor or soreadsheet package.                                                                                                    |
|           |                                                                                                    | Select field separator Commas Tabs                                                                                                    |
|           |                                                                                                    | Download data 🛓                                                                                                    |

## Annex

## Annex 1 Variables in the HEAT Plus Template

| Variable       | Туре        | Definition                                                                                                    | Note                                                                                                    |
|----------------|-------------|----------------------------------------------------------------------------------------------------|----------------------------------------------------------------------------------------------------|
| setting        | Mandatory   | Setting name (e.g. a country like "Indonesia", or a province like "Bali")                                                                                                    | If this variable is missing,<br>data cannot be uploaded.                                                                                                    |
| date           | Mandatory   | Date of the data (e.g. years, months, weeks, days, or another date format). Note that dates should be sortable numerically / alphabetically in chronological order to ensure correct display in HEAT Plus visuals. For example, monthly data is best entered with the year and month number (e.g. "2022-12" and "2023-04") instead of text (e.g. December 2022 and "April 2023") | If this variable is missing,<br>data cannot be uploaded.                                                                                                    |
| source         | Mandatory   | Data source (e.g. "DHS")                                                                                                    | If this variable is missing,<br>data cannot be uploaded.                                                                                                    |
| indicator_abbr | Mandatory   | Indicator abbreviation (e.g. "anc")                                                                                                    | If this variable is missing, data cannot be uploaded.                                                                                                    |
| indicator_name | Mandatory   | Indicator name (e.g. "Antenatal care coverage")                                                                                                    | If this variable is missing,<br>data cannot be uploaded.                                                                                                    |
| dimension      | Mandatory   | Dimension of inequality (e.g. "Education")                                                                                                    | If this variable is missing, data cannot be uploaded.                                                                                                    |
| subgroup       | Mandatory   | Population subgroup (e.g. "Primary school")                                                                                                    | If this variable is missing,<br>data cannot be uploaded.<br>Subgroup name must be<br>unique within a given<br>combination of setting, year<br>and dimension.                                                                                                    |
| estimate       | Mandatory   | Subgroup estimate                                                                                                    | If this variable is missing for<br>one subgroup (or more),<br>complex summary measures<br>cannot be calculated. Simple<br>measures may be calculated<br>depending on which<br>estimates are missing.<br>Proportions/percentages must<br>be already multiplied by 100<br>(not left as decimals). |
| se             | Recommended | Standard error of subgroup estimate                                                                                                    | If this variable is missing for<br>one subgroup (or more), 95%<br>confidence intervals for some<br>(or all) summary measures<br>cannot be calculated.                                                                                                    |
| ci_lb          | Optional    | 95% confidence interval lower bound of subgroup estimate                                                                                                    |                                                                                                    |
| ci_ub          | Optional    | 95% confidence interval upper bound of subgroup estimate                                                                                                    |                                                                                                    |
| population     | Recommended | The number of people affected or at risk within<br>that subgroup (e.g. weighted sample size by<br>subgroup in household surveys).                                                                                                    | If this variable is missing for<br>one subgroup (or more),<br>complex summary measures<br>cannot be calculated.                                                                                                    |
| note           | Optional    | Notes or observations relevant to the analysis.<br>For example if a subgroup estimate is based on<br>a very small number of cases, this could be<br>indicated in the note.                                                                                                    |                                                                                                    |

| Variable             | Туре        | Definition                                                                                                    | Note                                                                                                    |
|----------------------|-------------|----------------------------------------------------------------------------------------------------|----------------------------------------------------------------------------------------------------|
| setting_average      | Recommended | Setting average                                                                                                    | If this variable is missing,<br>benchmark data cannot be<br>displayed in a scatterplot.<br>Proportions/percentages must<br>be already multiplied by 100<br>(not left as decimals).                               |
| iso3                 | Recommended | ISO3 country code for country-level data (e.g.<br>"IDN" for Indonesia). Please refer to<br>supplementary table 1 in the user manual for a<br>list of WHO member states and corresponding<br>ISO3 country codes (as well as corresponding<br>WHO regions and country income groups).                                                                                                    | Must be a three-character<br>string. If this variable is<br>missing, benchmark data<br>cannot be filtered by country<br>income group or WHO region.<br>If setting is not a country<br>then iso3 should be blank. |
| favourable_indicator | Mandatory   | This dummy variable indicates the indicator<br>type. It must be 1 for favourable indicators and<br>0 for non-favourable (adverse) indicators.<br>Favourable indicators measure desirable health<br>events that are promoted through public health<br>action. They include health intervention<br>indicators, such as antenatal care coverage, and<br>desirable health outcome indicators, such as life<br>expectancy. For these indicators, the ultimate<br>goal is to achieve a maximum level, either in<br>health intervention coverage or health outcome<br>(e.g. complete coverage of antenatal care or the<br>highest possible life expectancy).<br>Adverse indicators measure undesirable health<br>events that are to be reduced or eliminated<br>through public health action. They include<br>undesirable health outcome indicators, such as<br>stunting prevalence in children aged less than<br>five years or under-five mortality rate. Here, the<br>ultimate goal is to achieve a minimum level (e.g. | Must be zero or one. If this<br>variable is missing, data<br>cannot be uploaded.                                                                                                    |
| indicator_scale      | Mandatory   | This variable indicates the scale of the indicator, such as "100" for indicators reported as percentages or "1000" for indicators reported as rates per 1000 population.                                                                                                    | Must be greater than zero. If<br>this variable is missing, data<br>cannot be uploaded.                                                                                                    |
| ordered_dimension    | Mandatory   | This dummy variable indicates the dimension<br>type. It must be 0 for dimensions with two<br>subgroups (binary dimensions). For dimensions<br>with more than two subgroups, it must be 1 for<br>ordered dimensions and 0 for non-ordered<br>dimensions.<br>Binary dimensions compare the situation in two<br>population subgroups (e.g. males and females).<br>Ordered dimensions have ordered subgroups<br>that have an inherent positioning and can be<br>ranked. For example, education has an inherent<br>ordering in the sense that those with less<br>education unequivocally have less of something<br>compared to those with more education.<br>Non-ordered dimensions have non-ordered<br>subgroups that are not based on criteria that<br>can be logically ranked. Subnational regions are<br>an example of non-ordered groupings.                                                                                                    | Must be zero or one. If this<br>variable is missing, data<br>cannot be uploaded.                                                                                                    |

| Variable           | Туре      | Definition                                                                                                    | Note                                                                                                    |
|--------------------|-----------|----------------------------------------------------------------------------------------------------|----------------------------------------------------------------------------------------------------|
| subgroup_order     | Mandatory | This variable indicates the order of subgroups<br>for ordered dimensions.<br>For ordered dimensions (i.e. if<br>ordered_dimension=1), this variable must be an<br>increasing sequence of integers starting with the<br>value 1 for the most-disadvantaged subgroup.<br>For example, for eduction with three subgroups,<br>the most-disadvantaged subgroup "No<br>education" will be assigned the value 1, "Primary<br>school" will be assigned the value 2 and the<br>most-advantaged subgroup "Secondary school<br>+" will be assigned the value 3.<br>For non-ordered dimensions and binary<br>dimensions (i.e. if ordered_dimension=0), this<br>variable must be 0                                | Must be zero or an increasing<br>sequence of integers starting<br>with 1. If this variable is<br>missing, data cannot be<br>uploaded.                                                                                              |
| reference_subgroup | Mandatory | This variable indicates the reference subgroup<br>for non-ordered dimensions and binary<br>dimensions .<br>For ordered dimensions (i.e. if<br>ordered_dimension=1), this variable must be 0.<br>For non-ordered dimensions and binary<br>dimensions (i.e. if ordered_dimension=0), you<br>have the option to choose a reference subgroup.<br>A reference subgroup can be chosen by<br>assigning the value 1 to that subgroup and 0 to<br>all other subgroups. For example, for<br>subnational regions (with more than two<br>subgroups), the capital city can be chosen as<br>the reference subgroup. For place of residence<br>(urban vs. rural), urban can be chosen as the<br>reference subgroup. | Must be zero or one. The<br>selection of a reference<br>subgroup impacts on the<br>calculation of the following<br>summary measures: D,<br>MDBU, MDBW, PAF, PAR and<br>R. If this variable is missing,<br>data cannot be uploaded. |

## Annex 2 Frequently Asked Questions

- Q1 What is the minimum I have to enter in the template?
- Q2 What types of data sources can I use in HEAT Plus?
- Q3 Can I combine multiple data sources in one dataset?
- Q4 What settings can I use in HEAT Plus?
- Q5 Can I combine multiple settings in one dataset?
- Q6 How do I best enter data in the template to look at subnational inequalities?
- Q7 What types of indicators can I use in HEAT Plus?
- Q8 Can I include indicators with different units?
- Q9 What types of inequality dimensions can I use in HEAT Plus?
- Q10 Can I look at intersections of two inequality dimensions (double disaggregation)?
- Q11 Can I have missing observations for the variable 'estimate' in the template?
- Q12 How do I correctly enter information for the variable 'population' in the template?
- Q13 What is meant by 'affected population'?
- Q14 Can I look at the setting average and disaggregated data at the same time?

Q15 Do I have to enter an ISO 3 country code?

Q16 How do I correctly enter information for the variable 'favourable\_indicator' in the template?

Q17 How do I correctly enter information for the variable 'indicator\_scale' in the template?

Q18 How do I correctly enter information for the variable 'ordered\_dimension' in the template?

Q19 How do I correctly enter information for the variable 'subgroup\_order' in the template?

Q20 How do I correctly enter information for the variable 'reference\_subgroup' in the template?

### Q1 What is the minimum I have to enter in the template?

In order to upload data to HEAT Plus, you must at least enter information for **mandatory variables**. If data for these variables are missing, datasets cannot be uploaded. These variables are: setting (which can be the name of a country, administrative region, facility or other, as appropriate), date, source, indicator abbreviation, indicator name, inequality dimension, population subgroup, subgroup estimate, specification of whether the indicator is favourable or not, indicator scale, specification of whether the dimension is ordered or not, subgroup order for ordered dimensions and reference subgroup for non-ordered dimensions. Additionally, the subgroup estimate is listed as a mandatory variable. Estimates for population subgroups are key for inequality assessments in HEAT Plus. However, in some cases, subgroup estimates may be missing for good reason (e.g. due to small sample sizes). Therefore, the subgroup estimate is the only mandatory variable that may have missing values.

In addition to entering information for mandatory variables, it is also suggested that you provide information on **recommended variables** and **optional variables**, which are required for the calculation of 95% confidence intervals of summary measures and/or for using certain functionalities in HEAT Plus.

Please refer to Annex 1 of the user manual or the template legend tab in the HEAT Plus Template and Validation Tool for a detailed explanation of these variables.

| File H        |        |          | Page Layout      | Formulas D     | ata Review |         | Developer   | Add-ins  | Power | Pivot  | 🖓 Tell me  |          |                 |      |                      |                 |                     |                | 🔄 Share        |      |
|---------------|--------|----------|------------------|----------------|------------|---------|-------------|----------|-------|--------|------------|----------|-----------------|------|----------------------|-----------------|---------------------|----------------|----------------|------|
| V40           | × 1    | $\times$ | $\checkmark f_x$ |                |            |         |             |          |       |        |            |          |                 |      |                      |                 |                     |                |                | ~    |
| A             | В      | С        | D                | E              |            | F       | G           | н        | 1     | J   I  | C L        | М        | N               | 0    | Р                    | Q               | R                   | S              | т              |      |
| 1 setting     | year s | ource    | indicator_abbr   | indicator_name | dime       | ension  | subgroup    | estimate | se ci | lb ci_ | ub populat | ion flag | setting_average | iso3 | favourable_indicator | indicator_scale | e ordered_dimension | subgroup_order | reference_subg | roup |
| 2             |        |          |                  |                |            |         |             |          |       |        |            |          |                 |      |                      |                 |                     |                |                | _    |
| 3             |        |          |                  |                |            |         |             |          |       |        |            |          |                 |      |                      |                 |                     |                |                | _    |
| 5             |        |          |                  |                |            |         |             |          |       |        |            |          |                 |      |                      |                 |                     |                |                | _    |
| 6             |        |          |                  |                |            |         |             |          |       |        |            |          |                 |      |                      |                 |                     |                |                |      |
| 7             |        |          |                  |                |            |         |             |          |       |        |            |          |                 |      |                      |                 |                     |                |                | _    |
| 8             |        |          |                  |                |            |         |             |          |       |        |            |          |                 |      |                      |                 |                     |                |                |      |
| 9             |        |          |                  |                |            |         |             |          |       |        |            |          |                 |      |                      |                 |                     |                |                | _    |
| 10            |        |          |                  |                |            |         |             |          |       |        |            |          |                 |      |                      |                 |                     |                |                | _    |
| 12            |        |          |                  |                |            |         |             |          |       |        |            |          |                 |      |                      |                 |                     |                |                | _    |
| 13            |        |          |                  |                |            |         |             |          |       |        |            |          |                 |      |                      |                 |                     |                |                | _    |
| 14            |        |          |                  |                |            |         |             |          |       |        |            |          |                 |      |                      |                 |                     |                |                |      |
| 15            |        |          |                  |                |            |         |             |          |       |        |            |          |                 |      |                      |                 |                     |                |                | _    |
| 16            |        |          |                  |                |            |         |             |          |       |        |            |          |                 |      |                      |                 |                     |                |                |      |
| 17            |        |          |                  |                |            |         |             |          |       |        |            |          |                 |      |                      |                 |                     |                |                |      |
| 18            |        |          |                  |                |            |         |             |          |       |        |            |          |                 |      |                      |                 |                     |                |                |      |
| 20            |        |          |                  |                |            |         |             |          |       |        |            |          |                 |      |                      |                 |                     |                |                |      |
| 21            |        |          |                  |                |            |         |             |          |       |        |            |          |                 |      |                      |                 |                     |                |                |      |
| 22            |        |          |                  |                |            |         |             |          |       |        |            |          |                 |      |                      |                 |                     |                |                |      |
| $\rightarrow$ | templ  | ate      | template lege    | end readme     | validation | validat | tion detail | lookups  | (+    | )      |            |          |                 |      | 1                    |                 |                     |                |                | Þ    |
| Ready 🔠       |        |          |                  |                |            |         |             |          |       |        |            |          |                 |      |                      |                 | =                   | II II          | +              | 100% |

| File Hon       | ne Insert   | Page Layout   | Formulas      | Data               | Review       | View       | Developer       | Add-ins       | Power Pivot | 🛇 Tell me what you want to do                                                        | 년 Share 🕄      |
|----------------|-------------|---------------|---------------|--------------------|--------------|------------|-----------------|---------------|-------------|--------------------------------------------------------------------------------------|----------------|
| D14            | • : ×       | $\sqrt{-f_x}$ | Subgroup e    | stimate            |              |            |                 |               |             |                                                                                      | v              |
| COLOUR LEGI    | END         |               |               |                    |              |            |                 |               |             |                                                                                      |                |
| Mandatory va   | ariable     |               |               |                    |              |            |                 |               |             |                                                                                      |                |
| Recommende     | ed variable |               |               |                    |              |            |                 |               |             |                                                                                      |                |
| Optional varia | able        |               |               |                    |              |            |                 |               |             |                                                                                      |                |
|                |             |               |               |                    |              |            |                 |               |             |                                                                                      |                |
| VARIABLE       |             | TYPE          | DEFINITION    | 1                  |              |            |                 |               |             | NOTE                                                                                 |                |
| setting        |             | Mandatory     | Setting nam   | ie (e.g. a c       | ountry like  | e "Indone  | sia", or a prov | ince like "Bi | ali")       | If this variable is missing, data cannot be uploaded.                                |                |
| year           |             | Mandatory     | Year (e.g. "2 | 016")              |              |            |                 |               |             | Must be a four-digit number. If this variable is missing, data cannot be uploaded.   |                |
| source         |             | Mandatory     | Data source   | (e.g. "DH          | S")          |            |                 |               |             | If this variable is missing, data cannot be uploaded.                                |                |
| indicator_abb  | or          | Mandatory     | Indicator ab  | breviatio          | n (e.g. "and | :")        |                 |               |             | If this variable is missing, data cannot be uploaded.                                |                |
| indicator_nam  | ne          | Mandatory     | Indicator na  | me (e.g. "         | Antenatal    | care cove  | rage")          |               |             | If this variable is missing, data cannot be uploaded.                                |                |
| dimension      |             | Mandatory     | Dimension of  | of inequal         | ity (e.g. "E | ducation'  | )               |               |             | If this variable is missing, data cannot be uploaded.                                |                |
| subgroup       |             | Mandatory     | Population :  | subgroup           | (e.g. "Prin  | nary scho  | ol")            |               |             | If this variable is missing, data cannot be uploaded. Subgroup name must be unique   |                |
|                |             |               |               |                    |              |            |                 |               |             | within a given combination of setting, year and dimension.                           |                |
| estimate       |             | Mandatory     | Subgroup e    | stimate            |              |            |                 |               |             | If this variable is missing for one subgroup (or more), complex summary measures     |                |
|                |             |               |               |                    |              |            |                 |               |             | cannot be calculated. Simple measures may be calculated depending on which           |                |
|                |             |               |               |                    |              |            |                 |               |             | estimates are missing. Proportions/percentages must be already multiplied by 100     |                |
|                |             |               |               |                    |              |            |                 |               |             | (not left as decimals).                                                              |                |
| se             |             | Recommended   | Standard er   | ror of sub         | group esti   | mate       |                 |               |             | If this variable is missing for one subgroup (or more), 95% confidence intervals for |                |
|                |             |               |               |                    |              |            |                 |               |             | some (or all) summary measures cannot be calculated.                                 |                |
| ci_lb          |             | Optional      | 95% confide   | ence inter         | val lower b  | ound of    | subgroup esti   | mate          |             |                                                                                      |                |
| ci_ub          |             | Optional      | 95% confide   | ence inter         | val upper l  | bound of   | subgroup esti   | mate          |             |                                                                                      |                |
| population     |             | Recommended   | The number    | of people          | e affected   | or at risk | within that su  | ibgroup (e.g  | . weighted  | If this variable is missing for one subgroup (or more), complex summary measures     |                |
| $\rightarrow$  | template    | template leg  | end read      | me <mark>va</mark> | lidation     | valida     | tion detail     | lookups       | +           | ÷ •                                                                                  | •              |
| Ready          |             |               |               |                    |              |            |                 |               |             |                                                                                      | III III + 100% |

### Q2 What types of data sources can I use in HEAT Plus?

HEAT Plus allows you to use data from any data source. Commonly used data sources for inequality monitoring include population-based surveys as well as facility and administrative data, civil registration and vital statistics, surveillance systems and censuses. However, you can use data from any source that is available to you.

### Q3 Can I combine multiple data sources in one dataset?

Yes, data from multiple sources may be combined in one dataset. For example, in the screenshot below, data on skilled birth attendance disaggregated by economic status, are available from different data sources for different years: for 2010, estimates come from a Multiple Indicator Cluster Survey (MICS), and for 2016, estimates come from a Demographic and Health Survey (DHS).

| F  | ile     | Home | Insert | t Page Layout  | t Formulas Data          | Review View     | Develop    | er Add-  | ins  | Power | Pivot | 🖓 Tell me  | what | t you want to do |      |                      |                 |                   |                | Ŕ             | Share | I |
|----|---------|------|--------|----------------|--------------------------|-----------------|------------|----------|------|-------|-------|------------|------|------------------|------|----------------------|-----------------|-------------------|----------------|---------------|-------|---|
| Z2 | 0       | ÷    |        | < 🗸 fx         |                          |                 |            |          |      |       |       |            |      |                  |      |                      |                 |                   |                |               |       | ~ |
| 1  | A       | В    | С      | D              | E                        | F               | G          | н        | 1    | J     | к     | L          | м    | N                | 0    | Р                    | Q               | R                 | S              | т             |       |   |
| 1  | setting | year | source | indicator_abbr | indicator_name           | dimension       | subgroup   | estimate | se   | ci_lb | ci_ub | population | flag | setting_average  | iso3 | favourable_indicator | indicator_scale | ordered_dimension | subgroup_order | reference_sul | group |   |
| 2  | Nepal   | 2010 | MICS   | sba            | Skilled birth attendance | Economic status | Quintile 1 | 7.74     | 1.76 | 4.91  | 11.99 | 321.49     |      | 28.67            | NPL  | 1                    | 100             | 1                 | . 1            |               | 0     |   |
| 3  | Nepal   | 2010 | MICS   | sba            | Skilled birth attendance | Economic status | Quintile 2 | 20.01    | 4.99 | 11.92 | 31.61 | 285.37     |      | 28.67            | NPL  | 1                    | 100             | 1                 | 2              |               | 0     |   |
| 4  | Nepal   | 2010 | MICS   | sba            | Skilled birth attendance | Economic status | Quintile 3 | 25.81    | 4.01 | 18.72 | 34.44 | 255.47     |      | 28.67            | NPL  | 1                    | 100             | 1                 | . 3            |               | 0     |   |
| 5  | Nepal   | 2010 | MICS   | sba            | Skilled birth attendance | Economic status | Quintile 4 | 42.55    | 5.05 | 33.01 | 52.68 | 214.27     |      | 28.67            | NPL  | 1                    | 100             | 1                 | 4              |               | 0     |   |
| 6  | Nepal   | 2010 | MICS   | sba            | Skilled birth attendance | Economic status | Quintile 5 | 65.67    | 4.11 | 57.19 | 73.26 | 188.19     |      | 28.67            | NPL  | 1                    | 100             | 1                 | 5              |               | 0     |   |
| 7  | Nepal   | 2016 | DHS    | sba            | Skilled birth attendance | Economic status | Quintile 1 | 38.48    | 2.92 | 32.93 | 44.35 | 641.11     |      | 62.73            | NPL  | 1                    | 100             | 1                 | . 1            |               | 0     |   |
| 8  | Nepal   | 2016 | DHS    | sba            | Skilled birth attendance | Economic status | Quintile 2 | 53.90    | 2.63 | 48.70 | 59.02 | 631.59     |      | 62.73            | NPL  | 1                    | 100             | 1                 | 2              |               | 0     |   |
| 9  | Nepal   | 2016 | DHS    | sba            | Skilled birth attendance | Economic status | Quintile 3 | 66.30    | 2.76 | 60.68 | 71.49 | 655.28     |      | 62.73            | NPL  | 1                    | 100             | 1                 | 3              |               | 0     |   |
| 10 | Nepal   | 2016 | DHS    | sba            | Skilled birth attendance | Economic status | Quintile 4 | 73.64    | 2.93 | 67.49 | 78.99 | 620.40     |      | 62.73            | NPL  | 1                    | 100             | 1                 | . 4            |               | 0     |   |
| 11 | Nepal   | 2016 | DHS    | sba            | Skilled birth attendance | Economic status | Quintile 5 | 90.32    | 2.26 | 84.86 | 93.95 | 435.36     |      | 62.73            | NPL  | 1                    | 100             | 1                 | 5              |               | 0     |   |
| 12 |         |      |        |                |                          |                 |            |          |      |       |       |            |      |                  |      |                      |                 |                   |                |               |       |   |
| 13 |         |      |        |                |                          |                 |            |          |      |       |       |            |      |                  |      |                      |                 |                   |                |               |       |   |
| 14 |         |      |        |                |                          |                 |            |          |      |       |       |            |      |                  |      |                      |                 |                   |                |               |       |   |
| 15 |         |      |        |                |                          |                 |            |          |      |       |       |            |      |                  |      |                      |                 |                   |                |               |       |   |

### Q4 What settings can I use in HEAT Plus?

HEAT Plus allows you to assess the situation in any setting. Inequalities can be assessed at global, regional, national or subnational levels (e.g. within a province or district), depending on your data availability and research interests.

### Q5 Can I combine multiple settings in one dataset?

Yes, data from multiple settings may be combined in one dataset. For example, in the screenshot below, data on skilled birth attendance disaggregated by economic status have been entered for two countries: Indonesia and Nepal.

| F              |         | Home   | Insi  | ert  | Page Layout    | Formulas     | Data R        | eview View      | Developer  | Add-ins  |      |       |       | 🖓 Tell me w |      |                 |            |                      |                 |                   |                | 년 Share           |   |
|----------------|---------|--------|-------|------|----------------|--------------|---------------|-----------------|------------|----------|------|-------|-------|-------------|------|-----------------|------------|----------------------|-----------------|-------------------|----------------|-------------------|---|
| W27 • : × ✓ fx |         |        |       |      |                |              |               |                 |            |          |      |       |       |             |      |                 |            |                      |                 |                   |                | ~                 |   |
| 1              | A       | E      |       | С    | D              |              | E             | F               | G          | н        | 1    | J     | к     | L           | м    | N               | 0          | Р                    | Q               | R                 | S              | т                 |   |
| 1              | setting | yea    | r sou | urce | indicator_abbr | indicator_   | name          | dimension       | subgroup   | estimate | se   | ci_lb | ci_ub | population  | flag | setting_average | iso3       | favourable_indicator | indicator_scale | ordered_dimension | subgroup_order | reference_subgrou | p |
| 2              | Nepal   | 20     | 16 DH | IS   | sba            | Skilled birt | th attendance | Economic status | Quintile 1 | 38.48    | 2.92 | 32.93 | 44.35 | 641.11      |      | 62.73           | NPL        | . 1                  | . 100           | 1                 | 1              |                   | 0 |
| 3              | Nepal   | 20     | 16 DH | IS   | sba            | Skilled birt | th attendance | Economic status | Quintile 2 | 53.90    | 2.63 | 48.70 | 59.02 | 631.59      |      | 62.73           | NPL        | . 1                  | 100             | 1                 | 2              |                   | 0 |
| 4              | Nepal   | 20     | 16 DH | IS I | sba            | Skilled birt | th attendance | Economic status | Quintile 3 | 66.30    | 2.76 | 60.68 | 71.49 | 655.28      |      | 62.73           | NPL        | . 1                  | 100             | 1                 | 3              |                   | 0 |
| 5              | Nepal   | 20     | 16 DH | IS   | sba            | Skilled birt | th attendance | Economic status | Quintile 4 | 73.64    | 2.93 | 67.49 | 78.99 | 620.40      |      | 62.73           | NPL        | . 1                  | . 100           | 1                 | 4              |                   | 0 |
| 6              | Nepal   | 20     | 16 DH | IS I | sba            | Skilled birt | th attendance | Economic status | Quintile 5 | 90.32    | 2.26 | 84.86 | 93.95 | 435.36      |      | 62.73           | NPL        | . 1                  | 100             | 1                 | 5              |                   | 0 |
| 7              | Indone  | sia 20 | 12 DH | IS   | sba            | Skilled birt | th attendance | Economic status | Quintile 1 | 60.43    | 1.63 | 57.19 | 63.58 | 2227.99     |      | 85.06           | <b>IDN</b> | 1                    | 100             | 1                 | 1              |                   | 0 |
| 8              | Indone  | sia 20 | 12 DH | IS   | sba            | Skilled birt | th attendance | Economic status | Quintile 2 | 84.01    | 1.31 | 81.28 | 86.42 | 2050.93     |      | 85.06           | 5 IDN      | 1                    | . 100           | 1                 | 2              |                   | 0 |
| 9              | Indone  | sia 20 | 12 DH | IS   | sba            | Skilled birt | th attendance | Economic status | Quintile 3 | 90.88    | 1.01 | 88.69 | 92.68 | 2042.03     |      | 85.06           | <b>IDN</b> | 1                    | 100             | 1                 | 3              |                   | 0 |
| 10             | Indone  | sia 20 | 12 DH | IS   | sba            | Skilled birt | th attendance | Economic status | Quintile 4 | 95.29    | 0.98 | 92.96 | 96.88 | 2130.51     |      | 85.06           | <b>IDN</b> | 1                    | 100             | 1                 | 4              |                   | 0 |
| 11             | Indone  | sia 20 | 12 DH | IS   | sba            | Skilled birt | th attendance | Economic status | Quintile 5 | 97.43    | 0.67 | 95.73 | 98.46 | 1890.85     |      | 85.06           | <b>IDN</b> | 1                    | 100             | 1                 | 5              |                   | 0 |
| 12             |         |        |       |      |                |              |               |                 |            |          |      |       |       |             |      |                 |            |                      |                 |                   |                |                   |   |
| 13             |         |        |       |      |                |              |               |                 |            |          |      |       |       |             |      |                 |            |                      |                 |                   |                |                   |   |
| 14             |         |        |       |      |                |              |               |                 |            |          |      |       |       |             |      |                 |            |                      |                 |                   |                |                   |   |
| 15             |         |        |       |      |                |              |               |                 |            |          |      |       |       |             |      |                 |            |                      |                 |                   |                |                   |   |

# Q6 How do I best enter data in the template to look at subnational inequalities?

Monitoring subnational inequalities uses data disaggregated by smaller administrative units, including first and second subnational administrative levels. The first administrative level generally refers to regions, states or provinces, while the second level usually refers to districts, counties, municipalities or similar subdivisions.

There are different ways of entering subnational administrative data in the template. Depending on how you enter your data in the template, the results will be presented differently in HEAT Plus. Which format is best for you, depends on your data availability and research interests.

For example, if you have data available for one country (e.g. Brazil) disaggregated by first <u>and</u> second subnational administrative levels (e.g. provinces and municipalities), you have two options for entering your data in the template:

Firstly, you can enter the country (Brazil) as the setting, the first administrative levels (provinces) as dimensions and the second administrative levels (municipalities) as subgroups.

| File      | Ho   | me li     | sert   | Page Layou    | t Formulas          | Data Rev    | iew View     | Developer      | Add-ins   | Power P    | Pivot   | Ø⊺   | ell me what y | ou want | to do       |            |                  |           | _             | -           |           |               | 년 Sha         | ire 🖸 | Ð |
|-----------|------|-----------|--------|---------------|---------------------|-------------|--------------|----------------|-----------|------------|---------|------|---------------|---------|-------------|------------|------------------|-----------|---------------|-------------|-----------|---------------|---------------|-------|---|
| X39       |      | v 1       | ×      | $\sqrt{-f_x}$ |                     |             |              |                |           |            |         |      |               |         |             |            |                  |           |               |             |           |               |               |       | ~ |
| A         | В    | с         |        | D             | E                   | F           |              | G              |           | н          | I J     | к    | L             | м       | N           | 0          | Р                |           | Q             | R           |           | S             | т             |       |   |
| 1 settin  | gyea | r source  | indic  | ator_abbr in  | ndicator_name       | dimen       | ion subgroup | <b>,</b>       |           | estimate s | e ci_lb | ci_u | b population  | flag se | tting_avera | ge iso3 fr | avourable_indica | tor indic | ator_scale or | dered_dimen | ion subgr | oup_order ref | erence_subgro | up    | П |
| 2 Brazil  | 201  | 0 Atlas d | e uSmr | U             | nder-five mortality | rate Acre   | 120001 A     | CRELÂNDIA      |           | 19.82      |         |      | 1261          |         | 19.         | 03 BRA     |                  | 0         | 1000          |             | 0         | 0             |               | 0     |   |
| 3 Brazil  | 201  | 0 Atlas d | e uSmr | U             | nder-five mortality | rate Acre   | 120005 A     | SSIS BRASIL    |           | 26.27      |         |      | 754           | 1       | 19.         | 03 BRA     |                  | 0         | 1000          |             | 0         | 0             |               | 0     |   |
| 4 Brazil  | 201  | 0 Atlas d | e uSmr | U             | nder-five mortality | rate Acre   | 120010 B     | RASILÉIA       |           | 26.20      |         |      | 2055          | 5       | 19.         | 03 BRA     |                  | 0         | 1000          |             | 0         | 0             |               | 0     |   |
| 5 Brazil  | 201  | 0 Atlas d | e u5mr | U             | nder-five mortality | rate Acre   | 120013 B     | UJARI          |           | 25.88      |         |      | 858           | 3       | 19.         | 03 BRA     |                  | 0         | 1000          |             | 0         | 0             |               | 0     |   |
| 6 Brazil  | 201  | 0 Atlas d | e uSmr | U             | nder-five mortality | rate Acre   | 120017 C     | APIXABA        |           | 22.09      |         |      | 894           | 1       | 19.         | 03 BRA     |                  | 0         | 1000          |             | 0         | 0             |               | 0     |   |
| 7 Brazil  | 201  | 0 Atlas d | e uSmr | U             | nder-five mortality | rate Acre   | 120020 C     | RUZEIRO DO SU  | ι         | 25.06      |         |      | 8660          | 0       | 19.         | 03 BRA     |                  | 0         | 1000          |             | 0         | 0             |               | 0     |   |
| 8 Brazil  | 201  | 0 Atlas d | e uSmr | U             | nder-five mortality | rate Acre   | 120025 E     | PITACIOLÂNDIA  |           | 26.05      |         |      | 1490          | 0       | 19.         | 03 BRA     |                  | 0         | 1000          |             | 0         | 0             |               | 0     |   |
| 9 Brazil  | 201  | 0 Atlas d | e u5mr | U             | nder-five mortality | rate Acre   | 120030 F     | EUÓ            |           | 35.88      |         |      | 4378          | 3       | 19.         | 03 BRA     |                  | 0         | 1000          |             | 0         | 0             |               | 0     |   |
| 10 Brazil | 201  | 0 Atlas d | e uSmr | U             | nder-five mortality | rate Acre   | 120032 J     | DRDÃO          |           | 34.15      |         |      | 1143          | 3       | 19.         | 03 BRA     |                  | 0         | 1000          |             | 0         | 0             |               | 0     |   |
| 11 Brazil | 201  | 0 Atlas d | e uSmr | U             | nder-five mortality | rate Acre   | 120033 N     | IÂNCIO LIMA    |           | 26.35      |         |      | 1888          | 3       | 19.         | 03 BRA     |                  | 0         | 1000          |             | 0         | 0             |               | 0     |   |
| 12 Brazil | 201  | 0 Atlas d | e uSmr | U             | nder-five mortality | rate Acre   | 120034 N     | IANOEL URBAN   | 0         | 26.74      |         |      | 1023          | 3       | 19.         | 03 BRA     |                  | 0         | 1000          |             | 0         | 0             |               | 0     |   |
| 13 Brazil | 201  | 0 Atlas d | e u5mr | U             | nder-five mortality | rate Acre   | 120035 N     | ARECHAL THAU   | IMATURGO  | 35.15      |         |      | 2293          | 3       | 19.         | 03 BRA     |                  | 0         | 1000          |             | 0         | 0             |               | 0     |   |
| 14 Brazil | 201  | 0 Atlas d | e uSmr | U             | nder-five mortality | rate Acre   | 120038 P     | LÁCIDO DE CAST | RO        | 23.36      |         |      | 1798          | 3       | 19.         | .03 BRA    |                  | 0         | 1000          |             | 0         | 0             |               | 0     |   |
| 15 Brazil | 201  | 0 Atlas d | e uSmr | U             | nder-five mortality | rate Acre   | 120039 P     | ORTO WALTER    |           | 35.04      |         |      | 1517          | 7       | 19.         | 03 BRA     |                  | 0         | 1000          |             | 0         | 0             |               | 0     |   |
| 16 Brazil | 201  | 0 Atlas d | e u5mr | U             | nder-five mortality | rate Acre   | 120040 R     | IO BRANCO      |           | 21.37      |         |      | 30381         |         | 19.         | 03 BRA     |                  | 0         | 1000          |             | 0         | 0             |               | 0     |   |
| 17 Brazil | 201  | 0 Atlas d | e u5mr | U             | nder-five mortality | rate Acre   | 120042 R     | ODRIGUES ALVE  | S         | 32.90      |         |      | 1919          | Э       | 19.         | 03 BRA     |                  | 0         | 1000          |             | 0         | 0             |               | 0     |   |
| 18 Brazil | 201  | 0 Atlas d | e uSmr | U             | nder-five mortality | rate Acre   | 120043 S     | ANTA ROSA DO   | PURUS     | 24.26      |         |      | 806           | 5       | 19.         | .03 BRA    |                  | 0         | 1000          |             | 0         | 0             |               | 0     |   |
| 19 Brazil | 201  | 0 Atlas d | e uSmr | U             | nder-five mortality | rate Acre   | 120045 S     | ENADOR GUION   | IARD      | 23.36      |         |      | 1989          | 9       | 19.         | 03 BRA     |                  | 0         | 1000          |             | 0         | 0             |               | 0     |   |
| 20 Brazil | 201  | 0 Atlas d | e uSmr | U             | nder-five mortality | rate Acre   | 120050 S     | ENA MADUREIR   | A         | 19.48      |         |      | 4078          | 3       | 19.         | 03 BRA     |                  | 0         | 1000          |             | 0         | 0             |               | 0     |   |
| 21 Brazil | 201  | 0 Atlas d | e u5mr | U             | nder-five mortality | rate Acre   | 120060 T     | ARAUACÁ        |           | 36.40      |         |      | 5061          |         | 19.         | 03 BRA     |                  | 0         | 1000          |             | 0         | 0             |               | 0     |   |
| 22 Brazil | 201  | 0 Atlas d | e uSmr | U             | nder-five mortality | rate Acre   | 120070 X     | APURI          |           | 25.69      |         |      | 1610          | 0       | 19.         | .03 BRA    |                  | 0         | 1000          |             | 0         | 0             |               | 0     |   |
| 23 Brazil | 201  | 0 Atlas d | e u5mr | U             | nder-five mortality | rate Acre   | 120080 P     | ORTO ACRE      |           | 26.14      |         |      | 1486          | 5       | 19.         | 03 BRA     |                  | 0         | 1000          |             | 0         | 0             |               | 0     |   |
| 24 Brazil | 201  | 0 Atlas d | e uSmr | U             | nder-five mortality | rate Alagoa | s 270010 Á   | GUA BRANCA     |           | 36.83      |         |      | 1872          | 2       | 19.         | 03 BRA     |                  | 0         | 1000          |             | 0         | 0             |               | 0     |   |
| 25 Brazil | 201  | 0 Atlas d | e u5mr | U             | nder-five mortality | rate Alagoa | s 270020 A   | NADIA          |           | 30.93      |         |      | 1557          | 7       | 19.         | 03 BRA     |                  | 0         | 1000          |             | 0         | 0             |               | 0     |   |
| 26 Brazil | 201  | 0 Atlas d | e uSmr | U             | nder-five mortality | rate Alagoa | s 270030 A   | RAPIRACA       |           | 23.96      |         |      | 17771         |         | 19.         | .03 BRA    |                  | 0         | 1000          |             | 0         | 0             |               | 0     |   |
| 27 Brazil | 201  | 0 Atlas d | e u5mr | U             | nder-five mortality | rate Alagoa | s 270040 A   | TALAIA         |           | 31.69      |         |      | 4430          | 0       | 19.         | 03 BRA     |                  | 0         | 1000          |             | 0         | 0             |               | 0     |   |
| 28 Brazil | 201  | 0 Atlas d | e uSmr | U             | nder-five mortality | rate Alagoa | s 270050 B   | ARRA DE SANTO  | O ANTÔNIC | 36.09      |         |      | 1358          | 3       | 19.         | 03 BRA     |                  | 0         | 1000          |             | 0         | 0             |               | 0     |   |
| 29 Brazil | 201  | 0 Atlas d | e u5mr | U             | nder-five mortality | rate Alagoa | s 270060 B   | ARRA DE SÃO N  | IIGUEL    | 28.69      |         |      | 705           | 5       | 19.         | 03 BRA     |                  | 0         | 1000          |             | 0         | 0             |               | 0     |   |
| 30 Brazil | 201  | 0 Atlas d | e u5mr | U             | nder-five mortality | rate Alagoa | s 270070 B   | ATALHA         |           | 31.79      |         |      | 1499          | 9       | 19.         | .03 BRA    |                  | 0         | 1000          |             | 0         | 0             |               | 0     |   |
| 31 Brazil | 201  | 0 Atlas d | e uSmr | U             | nder-five mortality | rate Alagoa | s 270080 B   | ELÉM           |           | 29.22      |         |      | 346           | 5       | 19.         | 03 BRA     |                  | 0         | 1000          |             | 0         | 0             |               | 0     |   |
| 32 Brazil | 201  | 0 Atlas d | e uSmr | U             | nder-five mortality | rate Alagoa | s 270090 B   | ELO MONTE      |           | 37.64      |         |      | 576           | 5       | 19.         | 03 BRA     |                  | 0         | 1000          |             | 0         | 0             |               | 0     |   |
| 33 Brazil | 201  | 0 Atlas d | e u5mr | U             | nder-five mortality | rate Alagoa | s 270100 B   | OCA DA MATA    |           | 30.52      |         |      | 2253          | 3       | 19.         | 03 BRA     |                  | 0         | 1000          |             | 0         | 0             |               | 0     |   |
| 34 Brazil | 201  | 0 Atlas d | e uSmr | U             | nder-five mortality | rate Alagoa | s 270110 B   | RANQUINHA      |           | 43.74      |         |      | 1053          | 3       | 19.         | .03 BRA    |                  | 0         | 1000          |             | 0         | 0             |               | 0     |   |
| 35 Brazil | 201  | 0 Atlas d | e uSmr | U             | nder-five mortality | rate Alagoa | s 270120 C   | ACIMBINHAS     |           | 44.29      |         |      | 930           |         | 19.         | 03 BRA     |                  | 0         | 1000          |             | 0         | 0             |               | 0     |   |

Data source: Corvalan C, Duarte E, Mujica OJ, Ramalho W, Vazquez E. Atlas de Desenvolvimento Sustentável e Saúde: Brasil 1991 a 2010. Brasília: Organização Pan-Americana da Saúde (OPAS), 2015.

In this case, under 'Explore inequality', you will be able to explore the situation for your one setting/country (Brazil) and simultaneously assess different years, indicators and dimensions/provinces.
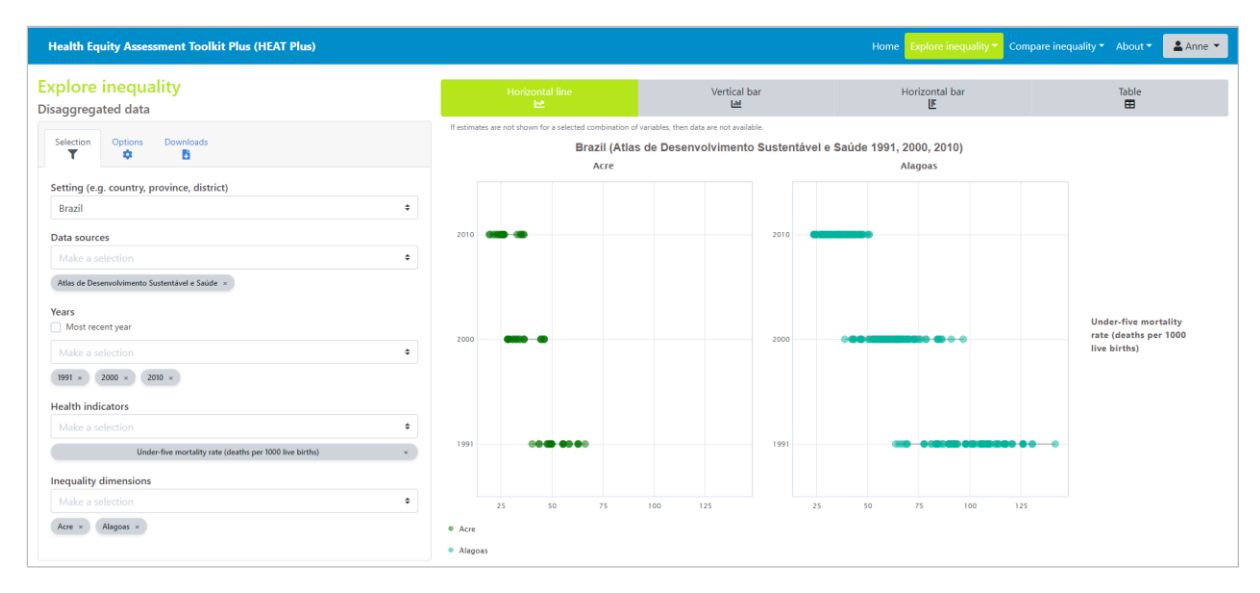

The 'Compare inequality' component of HEAT Plus allows you to compare the situation between different settings. However, if you only have one setting/country (Brazil), the view will be limited to this one setting/country (no benchmarking possible). You can assess the situation for one year, indicator and dimension/province at a time.

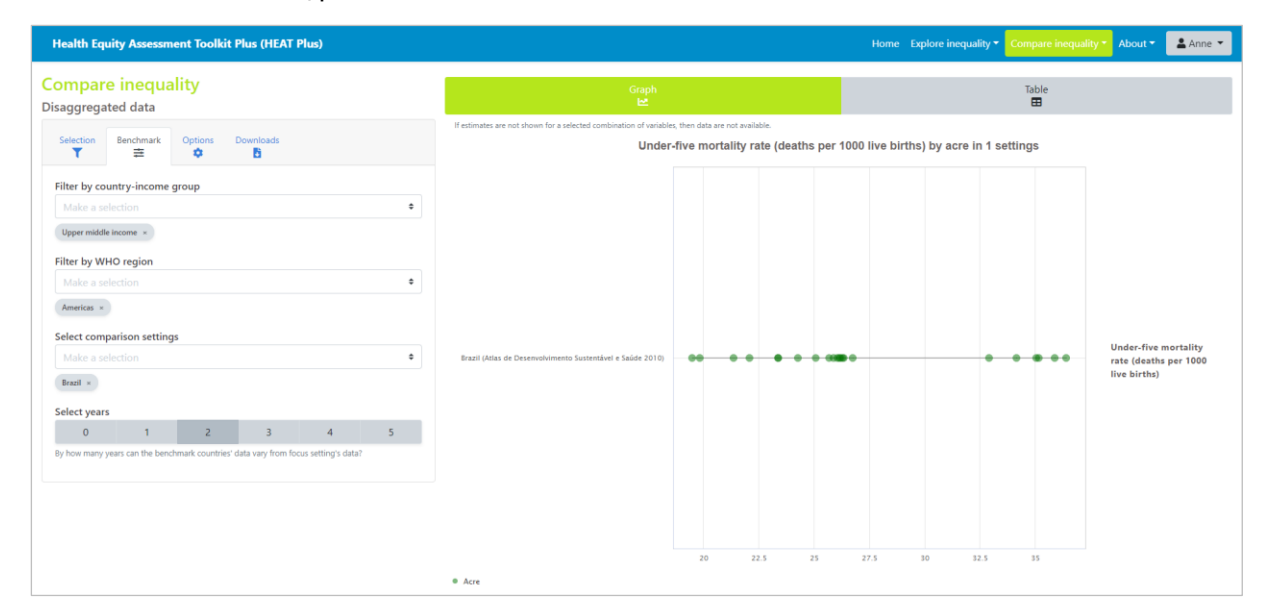

Alternatively, you can enter the first administrative levels (provinces) as settings and the second administrative levels (municipalities) as subgroups. In this case, the dimension will be a generic term describing the nature of the second administrative level (e.g. "Municipality").

|           | Home Inse        | t Page Layo   | ut Formulas       | Data Review          | View Developer          | Add-ins Power  | Pivot 🖓 1      |                    |                   |                         |                   |                     |                  | 년 Share        |
|-----------|------------------|---------------|-------------------|----------------------|-------------------------|----------------|----------------|--------------------|-------------------|-------------------------|-------------------|---------------------|------------------|----------------|
| (39       |                  | × × fi        |                   |                      |                         |                |                |                    |                   |                         |                   |                     |                  |                |
|           | R C              | D             | E                 | F                    | G                       | н              | h la l         |                    | Ν                 | O P                     | 0                 | P                   | c                | т              |
| 1 setting |                  | indicator abb | indicator name    | dimension            | subgroup                | estima         | te se ci lh ci | ub population flag | etting average is | al favourable indicator | indicator scale o | dered dimension sub | aroun order refe | rence subgroup |
| 2 Acre    | 2010 Atlas de    | uSmr          | Under-five mortal | ity rate Municipalit | v 120001 ACRELÂNDIA     | 191            |                | 1261               | 25.44             |                         | 1000              | o                   | group_order rere | nence_subgroup |
| 3 Acre    | 2010 Atlas de    | uSmr          | Under-five mortal | ity rate Municipalit | v 120005 ASSIS BRASIL   | 26.            | 7              | 754                | 25.44             | 0                       | 1000              | 0                   | 0                | 0              |
| 4 Acre    | 2010 Atlas de    | uSmr          | Under-five mortal | ity rate Municipalit | V 120010 BRASILÉIA      | 26.            |                | 2055               | 25.44             | 0                       | 1000              | 0                   | 0                | 0              |
| 5 Acre    | 2010 Atlas de    | uSmr          | Under-five mortal | ity rate Municipalit | v 120013 BUJARI         | 25.1           | 8              | 858                | 25.44             | 0                       | 1000              | 0                   | 0                | 0              |
| 6 Acre    | 2010 Atlas de    | u5mr          | Under-five mortal | ity rate Municipalit | 120017 CAPIXABA         | 22.0           | 19             | 894                | 25.44             | 0                       | 1000              | 0                   | 0                | 0              |
| 7 Acre    | 2010 Atlas de    | u5mr          | Under-five mortal | ity rate Municipalit | 120020 CRUZEIRO DO S    | UL 25.0        | 16             | 8660               | 25.44             | 0                       | 1000              | 0                   | 0                | 0              |
| 8 Acre    | 2010 Atlas de    | uSmr          | Under-five mortal | ity rate Municipalit | y 120025 EPITACIOLÂNDI  | IA 26.0        | 15             | 1490               | 25.44             | 0                       | 1000              | 0                   | 0                | 0              |
| 9 Acre    | 2010 Atlas de    | uSmr          | Under-five mortal | ity rate Municipalit | y 120030 FEIJÓ          | 35.1           | 18             | 4378               | 25.44             | 0                       | 1000              | 0                   | 0                | 0              |
| 10 Acre   | 2010 Atlas de    | u5mr          | Under-five mortal | ity rate Municipalit | y 120032 JORDÃO         | 34.:           | 5              | 1143               | 25.44             | 0                       | 1000              | 0                   | 0                | 0              |
| 11 Acre   | 2010 Atlas de    | u5mr          | Under-five mortal | ity rate Municipalit | y 120033 MÂNCIO LIMA    | 26.            | 15             | 1888               | 25.44             | 0                       | 1000              | 0                   | 0                | 0              |
| 2 Acre    | 2010 Atlas de    | uSmr          | Under-five mortal | ity rate Municipalit | y 120034 MANOEL URBAI   | NO 26.         | 4              | 1023               | 25.44             | 0                       | 1000              | 0                   | 0                | 0              |
| 3 Acre    | 2010 Atlas de    | uSmr          | Under-five mortal | ity rate Municipalit | y 120035 MARECHAL THA   | AUMATURGO 35.  | 5              | 2293               | 25.44             | 0                       | 1000              | 0                   | 0                | 0              |
| 4 Acre    | 2010 Atlas de    | u5mr          | Under-five mortal | ity rate Municipalit | y 120038 PLÁCIDO DE CAS | STRO 23.       | 16             | 1798               | 25.44             | 0                       | 1000              | 0                   | 0                | 0              |
| 5 Acre    | 2010 Atlas de    | u5mr          | Under-five mortal | ity rate Municipalit | y 120039 PORTO WALTER   | R 35.0         | 4              | 1517               | 25.44             | 0                       | 1000              | 0                   | 0                | 0              |
| 6 Acre    | 2010 Atlas de    | u5mr          | Under-five mortal | ity rate Municipalit | y 120040 RIO BRANCO     | 21.            | 7              | 30381              | 25.44             | 0                       | 1000              | 0                   | 0                | 0              |
| 7 Acre    | 2010 Atlas de    | uSmr          | Under-five mortal | ity rate Municipalit | y 120042 RODRIGUES ALV  | VES 32.5       | 0              | 1919               | 25.44             | 0                       | 1000              | 0                   | 0                | 0              |
| 8 Acre    | 2010 Atlas de    | uSmr          | Under-five mortal | ity rate Municipalit | y 120043 SANTA ROSA D   | O PURUS 24.3   | 16             | 806                | 25.44             | 0                       | 1000              | 0                   | 0                | 0              |
| 9 Acre    | 2010 Atlas de    | u5mr          | Under-five mortal | ity rate Municipalit | y 120045 SENADOR GUIO   | 23.            | 16             | 1989               | 25.44             | 0                       | 1000              | 0                   | 0                | 0              |
| 0 Acre    | 2010 Atlas de    | u5mr          | Under-five mortal | ity rate Municipalit | y 120050 SENA MADUREI   | IRA 19.4       | 8              | 4078               | 25.44             | 0                       | 1000              | 0                   | 0                | 0              |
| 1 Acre    | 2010 Atlas de    | uSmr          | Under-five mortal | ity rate Municipalit | y 120060 TARAUACÁ       | 36.            | 0              | 5061               | 25.44             | 0                       | 1000              | 0                   | 0                | 0              |
| 2 Acre    | 2010 Atlas de    | u5mr          | Under-five mortal | ity rate Municipalit | y 120070 XAPURI         | 25.0           | i9             | 1610               | 25.44             | 0                       | 1000              | 0                   | 0                | 0              |
| 3 Acre    | 2010 Atlas de    | u5mr          | Under-five mortal | ity rate Municipalit | y 120080 PORTO ACRE     | 26.            | 4              | 1486               | 25.44             | 0                       | 1000              | 0                   | 0                | 0              |
| 4 Alagoa  | as 2010 Atlas de | u5mr          | Under-five mortal | ity rate Municipalit | y 270010 ÁGUA BRANCA    | 36.1           | 13             | 1872               | 30.41             | 0                       | 1000              | 0                   | 0                | 0              |
| 5 Alagoa  | as 2010 Atlas de | uSmr          | Under-five mortal | ity rate Municipalit | 270020 ANADIA           | 30.9           | 13             | 1557               | 30.41             | 0                       | 1000              | 0                   | 0                | 0              |
| 6 Alagoa  | as 2010 Atlas de | uSmr          | Under-five mortal | ity rate Municipalit | y 270030 ARAPIRACA      | 23.            | 16             | 17771              | 30.41             | 0                       | 1000              | 0                   | 0                | 0              |
| 7 Alagoa  | as 2010 Atlas de | u5mr          | Under-five mortal | ity rate Municipalit | y 270040 ATALAIA        | 31.            | i9             | 4430               | 30.41             | 0                       | 1000              | 0                   | 0                | 0              |
| 8 Alagoa  | as 2010 Atlas de | u5mr          | Under-five mortal | ity rate Municipalit | y 270050 BARRA DE SANT  | TO ANTÔNIO 36. | 19             | 1358               | 30.41             | 0                       | 1000              | 0                   | 0                | 0              |
| 9 Alagoa  | as 2010 Atlas de | uSmr          | Under-five mortal | ity rate Municipalit | y 270060 BARRA DE SÃO   | MIGUEL 28.     | i9             | 705                | 30.41             | 0                       | 1000              | 0                   | 0                | 0              |
| O Alagoa  | as 2010 Atlas de | uSmr          | Under-five mortal | ity rate Municipalit | y 270070 BATALHA        | 31.            | 9              | 1499               | 30.41             | 0                       | 1000              | 0                   | 0                | 0              |
| Alagoa    | as 2010 Atlas de | uSmr          | Under-five mortal | ity rate Municipalit | Y 270080 BELÉM          | 29.3           | 2              | 346                | 30.41             | 0                       | 1000              | 0                   | 0                | 0              |
| 32 Alagoa | as 2010 Atlas de | u5mr          | Under-five mortal | ity rate Municipalit | Y 270090 BELO MONTE     | 37.            | 4              | 576                | 30.41             | 0                       | 1000              | 0                   | 0                | 0              |
| 3 Alagoa  | as 2010 Atlas de | uSmr          | Under-five mortal | ity rate Municipalit | Y 270100 BOCA DA MATA   | A 30.          | 2              | 2253               | 30.41             | 0                       | 1000              | 0                   | 0                | 0              |
| 4 Alagoa  | as 2010 Atlas de | uSmr          | Under-five mortal | ity rate Municipalit | y 270110 BRANQUINHA     | 43.            | 4              | 1053               | 30.41             | 0                       | 1000              | 0                   | 0                | 0              |
| 25 Alagor | at 2010 Atlac da |               | Under flue mortal | tu cata Municipalit  | 270120 CACIMPINIHAS     | 44.1           | 0              | 930                | 20.41             | 0                       | 1000              | 0                   | 0                | 0              |

Data source: Corvalan C, Duarte E, Mujica OJ, Ramalho W, Vazquez E. Atlas de Desenvolvimento Sustentável e Saúde: Brasil 1991 a 2010. Brasília: Organização Pan-Americana da Saúde (OPAS), 2015.

Under 'Explore inequality', you will be able to explore one setting/province at a time and simultaneously assess different years, indicators and dimensions. However, if you only have one dimension ("Municipality"), the view will be limited to this one dimension.

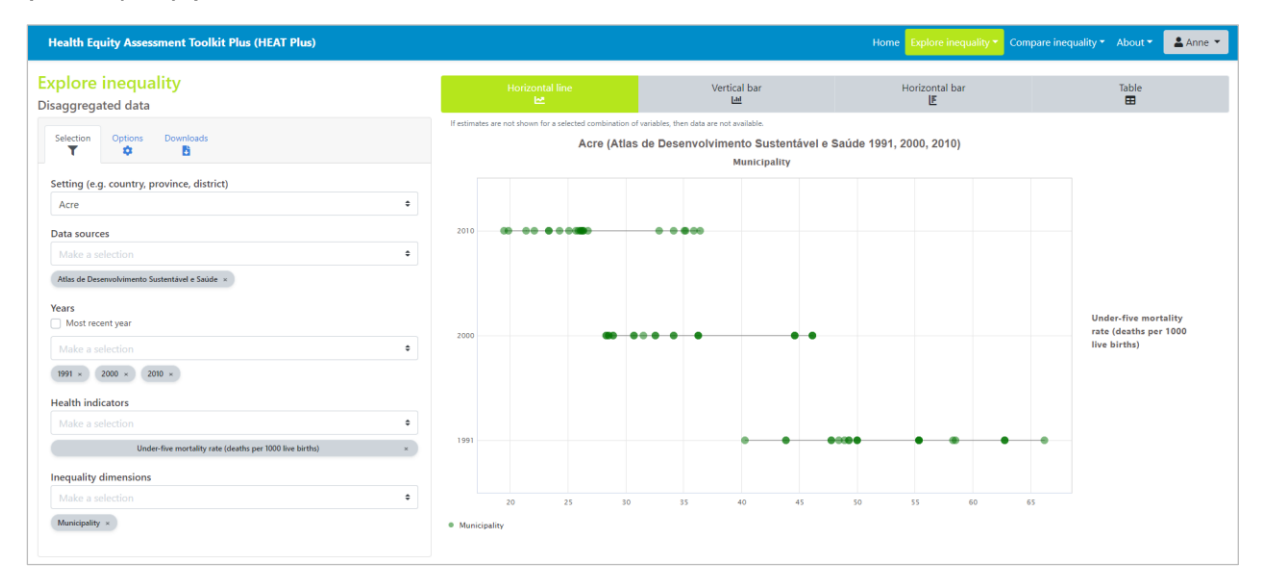

Under 'Compare inequality', you will be able to compare the situation between different settings/provinces, looking at one year, indicator and dimension at a time.

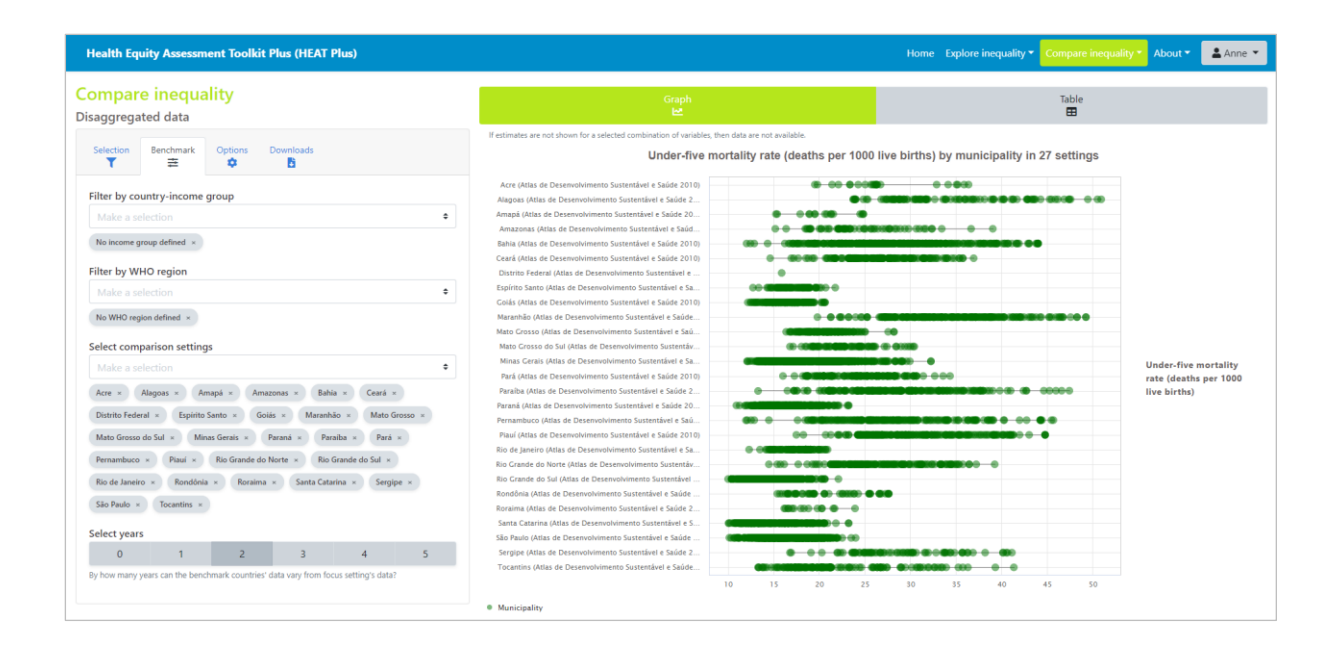

#### Q7 What types of indicators can I use in HEAT Plus?

HEAT Plus allows you to assess the situation for any indicator. In addition to health and health-related indicators, HEAT Plus also enables you to use indicators from beyond the health sector, including all SDG indicators.

#### Q8 Can I include indicators with different units?

Yes, you can use indicators with different units, provided you enter the correct indicator scale for each indicator in the dataset. See Q17 for details on how to correctly enter information for the variable 'indicator\_scale' in the template.

#### Q9 What types of inequality dimensions can I use in HEAT Plus?

HEAT Plus allows you to assess the situation for any inequality dimension. Inequality dimensions that are frequently used for inequality monitoring (and recommended for disaggregation of SDG indicators) include income, sex, age, race, ethnicity, migratory status, disability and geographic location (urban/rural). In addition, education is a commonly used inequality dimensions. You can also use other inequality dimensions that are relevant to your specific context, such as indigenous status, occupation, religion and subnational/administrative region (e.g. provinces or districts). Moreover, you can assess the situation for intersections of two inequality dimensions (double disaggregation), provided that data have been entered accordingly in the template. See Q9 for further information about double disaggregation.

### Q10 Can I look at intersections of two inequality dimensions (double disaggregation)?

Yes, you can look at intersections of two or more inequality dimensions, provided data have been entered accordingly in the HEAT Plus template.

For example, if you have data simultaneously disaggregated by place of residence (urban/rural) and economic status (quintile 1-5), you have three options of entering your data:

Firstly, you can enter the data as one combined dimension with 10 subgroups:

| Dimension                            | Subgroup           |
|--------------------------------------|--------------------|
|                                      | Rural - Quintile 1 |
|                                      | Rural - Quintile 2 |
|                                      | Rural - Quintile 3 |
|                                      | Rural - Quintile 4 |
| Place of residence - Economic status | Rural - Quintile 5 |
| Place of residence - Economic status | Urban - Quintile 1 |
|                                      | Urban - Quintile 2 |
|                                      | Urban - Quintile 3 |
|                                      | Urban - Quintile 4 |
|                                      | Urban - Quintile 5 |
|                                      |                    |

|    | File   | Hor    | ne I    | nsert   | Page Lay | out Formulas     | Data Review        | View Develo       | oper Add-ins         | Power Piv | ot     | 🖓 Tel | ll me v | vhat you want t | o do    |                |                         |                 |                   |                  | 년 Share        | 3   |
|----|--------|--------|---------|---------|----------|------------------|--------------------|-------------------|----------------------|-----------|--------|-------|---------|-----------------|---------|----------------|-------------------------|-----------------|-------------------|------------------|----------------|-----|
| w  | /23    |        | - 1     | ×       | √ j      | 6                |                    |                   |                      |           |        |       |         |                 |         |                |                         |                 |                   |                  |                | v   |
|    | A      | В      | с       |         | D        | E                | F                  |                   | G                    | н         | 1      | J     | к       | LN              | 4       | N              | O P                     | Q               | R                 | S                | т              |     |
| 1  | settir | g yea  | r sour  | e indic | ator_abb | r indicator_name | dimension          |                   | subgroup             | estimate  | se     | ci_lb | ci_ub   | population fla  | ag sett | ing_average is | o3 favourable_indicator | indicator_scale | ordered_dimension | subgroup_order r | eference_subgr | oup |
| 2  | Anda   | na 201 | LS NFHS | -4 dtp3 |          | DTP3 immunizatio | Place of residence | - Economic status | Rural - Quintile 1   | 100.0     | 0.0    | 100.0 | 100.0   | 0.4             |         | 85.2           | 1                       | 100             | 1                 | 1                |                | 0   |
| 3  | Andar  | na 201 | L5 NFHS | -4 dtp3 |          | DTP3 immunizatio | Place of residence | Economic status   | Rural - Quintile 2   | 86.9      | 9 11.5 | 64.3  | 100.0   | 0.6             |         | 85.2           | 1                       | 100             | 1                 | 2                |                | 0   |
| -4 | Andar  | na 201 | LS NFHS | -4 dtp3 |          | DTP3 immunizatio | Place of residence | Economic status   | Rural - Quintile 3   | 85.1      | 7.2    | 71.0  | 99.3    | 1.9             |         | 85.2           | 1                       | 100             | 1                 | 3                |                | 0   |
| 5  | Andar  | na 201 | L5 NFHS | -4 dtp3 |          | DTP3 immunizatio | Place of residence | - Economic status | s Rural - Quintile 4 | 85.5      | 7.6    | 70.5  | 100.0   | 2.0             |         | 85.2           | 1                       | 100             | 1                 | 4                |                | 0   |
| 6  | Andar  | na 201 | LS NFHS | -4 dtp3 |          | DTP3 immunizatio | Place of residence | - Economic status | s Rural - Quintile 5 | 96.4      | 2.3    | 91.8  | 100.0   | 1.2             |         | 85.2           | 1                       | 100             | 1                 | 5                |                | 0   |
| 7  | Andar  | na 201 | L5 NFHS | -4 dtp3 |          | DTP3 immunizatio | Place of residence | Economic status   | Urban - Quintile 1   | L         |        |       |         |                 |         | 85.2           | 1                       | 100             | 1                 | 1                |                | 0   |
| 8  | Andar  | na 201 | LS NFHS | -4 dtp3 |          | DTP3 immunizatio | Place of residence | Economic status   | Urban - Quintile 2   | 2         |        |       |         |                 |         | 85.2           | 1                       | 100             | 1                 | 2                |                | 0   |
| 9  | Andar  | na 201 | LS NFHS | -4 dtp3 |          | DTP3 immunizatio | Place of residence | - Economic status | s Urban - Quintile S | 100.0     | 0.0    | 100.0 | 100.0   | 0.4             |         | 85.2           | 1                       | 100             | 1                 | 3                |                | 0   |
| 10 | Andar  | na 201 | L5 NFHS | -4 dtp3 |          | DTP3 immunizatio | Place of residence | Economic status   | Urban - Quintile 4   | 72.7      | 7 11.0 | 51.2  | 94.2    | 2.1             |         | 85.2           | 1                       | 100             | 1                 | 4                |                | 0   |
| 11 | Andar  | na 201 | L5 NFHS | -4 dtp3 |          | DTP3 immunizatio | Place of residence | Economic status   | Urban - Quintile S   | 85.3      | 3 7.6  | 70.3  | 100.0   | 2.5             |         | 85.2           | 1                       | 100             | 1                 | 5                |                | 0   |
| 12 |        |        |         |         |          |                  |                    |                   |                      |           |        |       |         |                 |         |                |                         |                 |                   |                  |                |     |
| 13 |        |        |         |         |          |                  |                    |                   |                      |           |        |       |         |                 |         |                |                         |                 |                   |                  |                |     |
| 14 |        |        |         |         |          |                  |                    |                   |                      |           |        |       |         |                 |         |                |                         |                 |                   |                  |                |     |
| 15 |        |        |         |         |          |                  |                    |                   |                      |           |        |       |         |                 |         |                |                         |                 |                   |                  |                |     |

Another option is to enter your data as two dimensions with five subgroups each.

| Dimension               | Subgroup           |
|-------------------------|--------------------|
|                         | Rural - Quintile 1 |
|                         | Rural - Quintile 2 |
| Rural - Economic status | Rural - Quintile 3 |
|                         | Rural - Quintile 4 |
|                         | Rural - Quintile 5 |
|                         | Urban - Quintile 1 |
|                         | Urban - Quintile 2 |
| Urban - Economic status | Urban - Quintile 3 |
|                         | Urban - Quintile 4 |
|                         | Urban - Quintile 5 |

|    |         |         |         |          |            | • Factoria        | 0               | 14         | Development A             | aa isa   | D     |        | 0     |              |                      |        |                        |                 | <b>—</b> 10.      |              | ()))) in a start of the second second | la alui  | 5 |
|----|---------|---------|---------|----------|------------|-------------------|-----------------|------------|---------------------------|----------|-------|--------|-------|--------------|----------------------|--------|------------------------|-----------------|-------------------|--------------|----------------------------------------------------------------------------------------------------|----------|---|
| '  | ne      | Hom     | e ins   | iert i   | rage Layou | it Formulas       | Data Review     | view       | Developer A               | vaa-ins  | Power | rPivot |       | Tell me what | t you want to do     |        |                        |                 |                   |              |                                                                                                    | ⊮r share |   |
| w  | 19      | ÷       |         | ×        | √ .fx      |                   |                 |            |                           |          |       |        |       |              |                      |        |                        |                 |                   |              |                                                                                                    |          | ~ |
| -  | Δ       | B       | C       |          | D          | F                 | F               |            | G                         | н        |       | 1      | ĸ     | 1            | M N                  | 0      | P                      | 0               | P                 | s            |                                                                                                    | т        |   |
| 1  | setting | vear    | source  | e indica | tor abbr   | indicator name    | dimension       |            | subgroup                  | estimate | se    | ci lb  | ci ub | population   | flag setting average | e iso3 | a favourable indicator | indicator scale | ordered dimension | subgroup ord | r reference                                                                                                    | subgroup | _ |
| 2  | Andam   | ar 201  | 5 NFHS- | 4 dtp3   | -          | DTP3 immunization | Rural - Economi | c status   | Rural - Quintile 1        | 100.0    | 0.0   | 100.0  | 100.0 | 0.4          | 85.                  | 2      | 1                      | 100             |                   | 1            | 1                                                                                                    | 0        |   |
| 3  | Andam   | ar 201! | 5 NFHS- | 4 dtp3   |            | DTP3 immunization | Rural - Economi | c status   | Rural - Quintile 2        | 86.9     | 11.5  | 64.3   | 100.0 | 0.6          | 85.                  | 2      | 1                      | 100             |                   | 1            | 2                                                                                                    | 0        |   |
| 4  | Andam   | ar 201! | 5 NFHS- | 4 dtp3   |            | DTP3 immunization | Rural - Economi | c status   | <b>Rural - Quintile 3</b> | 85.1     | 7.2   | 71.0   | 99.3  | 1.9          | 85.                  | 2      | 1                      | 100             |                   | 1            | 3                                                                                                    | 0        |   |
| 5  | Andam   | ar 201  | 5 NFHS- | 4 dtp3   |            | DTP3 immunization | Rural - Economi | ic status  | Rural - Quintile 4        | 85.5     | 7.6   | 70.5   | 100.0 | 2.0          | 85.                  | 2      | 1                      | 100             |                   | 1            | 4                                                                                                    | 0        |   |
| 6  | Andam   | ar 201  | 5 NFHS- | 4 dtp3   |            | DTP3 immunization | Rural - Economi | c status   | Rural - Quintile 5        | 96.4     | 2.3   | 91.8   | 100.0 | 1.2          | 85.                  | 2      | 1                      | 100             |                   | 1            | 5                                                                                                    | 0        |   |
| 7  | Andam   | ar 201  | 5 NFHS- | 4 dtp3   |            | DTP3 immunization | Urban - Econom  | nic status | Urban - Quintile 1        | 1        |       |        |       |              | 85.                  | 2      | 1                      | 100             |                   | 1            | 1                                                                                                    | 0        |   |
| 8  | Andam   | ar 201  | 5 NFHS- | 4 dtp3   |            | DTP3 immunization | Urban - Econom  | nic status | Urban - Quintile 2        | 2        |       |        |       |              | 85.                  | 2      | 1                      | 100             |                   | 1            | 2                                                                                                    | 0        | _ |
| 9  | Andam   | ar 201  | 5 NFHS- | 4 dtp3   |            | DTP3 immunization | Urban - Econom  | nic status | Urban - Quintile 3        | 100.0    | 0.0   | 100.0  | 100.0 | 0.4          | 85.                  | 2      | 1                      | 100             |                   | 1            | 3                                                                                                    | 0        | _ |
| 10 | Andam   | ar 201  | 5 NFHS- | 4 dtp3   |            | DTP3 immunization | Urban - Econom  | nic status | Urban - Quintile 4        | 72.7     | 11.0  | 51.2   | 94.2  | 2.1          | 85.                  | 2      | 1                      | 100             |                   | 1            | 4                                                                                                    | 0        | _ |
| 11 | Andam   | ar 201  | 5 NFHS- | 4 dtp3   |            | DTP3 immunization | Urban - Econom  | nic status | Urban - Quintile 5        | 85.3     | 7.6   | 70.3   | 100.0 | 2.5          | 85.                  | 2      | 1                      | 100             |                   | 1            | 5                                                                                                    | 0        |   |
| 12 |         |         |         |          |            |                   |                 |            |                           |          |       |        |       |              |                      |        |                        |                 |                   |              |                                                                                                    |          |   |
| 13 |         |         |         |          |            |                   |                 |            |                           |          |       |        |       |              |                      |        |                        |                 |                   |              |                                                                                                    |          |   |
| 14 |         |         |         |          |            |                   |                 |            |                           |          |       |        |       |              |                      |        |                        |                 |                   |              |                                                                                                    |          |   |
| 15 |         |         |         |          |            |                   |                 |            |                           |          |       |        |       |              |                      |        |                        |                 |                   |              |                                                                                                    |          |   |

Or you can enter your data as five dimensions with two subgroups each.

| Dimension                       | Subgroup           |
|---------------------------------|--------------------|
| Place of residence Quintile 1   | Rural - Quintile 1 |
| Place of residence - Quintile 1 | Urban - Quintile 1 |
| Place of residence - Quintile 2 | Rural - Quintile 2 |

|                                 | Urban - Quintile 2 |
|---------------------------------|--------------------|
| Place of residence Quintile 2   | Rural - Quintile 3 |
| Place of residence - Quintile 5 | Urban - Quintile 3 |
| Place of residence Quintile 4   | Rural - Quintile 4 |
| Place of residence - Quintile 4 | Urban - Quintile 4 |
| Place of residence Quintile E   | Rural - Quintile 5 |
| Place of residence - Quintile 5 | Urban - Quintile 5 |

| F  | ile    | Hom     | e Ins  | iert Page L  | ayout Formulas    | Data Review          | View (     | Developer Ac      | ld-ins  | Power  | Pivot  | 8       | Tell n | ne what you v | vant to | do           |      |                      |                 |                   |                | 🔄 Share           | 3  |
|----|--------|---------|--------|--------------|-------------------|----------------------|------------|-------------------|---------|--------|--------|---------|--------|---------------|---------|--------------|------|----------------------|-----------------|-------------------|----------------|-------------------|----|
| ¥1 | 8      |         | 1:     | × ×          | f <sub>X</sub>    |                      |            |                   |         |        |        |         |        |               |         |              |      |                      |                 |                   |                |                   | ~  |
|    | A      | В       | С      | D            | E                 | F                    |            | G                 | H       | н      | L L    | J       | к      | L I           | M       | N            | 0    | Р                    | Q               | R                 | S              | т                 |    |
| 1  | settin | g year  | source | indicator_ab | br indicator_name | dimension            |            | subgroup          | estin   | nate s | e ci   | lb ci   | ub p   | opulation fl  | ag sett | ting_average | iso3 | favourable_indicator | indicator_scale | ordered_dimension | subgroup_order | reference_subgrou | up |
| 2  | Andar  | na 2015 | NFHS-4 | dtp3         | DTP3 immunization | Place of residence - | Quintile 1 | 1 Rural - Quintil | e1 1    | 100.0  | 0.0 10 | 0.0 10  | 0.00   | 0.4           |         | 85.2         |      | 1                    | 100             | 1                 | . 1            |                   | 0  |
| 3  | Andar  | na 2015 | NFHS-4 | dtp3         | DTP3 immunization | Place of residence - | Quintile 1 | 1 Urban - Quint   | ile 1   |        |        |         |        |               |         | 85.2         |      | 1                    | 100             | 1                 | 1              |                   | 0  |
| 4  | Andar  | na 2015 | NFHS-4 | dtp3         | DTP3 immunization | Place of residence - | Quintile 2 | 2 Rural - Quintil | e 2     | 86.9 1 | 1.5 6  | 54.3 10 | 0.00   | 0.6           |         | 85.2         |      | 1                    | 100             | 1                 | . 2            |                   | 0  |
| 5  | Andar  | na 2015 | NFHS-4 | dtp3         | DTP3 immunization | Place of residence - | Quintile   | 2 Urban - Quint   | ile 2   |        |        |         |        |               |         | 85.2         |      | 1                    | 100             | 1                 | . 2            |                   | 0  |
| 6  | Andar  | na 2015 | NFHS-4 | dtp3         | DTP3 immunization | Place of residence - | Quintile 3 | 8 Rural - Quintil | e 3     | 85.1   | 7.2    | 71.0 9  | 99.3   | 1.9           |         | 85.2         |      | 1                    | 100             | 1                 | . 3            |                   | 0  |
| 7  | Andar  | na 2015 | NFHS-4 | dtp3         | DTP3 immunization | Place of residence - | Quintile   | 3 Urban - Quint   | ile 3 1 | 100.0  | 0.0 10 | 00.0 10 | 0.00   | 0.4           |         | 85.2         |      | 1                    | 100             | 1                 | . 3            |                   | 0  |
| 8  | Andar  | na 2015 | NFHS-4 | dtp3         | DTP3 immunization | Place of residence - | Quintile 4 | 4 Rural - Quintil | e 4     | 85.5   | 7.6 7  | 70.5 10 | 0.00   | 2.0           |         | 85.2         |      | 1                    | 100             | 1                 | 4              |                   | 0  |
| 9  | Andar  | na 2015 | NFHS-4 | dtp3         | DTP3 immunization | Place of residence - | Quintile 4 | 4 Urban - Quint   | ile 4   | 72.7 1 | 1.0 5  | 51.2 9  | 94.2   | 2.1           |         | 85.2         |      | 1                    | 100             | 1                 | . 4            |                   | 0  |
| 10 | Andar  | na 2015 | NFHS-4 | dtp3         | DTP3 immunization | Place of residence - | Quintile ! | 5 Rural - Quintil | e 5     | 96.4   | 2.3 9  | 91.8 10 | 0.00   | 1.2           |         | 85.2         |      | 1                    | 100             | 1                 | . 5            |                   | 0  |
| 11 | Andar  | na 2015 | NFHS-4 | dtp3         | DTP3 immunization | Place of residence - | Quintile ! | 5 Urban - Quint   | ile 5   | 85.3   | 7.6    | 70.3 10 | 0.00   | 2.5           |         | 85.2         |      | 1                    | 100             | 1                 | 5              |                   | 0  |
| 12 |        |         |        |              |                   |                      |            |                   |         |        |        |         |        |               |         |              |      |                      |                 |                   |                |                   |    |
| 13 |        |         |        |              |                   |                      |            |                   |         |        |        |         |        |               |         |              |      |                      |                 |                   |                |                   | _  |
| 14 |        |         |        |              |                   |                      |            |                   |         |        |        |         |        |               |         |              |      |                      |                 |                   |                |                   | _  |
| 15 |        |         |        |              |                   |                      |            |                   |         |        |        |         |        |               |         |              |      |                      |                 |                   |                |                   |    |

# Q11 Can I have missing observations for the variable 'estimate' in the template?

The variable 'estimate' is considered a mandatory variable in the template. This is because estimates for population subgroups are key for inequality assessments in HEAT Plus. However, in some cases, subgroup estimates may be missing for good reason (e.g. due to small sample sizes). Therefore, the subgroup estimate is the only mandatory variable that may have missing values.

# Q12 How do I correctly enter information for the variable 'population' in the template?

The variable 'population' refers to the number of people affected or at risk in each population subgroup. It represents the denominator of an indicator in each population subgroup. For example, for skilled birth attendance disaggregated by economic status, the affected population is the number of live births in each quintile. For population-based survey data, the affected population size can easily be calculated as the weighted sample size for each subgroup using the statistical codes for R, SAS, SPSS, and Stata available at <a href="https://www.who.int/data/inequality-monitor/tools-resources/statistical\_codes">https://www.who.int/data/inequality-monitor/tools-resources/statistical\_codes</a>.

HEAT Plus uses information about the population size to calculate the population share, i.e. the proportion of the population belonging to each population subgroup. The population share is displayed alongside disaggregated estimates in the tooltips of all graphs. Moreover, the population share is used for the calculation of certain summary measures.

#### Q13 What is meant by 'affected population'?

Please refer to Q12 for information about 'affected population'.

# Q14 Can I look at the setting average and disaggregated data at the same time?

Yes, provided that you entered the setting average in the uploaded dataset, HEAT Plus allows you to simultaneously look at the setting average and disaggregated data.

In the 'Disaggregated data' subcomponents of HEAT Plus (under 'Explore inequality' and 'Compare inequality'), the setting average will be displayed alongside disaggregated estimates in the tooltips of all graphs, including line graphs and bar graphs.

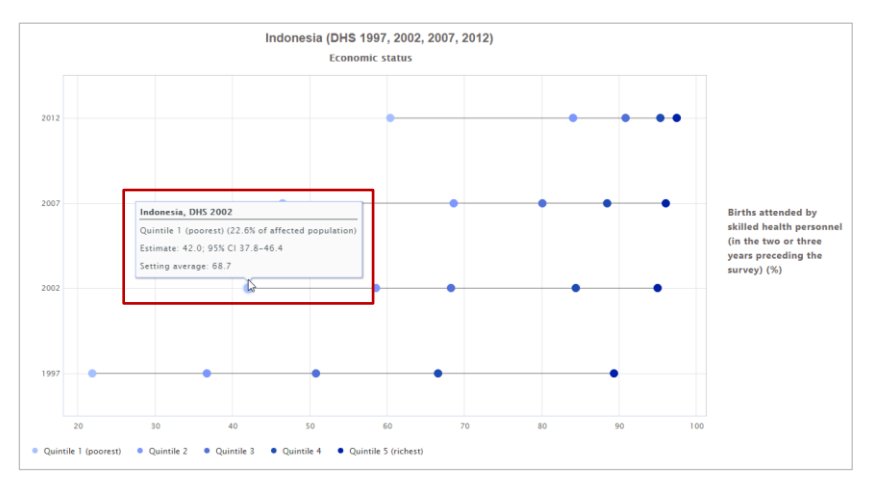

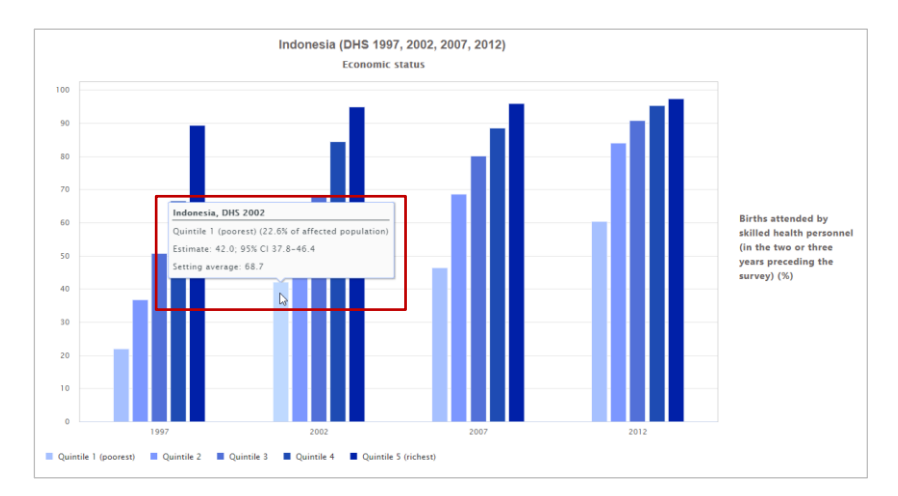

Additionally, in horizontal bar graphs, the setting average can be shown as a vertical reference line in the graph (see the 'Options' tab of the Selection panel on the left).

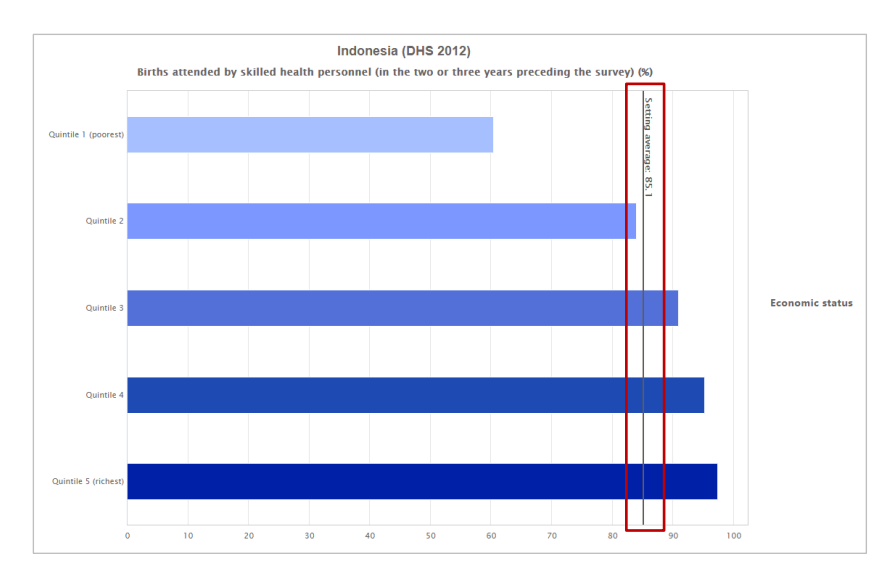

In tables, the setting average can be added as an additional variable and shown alongside disaggregated data estimates (see the 'Options' tab in the Selection panel on the left).

| Setting 🕴 | Year $\phi$ | Indicator name                                                                                                 | Dimension          | Subgroup                | 🕴 Estimate 🖗 | Setting<br>average |
|-----------|-------------|----------------------------------------------------------------------------------------------------|--------------------|-------------------------|--------------|--------------------|
| Indonesia | 2012        | Births attended by skilled health personnel (in the two or three years preceding the survey) $(\%)$            | Economic<br>status | Quintile 1<br>(poorest) | 60.4         | 85.1               |
| Indonesia | 2012        | Births attended by skilled health personnel (in the two or three years preceding the survey) $\left(\%\right)$ | Economic<br>status | Quintile 2              | 84.0         | 85.1               |
| Indonesia | 2012        | Births attended by skilled health personnel (in the two or three years preceding the survey) $(\%)$            | Economic<br>status | Quintile 3              | 90.9         | 85.1               |
| Indonesia | 2012        | Births attended by skilled health personnel (in the two or three years preceding the survey) $\left(\%\right)$ | Economic<br>status | Quintile 4              | 95.3         | 85.1               |
| Indonesia | 2012        | Births attended by skilled health personnel (in the two or three years preceding the survey) $\left(\%\right)$ | Economic<br>status | Quintile 5<br>(richest) | 97.4         | 85.1               |
| Indonesia | 2007        | Births attended by skilled health personnel (in the two or three years preceding the survey) $\left(\%\right)$ | Economic<br>status | Quintile 1<br>(poorest) | 46.5         | 74.9               |
| Indonesia | 2007        | Births attended by skilled health personnel (in the two or three years preceding the survey) $(\%)$            | Economic<br>status | Quintile 2              | 68.6         | 74.9               |
| Indonesia | 2007        | Births attended by skilled health personnel (in the two or three years preceding the survey) $(\%)$            | Economic<br>status | Quintile 3              | 80.1         | 74.9               |
| Indonesia | 2007        | Births attended by skilled health personnel (in the two or three years preceding the survey) $(\%)$            | Economic<br>status | Quintile 4              | 88.5         | 74.9               |

#### Q15 Do I have to enter an ISO 3 country code?

It is recommended that you enter an ISO 3 country code for country-level data (i.e. if your setting is a country). Based on the ISO 3 country code, HEAT Plus will recognize the World Bank income group and WHO Region for WHO Member State countries in your dataset. This will allow you to easily select countries for benchmarking in the 'Compare inequality' component of HEAT Plus. Specifically, in the Benchmark tab of the Selection menu on the left, you will be able to filter comparison countries by country income group and WHO region.

For example, in the screenshot below, from the countries available in the uploaded dataset, all lower and upper middle income countries from the WHO South-East Asia region have been selected for benchmarking.

| T               | ŧ             | \$              | <b>1</b>    |              |           |
|-----------------|---------------|-----------------|-------------|--------------|-----------|
| ilter by coun   | try-income g  | Iroup           |             |              |           |
| Make a selec    |               |                 |             |              | \$        |
| Upper middle in | come × Lo     | wer middle inco | ome ×       |              |           |
| Filter by WHO   | region        |                 |             |              |           |
| Make a selec    |               |                 |             |              | ÷         |
| South-East Asia | ×             |                 |             |              |           |
|                 |               |                 |             |              |           |
| Select compar   | ison setting  | 5               |             |              |           |
| Make a selec    |               |                 |             |              | ÷         |
| Bangladesh ×    | Bhutan ×      | India ×         | Indonesia × | Maldives × N | Myanmar × |
| Thailand ×      | Timor-Leste × |                 |             |              |           |
| Select years    |               |                 |             |              |           |
| ,               | 1             | 2               | 3           | 4            | 5         |
| 0               |               |                 |             |              |           |

Please refer to the lookups tab in the HEAT Plus Template and Validation Tool for a list of WHO Member States and corresponding ISO 3 country codes.

| File    |             | Page Layout   | Formulas  |                      | Review  |         | Developer  | Add-ins | Power Pivot | 🖓 Tell n |   |   |   |   |    |   |   |   |   |   | 🔄 Share |        |
|---------|-------------|---------------|-----------|----------------------|---------|---------|------------|---------|-------------|----------|---|---|---|---|----|---|---|---|---|---|---------|--------|
| A74     | • I X       | $\sqrt{-f_x}$ | GNB       |                      |         |         |            |         |             |          |   |   |   |   |    |   |   |   |   |   |         | ~      |
|         |             |               |           | ~                    |         |         |            | 6       |             |          |   | K |   |   |    | 0 |   | 0 |   |   | -       |        |
| 1 442   |             | D             |           | C                    | U       | E       |            | G       | п           |          | J | ĸ | L | M | IN | 0 | ٢ | Q | к | 5 |         |        |
| 2 AEG   | Afghanistan |               |           |                      |         |         |            |         |             |          |   |   |   |   |    |   |   |   |   |   |         |        |
| 3 AIR   | Albania     |               |           |                      |         |         |            |         |             |          |   |   |   |   |    |   |   |   |   |   |         |        |
| 4 D7A   | Algeria     |               |           |                      |         |         |            |         |             |          |   |   |   |   |    |   |   |   |   |   |         |        |
| 5 AND   | Andorra     |               |           |                      |         |         |            |         |             |          |   |   |   |   |    |   |   |   |   |   |         |        |
| 6 460   | Angola      |               |           |                      |         |         |            |         |             |          |   |   |   |   |    |   |   |   |   |   |         |        |
| 7 ATG   | Antigua and | Barbuda       |           |                      |         |         |            |         |             |          |   |   |   |   |    |   |   |   |   |   |         |        |
| 8 ARG   | Argentina   | barbada       |           |                      |         |         |            |         |             |          |   |   |   |   |    |   |   |   |   |   |         |        |
| 9 ARM   | Armenia     |               |           |                      |         |         |            |         |             |          |   |   |   |   |    |   |   |   |   |   |         |        |
| 10 AUS  | Australia   |               |           |                      |         |         |            |         |             |          |   |   |   |   |    |   |   |   |   |   |         |        |
| 11 AUT  | Austria     |               |           |                      |         |         |            |         |             |          |   |   |   |   |    |   |   |   |   |   |         |        |
| 12 AZE  | Azerbaijan  |               |           |                      |         |         |            |         |             |          |   |   |   |   |    |   |   |   |   |   |         |        |
| 13 BHS  | Bahamas     |               |           |                      |         |         |            |         |             |          |   |   |   |   |    |   |   |   |   |   |         |        |
| 14 BHR  | Bahrain     |               |           |                      |         |         |            |         |             |          |   |   |   |   |    |   |   |   |   |   |         |        |
| 15 BGD  | Bangladesh  |               |           |                      |         |         |            |         |             |          |   |   |   |   |    |   |   |   |   |   |         |        |
| 16 BRB  | Barbados    |               |           |                      |         |         |            |         |             |          |   |   |   |   |    |   |   |   |   |   |         |        |
| 17 BLR  | Belarus     |               |           |                      |         |         |            |         |             |          |   |   |   |   |    |   |   |   |   |   |         |        |
| 18 BEL  | Belgium     |               |           |                      |         |         |            |         |             |          |   |   |   |   |    |   |   |   |   |   |         |        |
| 19 BLZ  | Belize      |               |           |                      |         |         |            |         |             |          |   |   |   |   |    |   |   |   |   |   |         |        |
| 20 BEN  | Benin       |               |           |                      |         |         |            |         |             |          |   |   |   |   |    |   |   |   |   |   |         |        |
| 21 BTN  | Bhutan      |               |           |                      |         |         |            |         |             |          |   |   |   |   |    |   |   |   |   |   |         | -      |
|         | template    | template leg  | end readr | me <mark>va</mark> l | idation | validat | ion detail | lookups | $(\pm)$     |          |   |   |   |   | 1  |   |   |   |   |   |         | Þ      |
| Ready 🔠 |             |               |           |                      |         |         |            |         |             |          |   |   |   |   |    |   |   | = |   |   | +       | + 100% |

### Q16 How do I correctly enter information for the variable 'favourable\_indicator' in the template?

The variable 'favourable\_indicators' indicates the indicator type. HEAT Plus requires information about the indicator type for the correct calculation of summary measures. The variable must be 1 for favourable indicators and 0 for non-favourable (adverse) indicators.

**Favourable indicators** measure desirable events that are to be promoted. They include health intervention indicators, such as antenatal care coverage, and desirable health outcome indicators, such as life expectancy. For these indicators, the ultimate goal is to achieve a maximum level, either in health intervention coverage or health outcome (e.g. complete coverage of antenatal care or the highest possible life expectancy).

**Adverse indicators** measure undesirable events that are to be reduced or eliminated. They include undesirable health outcome indicators, such as stunting prevalence in children aged less than five years or under-five mortality rate. Here, the ultimate goal is to achieve a minimum level (e.g. theoretically 0 deaths per 1,000 live births).

For example, in the screenshot below, data for antenatal care coverage and under-five mortality rate disaggregated by economic status have been entered in the template. For antenatal care coverage, a

favourable indicator, the variable 'favourable\_indicator' takes the value 1, and for under-five mortality rate, an adverse indicator, the variable 'favourable\_indicator' takes the value 0.

| 1  |        | Home   | e Inser | t Page Layou              | t Formulas Data I         | Review View     | Develope   | r Add-ir | 15 F | ower P | 'ivot | V Tell me v |      |                 |       |                      |                 |                   |                | 🖻 Shar           | re 🛈 |
|----|--------|--------|---------|---------------------------|---------------------------|-----------------|------------|----------|------|--------|-------|-------------|------|-----------------|-------|----------------------|-----------------|-------------------|----------------|------------------|------|
| Z2 | 0      | ÷      | 1       | $\times  \checkmark  f_x$ |                           |                 |            |          |      |        |       |             |      |                 |       |                      |                 |                   |                |                  |      |
|    | A      | В      | С       | D                         | E                         | F               | G          | н        | 1.1  | J      | к     | L           | м    | N               | 0     | Р                    | Q               | R                 | s              | т                |      |
| 1  | settin | g year | source  | indicator_abbr            | indicator_name            | dimension       | subgroup   | estimate | se   | ci_lb  | ci_ub | population  | flag | setting_average | iso3  | favourable_indicator | indicator_scale | ordered_dimension | subgroup_order | reference_subgro | oup  |
| 2  | Nepal  | 2016   | 5 DHS   | anc4                      | Antenatal care coverage   | Economic status | Quintile 1 | 61.84    | 2.69 | 56.44  | 66.96 | 587.86      |      | 70.40           | NPL   | . 1                  | 100             | 1                 | 1              |                  | 0    |
| 3  | Nepal  | 2016   | 5 DHS   | anc4                      | Antenatal care coverage   | Economic status | Quintile 2 | 65.97    | 3.05 | 59.74  | 71.70 | 582.24      |      | 70.40           | NPL   | . 1                  | 100             | 1                 | 2              |                  | 0    |
| 4  | Nepal  | 2016   | 5 DHS   | anc4                      | Antenatal care coverage   | Economic status | Quintile 3 | 67.69    | 2.76 | 62.05  | 72.86 | 602.51      |      | 70.40           | NPL   | . 1                  | 100             | 1                 | 3              |                  | 0    |
| 5  | Nepal  | 2016   | 5 DHS   | anc4                      | Antenatal care coverage   | Economic status | Quintile 4 | 76.18    | 2.50 | 70.93  | 80.75 | 573.06      |      | 70.40           | NPL   | . 1                  | 100             | 1                 | 4              |                  | 0    |
| 6  | Nepal  | 2016   | 5 DHS   | anc4                      | Antenatal care coverage   | Economic status | Quintile 5 | 84.78    | 2.56 | 79.04  | 89.17 | 411.57      |      | 70.40           | NPL   | . 1                  | 100             | 1                 | 5              |                  | 0    |
| 7  | Nepal  | 2016   | 5 DHS   | u5mr                      | Under-five mortality rate | Economic status | Quintile 1 | 60.72    | 5.33 | 51.07  | 72.05 | 2339.20     |      | 46.19           | 9 NPL |                      | 1000            | 1                 | 1              |                  | 0    |
| 8  | Nepal  | 2016   | 5 DHS   | u5mr                      | Under-five mortality rate | Economic status | Quintile 2 | 54.36    | 5.86 | 43.94  | 67.07 | 2166.55     |      | 46.19           | 9 NPL | . 0                  | 1000            | 1                 | 2              |                  | 0    |
| 9  | Nepal  | 2016   | 5 DHS   | u5mr                      | Under-five mortality rate | Economic status | Quintile 3 | 46.31    | 5.09 | 37.29  | 57.39 | 2252.29     |      | 46.19           | 9 NPL |                      | 1000            | 1                 | 3              |                  | 0    |
| 10 | Nepal  | 2016   | 5 DHS   | u5mr                      | Under-five mortality rate | Economic status | Quintile 4 | 35.65    | 4.73 | 27.45  | 46.19 | 1960.85     |      | 46.19           | 9 NPL | . 0                  | 1000            | 1                 | 4              |                  | 0    |
| 11 | Nepal  | 2016   | 5 DHS   | u5mr                      | Under-five mortality rate | Economic status | Quintile 5 | 24.32    | 5.33 | 15.79  | 37.28 | 1452.31     |      | 46.19           | 9 NPL | . 0                  | 1000            | 1                 | 5              |                  | 0    |
| 12 |        |        |         |                           |                           |                 |            |          |      |        |       |             |      |                 |       |                      |                 |                   |                |                  |      |
| 13 |        |        |         |                           |                           |                 |            |          |      |        |       |             |      |                 |       |                      |                 |                   |                |                  |      |
| 14 | _      |        |         |                           |                           |                 |            |          |      |        |       |             |      |                 |       |                      |                 |                   |                |                  |      |

# Q17 How do I correctly enter information for the variable 'indicator\_scale' in the template?

The variable 'indicator\_scale' indicates the scale of the indicator, such as '100' for indicators reported as percentages or '1000' for indicators reported as rates per 1000 population. HEAT Plus requires information about the indicator scale for the correct calculation of summary measures.

For example, in the screenshot below, data for antenatal care coverage and under-five mortality rate disaggregated by economic status have been entered in the template. For antenatal care coverage, reported as a percentage, the variable 'indicator\_scale' takes the value 100, and for under-five mortality rate, reported as a rate per 1000 live births, the variable 'indicator\_scale' takes the value 100.

| F  |        |        |        | t Page Layout  | Formulas Data I           | Review View     | Develope   |          |      | Power I | Pivot | 🖓 Tell me v |      |                 |      |                      |                 |                   |                | 년 Share            |   |
|----|--------|--------|--------|----------------|---------------------------|-----------------|------------|----------|------|---------|-------|-------------|------|-----------------|------|----------------------|-----------------|-------------------|----------------|--------------------|---|
| Z2 | 0      | ÷      |        | < fx           |                           |                 |            |          |      |         |       |             |      |                 |      |                      |                 |                   |                |                    | ~ |
| 1  | A      | В      | С      | D              | E                         | F               | G          | н        | 1.1  | J       | К     | L           | м    | N               | 0    | Р                    | Q               | R                 | S              | т                  |   |
| 1  | settin | g year | source | indicator_abbr | indicator_name            | dimension       | subgroup   | estimate | se   | ci_lb   | ci_ub | population  | flag | setting_average | iso3 | favourable_indicator | indicator_scale | ordered_dimension | subgroup_order | reference_subgroup | p |
| 2  | Nepal  | 2016   | 5 DHS  | anc4           | Antenatal care coverage   | Economic status | Quintile 1 | 61.84    | 2.69 | 56.44   | 66.96 | 587.86      |      | 70.40           | NPL  | . 1                  | 100             | 1                 | 1              | (                  | 0 |
| 3  | Nepal  | 2016   | 5 DHS  | anc4           | Antenatal care coverage   | Economic status | Quintile 2 | 65.97    | 3.05 | 59.74   | 71.70 | 582.24      |      | 70.40           | NPL  | . 1                  | 100             | 1                 | 2              | (                  | 0 |
| 4  | Nepal  | 2016   | 5 DHS  | anc4           | Antenatal care coverage   | Economic status | Quintile 3 | 67.69    | 2.76 | 62.05   | 72.86 | 602.51      |      | 70.40           | NPL  | . 1                  | 100             | 1                 | 3              | (                  | 0 |
| 5  | Nepal  | 2016   | 5 DHS  | anc4           | Antenatal care coverage   | Economic status | Quintile 4 | 76.18    | 2.50 | 70.93   | 80.75 | 573.06      |      | 70.40           | NPL  | . 1                  | 100             | 1                 | 4              | (                  | 0 |
| 6  | Nepal  | 2016   | 5 DHS  | anc4           | Antenatal care coverage   | Economic status | Quintile 5 | 84.78    | 2.56 | 79.04   | 89.17 | 411.57      |      | 70.40           | NPL  | . 1                  | 100             | 1                 | 5              | (                  | 0 |
| 7  | Nepal  | 2016   | 5 DHS  | u5mr           | Under-five mortality rate | Economic status | Quintile 1 | 60.72    | 5.33 | 51.07   | 72.05 | 2339.20     |      | 46.19           | NPL  | . 0                  | 1000            | 1                 | 1              | (                  | 0 |
| 8  | Nepal  | 2016   | 5 DHS  | u5mr           | Under-five mortality rate | Economic status | Quintile 2 | 54.36    | 5.86 | 43.94   | 67.07 | 2166.55     |      | 46.19           | NPL  | . 0                  | 1000            | 1                 | 2              | (                  | 0 |
| 9  | Nepal  | 2016   | 5 DHS  | u5mr           | Under-five mortality rate | Economic status | Quintile 3 | 46.31    | 5.09 | 37.29   | 57.39 | 2252.29     |      | 46.19           | NPL  | . 0                  | 1000            | 1                 | 3              | (                  | 0 |
| 10 | Nepal  | 2016   | 5 DHS  | u5mr           | Under-five mortality rate | Economic status | Quintile 4 | 35.65    | 4.73 | 27.45   | 46.19 | 1960.85     |      | 46.19           | NPL  | . 0                  | 1000            | 1                 | 4              | (                  | 0 |
| 11 | Nepal  | 2016   | 5 DHS  | u5mr           | Under-five mortality rate | Economic status | Quintile 5 | 24.32    | 5.33 | 15.79   | 37.28 | 1452.31     |      | 46.19           | NPL  | . 0                  | 1000            | 1                 | 5              | (                  | 0 |
| 12 |        |        |        |                |                           |                 |            |          |      |         |       |             |      |                 |      |                      |                 |                   |                |                    |   |
| 13 |        |        |        |                |                           |                 |            |          |      |         |       |             |      |                 |      |                      |                 |                   |                |                    |   |
| 14 |        |        |        |                |                           |                 |            |          |      |         |       |             |      |                 |      |                      |                 |                   |                |                    |   |
| 15 |        |        |        |                |                           |                 |            |          |      |         |       |             |      |                 |      |                      |                 |                   |                |                    |   |

## Q18 How do I correctly enter information for the variable 'ordered\_dimension' in the template?

The variable 'ordered\_dimension' indicates the dimension type. HEAT Plus requires information about the dimension type for the correct calculation of summary measures. The variable must be 0 for dimensions with two subgroups (binary dimensions). For dimensions with more than two subgroups, it must be 1 for ordered dimensions and 0 for non-ordered dimensions.

Binary dimensions compare the situation in two population subgroups (e.g. males and females).

**Ordered dimensions** have (more than two) ordered subgroups that have an inherent positioning and can be ranked. For example, education has an inherent ordering in the sense that those with less education unequivocally have less of something compared to those with more education.

**Non-ordered dimensions** have (more than two) non-ordered subgroups that are not based on criteria that can be logically ranked. Subnational regions are an example of non-ordered groupings.

For example, in the screenshot below, data for skilled birth attendance disaggregated by place of residence, education and subnational region have been entered in the template. For place of residence, a binary dimension with two subgroups (urban and rural), the variable 'ordered\_dimension' takes the value 0. For education, an ordered dimension with three subgroups (no education, primary school and secondary school), the variable 'ordered\_dimension' takes the value 1. For subnational region, a non-ordered dimension with seven subgroups (seven provinces), the variable 'ordered\_dimension' takes the value 0.

|    | File   | Home   | e Ins | ert Page Layo           | ut Formulas Data         | Review View        | Developer A      | dd-ins I | Power I | Pivot | <b>₽</b> Tel | I me what yo | ou wa | int to do       |      |                      |                 |                   |                | 년 Share        | 3   |
|----|--------|--------|-------|-------------------------|--------------------------|--------------------|------------------|----------|---------|-------|--------------|--------------|-------|-----------------|------|----------------------|-----------------|-------------------|----------------|----------------|-----|
| z  | 20     | ÷      | 1     | $\times \checkmark f_x$ |                          |                    |                  |          |         |       |              |              |       |                 |      |                      |                 |                   |                |                | ~   |
| 4  | A      | В      | С     | D                       | E                        | F                  | G                | н        | 1       | J     | к            | L            | м     | N               | 0    | Р                    | Q               | R                 | s              | т              |     |
| 1  | settin | g year | sourc | e indicator_abbr        | indicator_name           | dimension          | subgroup         | estimate | se      | ci_lb | ci_ub        | population   | flag  | setting_average | iso3 | favourable_indicator | indicator_scale | ordered_dimension | subgroup_order | eference_subgr | oup |
| 2  | Nepal  | 2016   | 5 DHS | sba                     | Skilled birth attendance | Place of residence | Rural            | 52.75    | 2.45    | 47.93 | 57.52        | 1387.76      |       | 62.73           | NPL  | 1                    | 100             | 0                 | 0              |                | 0   |
| 3  | Nepal  | 2016   | 5 DHS | sba                     | Skilled birth attendance | Place of residence | Urban            | 71.40    | 2.18    | 66.93 | 75.49        | 1595.98      |       | 62.73           | NPL  | 1                    | 100             | 0                 | 0              |                | 1   |
| 4  | Nepal  | 2016   | 5 DHS | sba                     | Skilled birth attendance | Education          | No education     | 43.62    | 2.45    | 38.88 | 48.48        | 911.13       |       | 62.73           | NPL  | 1                    | 100             | 1                 | 1              |                | 0   |
| 5  | Nepal  | 2016   | 5 DHS | sba                     | Skilled birth attendance | Education          | Primary school   | 54.15    | 2.76    | 48.69 | 59.51        | 600.25       |       | 62.73           | NPL  | 1                    | 100             | 1                 | 2              |                | 0   |
| 6  | Nepal  | 2016   | 5 DHS | sba                     | Skilled birth attendance | Education          | Secondary school | 78.05    | 1.57    | 74.82 | 80.97        | 1472.37      |       | 62.73           | NPL  | 1                    | 100             | 1                 | 3              |                | 0   |
| 7  | Nepal  | 2016   | 5 DHS | sba                     | Skilled birth attendance | Subnational region | Province 1       | 64.35    | 3.95    | 56.26 | 71.69        | 497.55       |       | 62.73           | NPL  | 1                    | 100             | 0                 | 0              |                | 0   |
| 8  | Nepal  | 2016   | 5 DHS | sba                     | Skilled birth attendance | Subnational region | Province 2       | 55.90    | 3.27    | 49.41 | 62.19        | 790.30       |       | 62.73           | NPL  | 1                    | 100             | 0                 | 0              |                | 0   |
| 9  | Nepal  | 2016   | 5 DHS | sba                     | Skilled birth attendance | Subnational region | Province 3       | 72.05    | 4.55    | 62.30 | 80.08        | 463.64       |       | 62.73           | NPL  | 1                    | 100             | 0                 | 0              |                | 0   |
| 10 | Nepal  | 2016   | 5 DHS | sba                     | Skilled birth attendance | Subnational region | Province 4       | 74.50    | 5.00    | 63.52 | 83.06        | 241.39       |       | 62.73           | NPL  | 1                    | 100             | 0                 | 0              |                | 0   |
| 11 | Nepal  | 2016   | 5 DHS | sba                     | Skilled birth attendance | Subnational region | Province 5       | 61.89    | 3.89    | 54.01 | 69.20        | 544.10       |       | 62.73           | NPL  | 1                    | 100             | 0                 | 0              |                | 0   |
| 12 | Nepal  | 2016   | 5 DHS | sba                     | Skilled birth attendance | Subnational region | Province 6       | 39.89    | 4.46    | 31.52 | 48.90        | 199.13       |       | 62.73           | NPL  | 1                    | 100             | 0                 | 0              |                | 0   |
| 13 | Nepal  | 2016   | 5 DHS | sba                     | Skilled birth attendance | Subnational region | Province 7       | 72.55    | 4.27    | 63.42 | 80.11        | 247.63       |       | 62.73           | NPL  | 1                    | 100             | 0                 | 0              |                | 0   |
| 14 |        |        |       |                         |                          |                    |                  |          |         |       |              |              |       |                 |      |                      |                 |                   |                |                |     |
| 15 |        |        |       |                         |                          |                    |                  |          |         |       |              |              |       |                 |      |                      |                 |                   |                |                |     |

## Q19 How do I correctly enter information for the variable 'subgroup\_order' in the template?

The variable 'subgroup\_order' indicates the order of subgroups for ordered dimensions. HEAT Plus requires information about the subgroup order for the correct calculation of summary measures.

For ordered dimensions (i.e. if the variable 'ordered\_dimension takes the value 1), 'subgroup\_order' must be an increasing sequence of integers starting with the value 1 for the most-disadvantaged subgroup. For example, for education (an ordered dimension), the most-disadvantaged subgroup "no education" will be assigned the value 1, "primary school" will be assigned the value 2 and the most-advantaged subgroup "secondary school" will be assigned the value 3.

For binary and non-ordered dimensions (i.e. if the variable 'ordered\_dimension' takes the value 0), 'subgroup\_order' must be 0. For example, for place of residence (a binary dimension) and subnational region (a non-ordered dimension), 'subgroup\_order' must take the value 0.

|    | File   | Home     | Insert   | Page Layo        | ut Formulas Data         | Review View        | Developer A    | Add-ins  | Power  | Pivot | <b>₽</b> Tell | me what you | ı wai | nt to do        |      |                      | _               |                   |                  | 년 Share        | Ð   |
|----|--------|----------|----------|------------------|--------------------------|--------------------|----------------|----------|--------|-------|---------------|-------------|-------|-----------------|------|----------------------|-----------------|-------------------|------------------|----------------|-----|
| z  | 20     | ×        | : X      | $\checkmark f_x$ |                          |                    |                |          |        |       |               |             |       |                 |      |                      |                 |                   |                  |                | ×   |
|    | A      | В        | C        | D                | E                        | F                  | G              | н        | 1.1    | J     | К             | L           | м     | N               | 0    | Р                    | Q               | R                 | s                | т              |     |
| 1  | settin | g year s | ource in | ndicator_abbr    | indicator_name           | dimension          | subgroup       | estimate | e se   | ci_lb | ci_ub         | population  | flag  | setting_average | iso3 | favourable_indicator | indicator_scale | ordered_dimension | subgroup_order r | eference_subgr | oup |
| 2  | Nepa   | 2016     | DHS sl   | ba               | Skilled birth attendance | Place of residence | Rural          | 52.7     | 5 2.45 | 47.93 | 57.52         | 1387.76     |       | 62.73           | NPL  | 1                    | 100             | 0                 | 0 0              |                | 0   |
| 3  | Nepa   | 2016     | OHS sl   | ba               | Skilled birth attendance | Place of residence | Urban          | 71.4     | 0 2.18 | 66.93 | 75.49         | 1595.98     |       | 62.73           | NPL  | 1                    | 100             | C                 | 0 0              |                | 1   |
| 4  | Nepa   | 2016     | DHS sl   | ba               | Skilled birth attendance | Education          | No education   | 43.6     | 2 2.45 | 38.88 | 48.48         | 911.13      |       | 62.73           | NPL  | 1                    | 100             | 1                 | 1                |                | 0   |
| 5  | Nepa   | 2016 0   | DHS sl   | ba               | Skilled birth attendance | Education          | Primary school | 54.1     | 5 2.76 | 48.69 | 59.51         | 600.25      |       | 62.73           | NPL  | 1                    | 100             | 1                 | 2                |                | 0   |
| 6  | Nepa   | 2016     | DHS sl   | ba               | Skilled birth attendance | Education          | Secondary scho | ol 78.0  | 5 1.57 | 74.82 | 80.97         | 1472.37     |       | 62.73           | NPL  | 1                    | 100             | 1                 | 3                |                | 0   |
| 7  | Nepa   | 2016     | DHS sl   | ba               | Skilled birth attendance | Subnational region | Province 1     | 64.3     | 5 3.95 | 56.26 | 71.69         | 497.55      |       | 62.73           | NPL. | 1                    | 100             | C                 | 0 0              |                | 0   |
| 8  | Nepa   | 2016     | DHS sl   | ba               | Skilled birth attendance | Subnational region | Province 2     | 55.9     | 0 3.27 | 49.41 | 62.19         | 790.30      |       | 62.73           | NPL  | 1                    | 100             | 0                 | 0 0              |                | 0   |
| 9  | Nepa   | 2016     | DHS sl   | ba               | Skilled birth attendance | Subnational region | Province 3     | 72.0     | 5 4.55 | 62.30 | 80.08         | 463.64      |       | 62.73           | NPL  | 1                    | 100             | C                 | 0 0              |                | 0   |
| 10 | Nepa   | 2016 0   | DHS sl   | ba               | Skilled birth attendance | Subnational region | Province 4     | 74.5     | 0 5.00 | 63.52 | 83.06         | 241.39      |       | 62.73           | NPL  | 1                    | 100             | 0                 | 0 0              |                | 0   |
| 11 | Nepa   | 2016     | DHS sl   | ba               | Skilled birth attendance | Subnational region | Province 5     | 61.8     | 9 3.89 | 54.01 | 69.20         | 544.10      |       | 62.73           | NPL  | 1                    | 100             | 0                 | 0 0              |                | 0   |
| 12 | Nepa   | 2016 0   | DHS sl   | ba               | Skilled birth attendance | Subnational region | Province 6     | 39.8     | 9 4.46 | 31.52 | 48.90         | 199.13      |       | 62.73           | NPL  | 1                    | 100             | 0                 | 0 0              |                | 0   |
| 13 | 8 Nepa | 2016     | DHS sl   | ba               | Skilled birth attendance | Subnational region | Province 7     | 72.5     | 5 4.27 | 63.42 | 80.11         | 247.63      |       | 62.73           | NPL  | 1                    | 100             | 0                 | 0 0              |                | 0   |
| 14 | 1      |          |          |                  |                          |                    |                |          |        |       |               |             |       |                 |      |                      |                 |                   |                  |                |     |
| 15 | 5      |          |          |                  |                          |                    |                |          |        |       |               |             |       |                 |      |                      |                 |                   |                  |                | _   |

## Q20 How do I correctly enter information for the variable 'reference\_subgroup' in the template?

The variable 'reference\_subgroup' indicates the reference subgroup for binary and non-ordered dimensions. HEAT Plus requires information about the reference subgroup for the correct calculation of summary measures.

For binary and non-ordered dimensions (i.e. if the variable 'ordered\_dimension' takes the value 0), you have the option to choose a reference subgroup. A reference subgroup can be chosen by assigning the value 1 to that subgroup and 0 to all other subgroups. For example, for place of residence (a binary dimension), urban can be chosen as the reference subgroup. In this case, 'reference\_subgroup' will take the value 1 for urban and the value 0 for rural. Similarly, a reference subgroup could be chosen for subnational region (a non-ordered dimension), however this is completely optional. If you don't want to select a reference subgroup, the variable 'reference\_subgroup' will take the value 0 for all subgroups.

For ordered dimensions (i.e. if the variable 'ordered\_dimension takes the value 1), 'reference\_subgroup' must be 0. For example, for education (an ordered dimension), 'reference\_subgroup' must take the value 0.

| F  |        | Home   |        | rt Page Layo   | ut Formulas Data         | Review View        | Developer A    | dd-ins  | Power  | Pivot   | 🖓 Tel |            |      |                 |      |                      |               |                    |                     | 🖻 Share 🕚        |
|----|--------|--------|--------|----------------|--------------------------|--------------------|----------------|---------|--------|---------|-------|------------|------|-----------------|------|----------------------|---------------|--------------------|---------------------|------------------|
| Z2 | 0      |        |        | × √ fx         |                          |                    |                |         |        |         |       |            |      |                 |      |                      |               |                    |                     |                  |
|    | A      | В      | с      | D              | E                        | F                  | G              | н       | 1      | J       | к     | L          | м    | N               | 0    | Р                    | Q             | R                  | S                   | т                |
| 1  | settin | g year | source | indicator_abbr | indicator_name           | dimension          | subgroup       | estimat | e se   | ci_lb   | ci_ub | population | flag | setting_average | iso3 | favourable_indicator | indicator_sca | e ordered_dimensio | n subgroup_order re | ference_subgroup |
| 2  | Nepal  | 2016   | DHS    | sba            | Skilled birth attendance | Place of residence | Rural          | 52.7    | 5 2.45 | 47.93   | 57.52 | 1387.76    |      | 62.73           | NPL  | 1                    | 10            | 0                  | 0 0                 | 0                |
| 3  | Nepal  | 2016   | DHS    | sba            | Skilled birth attendance | Place of residence | Urban          | 71.4    | 0 2.18 | 66.93   | 75.49 | 1595.98    |      | 62.73           | NPL  | 1                    | 10            | 0                  | 0 0                 | 1                |
| 4  | Nepal  | 2016   | DHS    | sba            | Skilled birth attendance | Education          | No education   | 43.6    | 2 2.45 | 38.88   | 48.48 | 911.13     |      | 62.73           | NPL  | 1                    | 10            | 0                  | 1 1                 | 0                |
| 5  | Nepal  | 2016   | DHS    | sba            | Skilled birth attendance | Education          | Primary school | 54.1    | 5 2.76 | 48.69   | 59.51 | 600.25     |      | 62.73           | NPL  | 1                    | 10            | 0                  | 1 2                 | 0                |
| 6  | Nepal  | 2016   | DHS    | sba            | Skilled birth attendance | Education          | Secondary scho | ol 78.0 | 5 1.57 | 74.82   | 80.97 | 1472.37    |      | 62.73           | NPL  | 1                    | 10            | 0                  | 1 3                 | 0                |
| 7  | Nepal  | 2016   | DHS    | sba            | Skilled birth attendance | Subnational region | Province 1     | 64.3    | 5 3.95 | 56.26   | 71.69 | 497.55     |      | 62.73           | NPL  | 1                    | 10            | 0                  | 0 0                 | 0                |
| 8  | Nepal  | 2016   | DHS    | sba            | Skilled birth attendance | Subnational region | Province 2     | 55.9    | 0 3.27 | 49.41   | 62.19 | 790.30     |      | 62.73           | NPL  | 1                    | 10            | 0                  | 0 0                 | 0                |
| 9  | Nepal  | 2016   | DHS    | sba            | Skilled birth attendance | Subnational region | Province 3     | 72.0    | 5 4.55 | 62.30   | 80.08 | 463.64     |      | 62.73           | NPL  | 1                    | 10            | 0                  | 0 0                 | 0                |
| 10 | Nepal  | 2016   | DHS    | sba            | Skilled birth attendance | Subnational region | Province 4     | 74.5    | 0 5.00 | 63.52   | 83.06 | 241.39     |      | 62.73           | NPL  | 1                    | 10            | 0                  | 0 0                 | 0                |
| 11 | Nepal  | 2016   | DHS    | sba            | Skilled birth attendance | Subnational region | Province 5     | 61.8    | 9 3.89 | 54.01   | 69.20 | 544.10     |      | 62.73           | NPL  | 1                    | 10            | 0                  | 0 0                 | 0                |
| 12 | Nepal  | 2016   | DHS    | sba            | Skilled birth attendance | Subnational region | Province 6     | 39.8    | 9 4.46 | 5 31.52 | 48.90 | 199.13     |      | 62.73           | NPL  | 1                    | 10            | 0                  | 0 0                 | 0                |
| 13 | Nepal  | 2016   | DHS    | sba            | Skilled birth attendance | Subnational region | Province 7     | 72.5    | 5 4.27 | 63.42   | 80.11 | 247.63     |      | 62.73           | NPL  | 1                    | 10            | 0                  | 0 0                 | 0                |
| 14 |        |        |        |                |                          |                    |                |         |        |         |       |            |      |                 |      |                      |               |                    |                     |                  |
| 15 |        |        |        |                |                          |                    |                |         |        |         |       |            |      |                 |      |                      |               |                    |                     |                  |

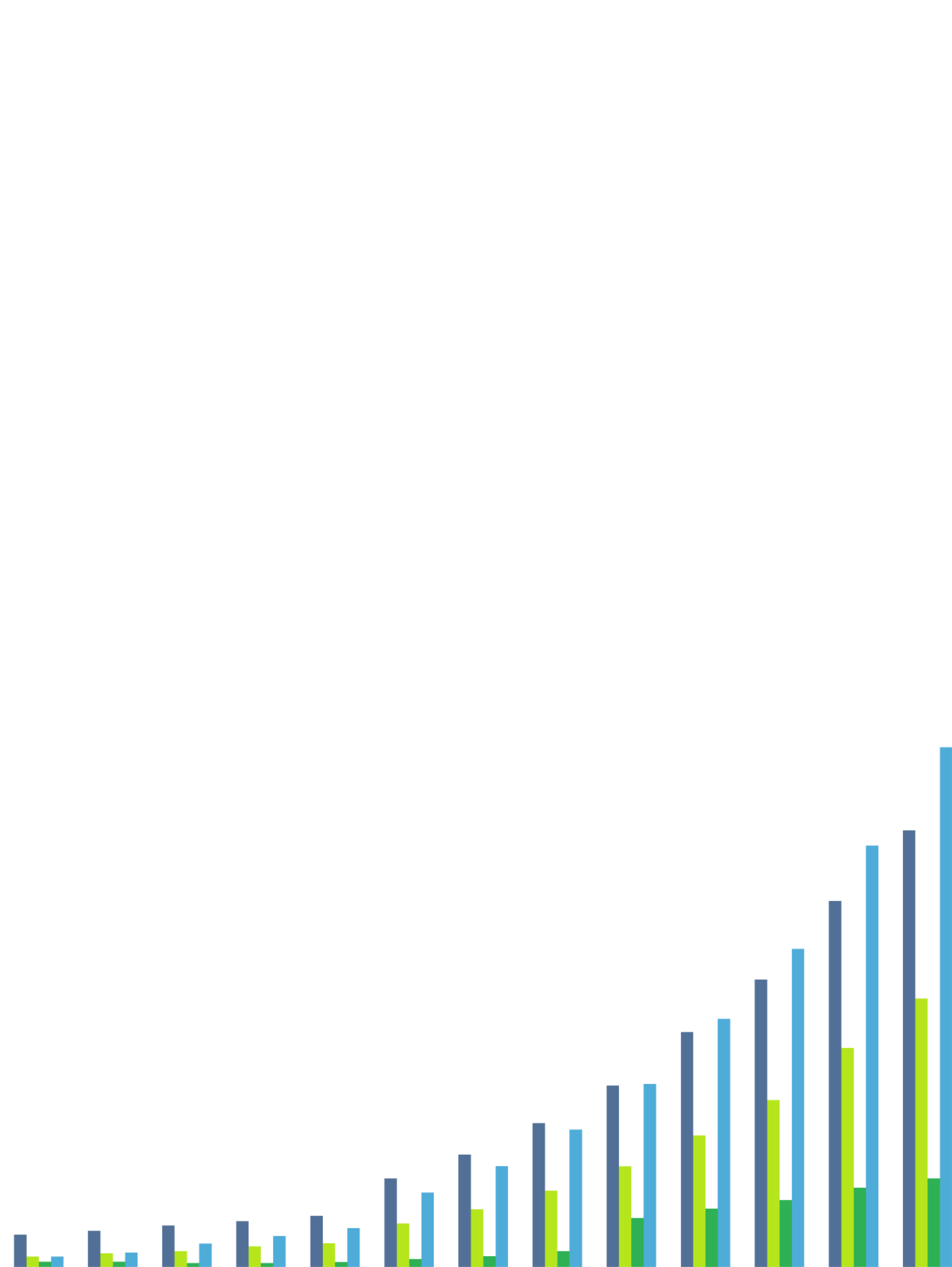